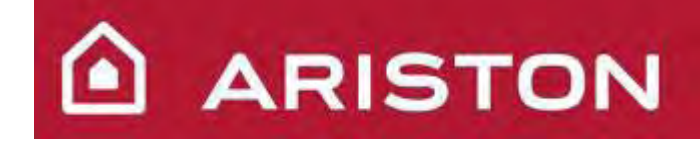

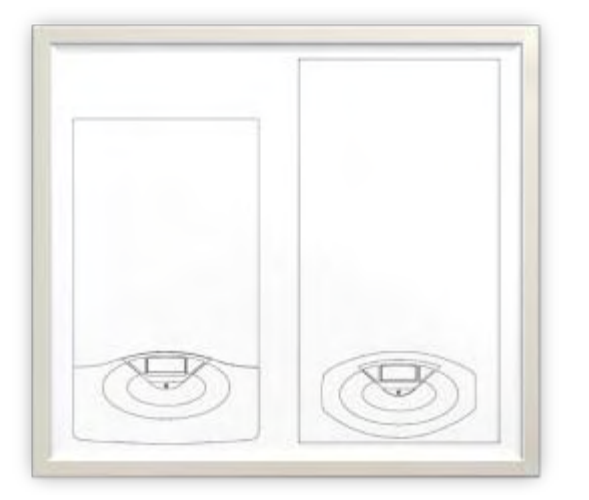

# MANUALE DIDATTICO

FAMIGLIA: Caldaie Murali

**GRUPPO:** Condensazione HP

MODELLO: GENUS PREMIUM HP

45 - 65 - 85 - 100 kW

**VERSIONE:** 1V3 26.04.2011

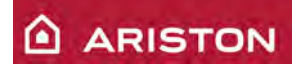

# AGGIORNAMENTI

| 1V3      | 26/04/2011 | MTL  | Aggiunto pressostato di minima circuito riscaldamento   |
|----------|------------|------|---------------------------------------------------------|
| 1V2      | 03/11/2010 | MTL  | Aggiunta scheda GAL2, clip-in CoCo GAL2 e parametro 227 |
| 1V1      | 24/08/2010 | MTL  | Aggiunti i modelli 85 e 100 kW                          |
| VERSIONE | DATA       | NOME | MODIFICA                                                |

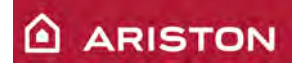

# **INDICE**

| GENERALITA'                                                                   | 5               |
|-------------------------------------------------------------------------------|-----------------|
| DIMENSIONI ED INGOMBRI                                                        | 5               |
| VISTA COMPLESSIVA                                                             | 6               |
| PANNELLO DI CONTROLLO                                                         | 7               |
| DISPLAY                                                                       |                 |
| SEGNALAZIONI SCHEDA INTERFACCIA                                               | 9               |
| SCHEMA IDRAULICO                                                              | 10              |
| LOGICA FUNZIONAMENTO                                                          | 11              |
| MODO RISCALDAMENTO: LOGICA DI FUNZIONAMENTO                                   |                 |
| FUNZIONI SPECIALI RISCALDAMENTO                                               | 14              |
| RITARDO RIACCENSIONE RISCALDAMENTO                                            | 14              |
| REGOLAZIONE MASSIMA POTENZA RISCALDAMENTO                                     | 14              |
| FUNZIONE "Ritardo riaccensione automatico in riscaldamento"                   | 14              |
| MODO "TANK"                                                                   | 15              |
| MODO "SYSTEM"                                                                 | 15              |
| COLLEGAMENTO SONDA BOLLITORE E VALVOLA A 3 VIE                                | 15              |
| FUNZIONI SPECIALI                                                             | 17              |
| FUNZIONE "SPAZZACAMINO"                                                       | 17              |
| FUNZIONE "ANTIGELO"                                                           |                 |
| "CONTROLLO PRESENZA E CIRCOLAZIONE ACQUA SUL CIRCUITO PRIMARIO"               | 19              |
| CICLO "DISAREAZIONE"                                                          |                 |
| GRUPPO IDRAULICO                                                              | 21              |
| GRUPPO CIRCOLATORE                                                            |                 |
| Tipologie di post-circolazione                                                |                 |
| SIFONE SCARICO CONDENSA                                                       | 23              |
| SCAMBIATORE PRIMARIO                                                          |                 |
| PRESSOSTATO DI MINIMA CIRCUITO PRIMARIO (DA APRILE 2011)                      | 25              |
| TERMOFUSIBILE                                                                 |                 |
| SONDE TEMPERATURA                                                             |                 |
| GRUPPO GAS                                                                    | 27              |
| BRUCIATORE PREMIX                                                             |                 |
| VALVOLA GAS HONEYWELL VK4115                                                  |                 |
| REGOLAZIONI GAS                                                               |                 |
| Tabella riepilogativa gas                                                     |                 |
| ELETTRODI ACCENSIONE E RIVELAZIONE FIAMMA                                     |                 |
| VENTILATORE MODULANTE                                                         |                 |
| IMPIANTO ELETTRICO ED ELETTRONICO                                             |                 |
| SCHEDA PRINCIPALE (FINO A OTTOBRE 2010)                                       |                 |
| SCHEMA ELETTRICO                                                              |                 |
| SCHEDA PRINCIPALE (DA NOVEMBRE 2010)                                          |                 |
| SCHEMA ELETTRICO(da novembre 2010 a marzo 2011)                               |                 |
| SCHEMA ELETTRICO(da aprile 2011)                                              |                 |
| IMPOSTAZIONI E MENÙ                                                           |                 |
| Regolazione dell'ora, della data e della lingua – "MENU 0"                    |                 |
| Come si accede ai "MENU"                                                      |                 |
| Descrizione dei programmi contenuti dal "MENU 1": PROGRAMMAZIONE ORARIA       |                 |
| Descrizione dei programmi contenuti dal "MENU Z": PARAMETRI CALDAI            |                 |
| Descrizione dei programmi contenuti dal "MENU 5": BOLLITORE E IMPIANII SOLARI |                 |
| Descrizione dei programmi contenuti dal "MENÙ 5" · PARAMETRI ZONA 7           | 45<br><i>AA</i> |
| Descrizione dei programmi contenuti dal "MENÙ 7": TEST E UTILITA'             |                 |
|                                                                               |                 |

Pag. 3 di 85

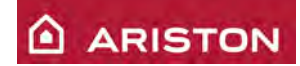

| Descrizione dei programmi contenuti dal "MENÙ 8": PARAMETRI ASSISTENZA |    |
|------------------------------------------------------------------------|----|
| SISTEMI DI PROTEZIONE DELLA CALDAIA                                    |    |
| CODICI DI ERRORE                                                       |    |
| TRASFORMAZIONE GAS                                                     |    |
| CONTROLLI PERIODICI                                                    |    |
| MANUTENZIONE PROGRAMMATA                                               | 50 |
| INSTALLAZIONE CALDAIA SINGOLA                                          | 51 |
|                                                                        | 51 |
| INSTALLAZIONE                                                          |    |
| SCARICO FUMI 45-05 KW                                                  |    |
|                                                                        |    |
| ACCESSORI IDRAULICI $45 - 05$ KW                                       |    |
| ACCESSORI IDRAULICI 85 – 100 KW                                        |    |
| COLLEGAMENTO ELETTRICO GRUPPO ISPESI                                   |    |
|                                                                        |    |
| INSTALLAZIONE CALDAIE IN CASCATA                                       |    |
| INSTALLAZIONE CONTELAIO                                                |    |
| INSTALLAZIONE A MUDO                                                   |    |
|                                                                        |    |
| SCARICO FUMI                                                           |    |
| CONDOTTI SCARICO FUMI INDIPENDENTI                                     |    |
|                                                                        |    |
| LUNCHEZZE SCARICO FUMI                                                 |    |
|                                                                        |    |
| 2 caldaie 45-65 kW con senaratore idraulico a sinistra                 |    |
| 2 caldaie 45 05 kW con separatore idraulico a sinistra                 |    |
| 2 caldaie 45-65 kW con separatore idraulico a destra                   |    |
| 2 caldaie 85-100 kW con separatore idraulico a destra                  |    |
| 3 caldaie 45-65 kW con separatore idraulico a sinistra                 |    |
| 3 caldaie 85-100 kW con separatore idraulico a sinistra                |    |
| 3 caldaie 45-65 kW con separatore idraulico a destra                   |    |
| 3 caldaie 85-100 kW con separatore idraulico a destra                  |    |
| 4 caldaie 45-65 kW con separatore idraulico a sinistra                 |    |
| 4 caldaie 85-100 kW con separatore idraulico a sinistra                |    |
| 4 caldaie 45-65 kW con separatore idraulico a destra                   |    |
| 4 caldaie 85-100 kW con separatore idraulico a destra                  |    |
| Componenti idraulici                                                   |    |
| DATI TECNICI CALDAIE IN CASCATA                                        | 74 |
| ACCESSORI PER REGOLAZIONE LA GESTIONE DELLE CALDAIE IN CASCATA         | 75 |
| ACCESSORI CONTROLLO                                                    |    |
| ESEMPIO IMPIANTO CON CALDAIE IN CASCATA                                |    |
| CoCo MTS – COLLEGAMENTO CON SCHEDE GAL1 E GAL2                         |    |
| CoCo MTS – ASSEGAZIONE INDIRIZZO CALDAIE                               |    |
| CENTRALINA GESTIONE CALDAIE IN CASCATA E8-5064                         |    |
| PKIMA INSTALLAZIONE                                                    |    |
| ACCESSO AI PAKAMETRI ACOLLA CALDA                                      |    |
| IMPOSIAZIONE PARAMETRI TECNICO                                         |    |
| IMPOSTAZIONE PARAMETRI TECNICU                                         |    |
| INIT USTALIONE FARAMETRI CIRCUITO RISCALDAMENTO 1                      |    |
| IMF USTALIUNE PARAMETRI UIRUUTTU RISUALDAMENTU 2                       |    |
| DATI TECNICI                                                           |    |

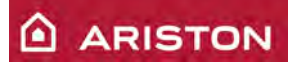

# **GENERALITA'**

#### **DIMENSIONI ED INGOMBRI**

HP 45/65

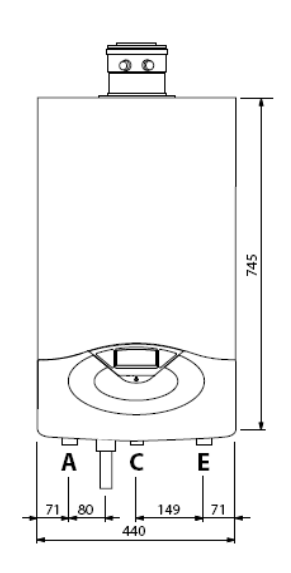

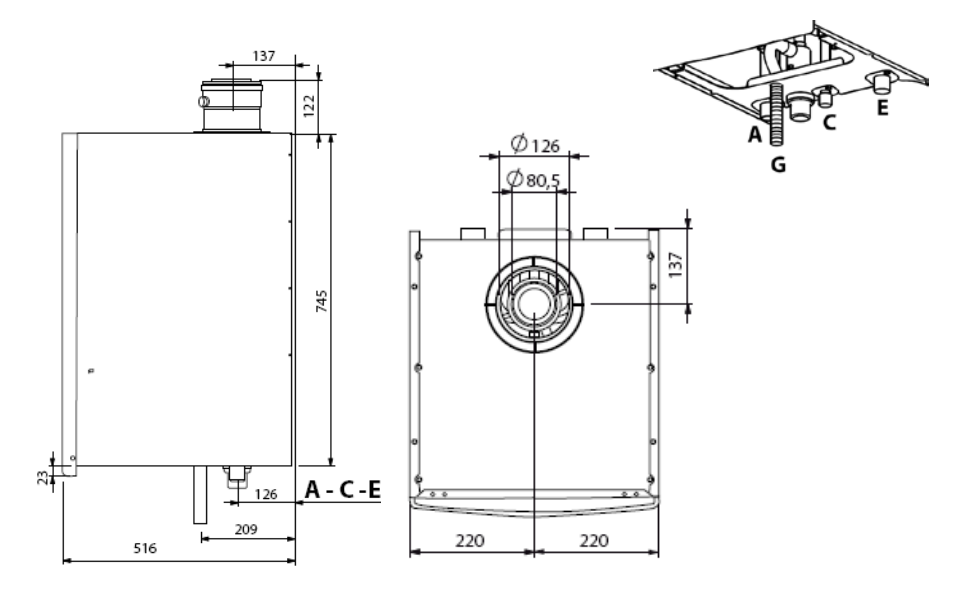

HP 85/100

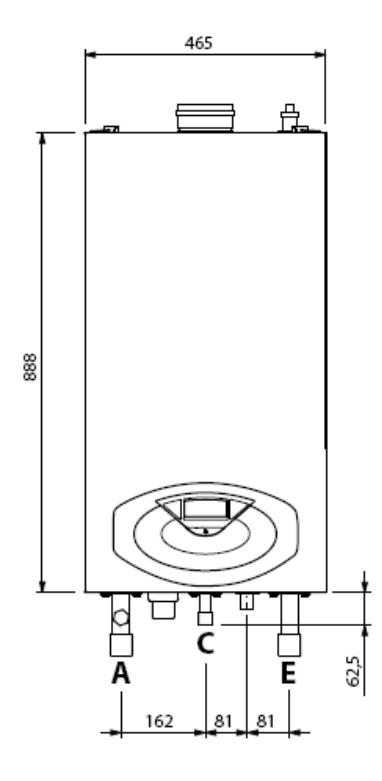

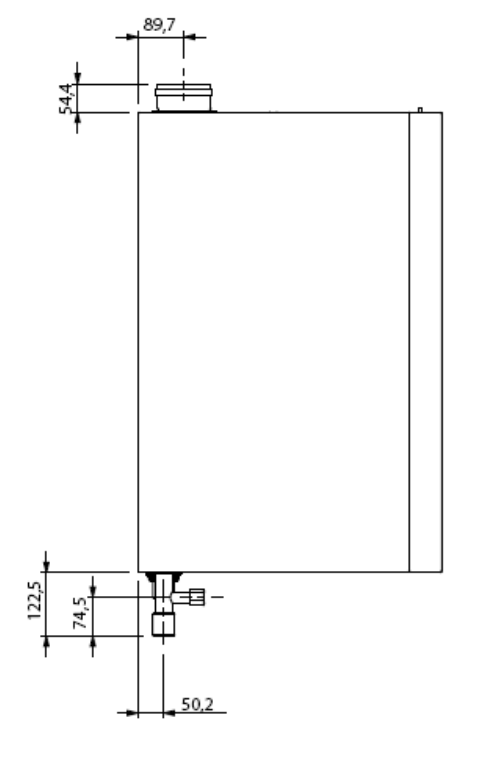

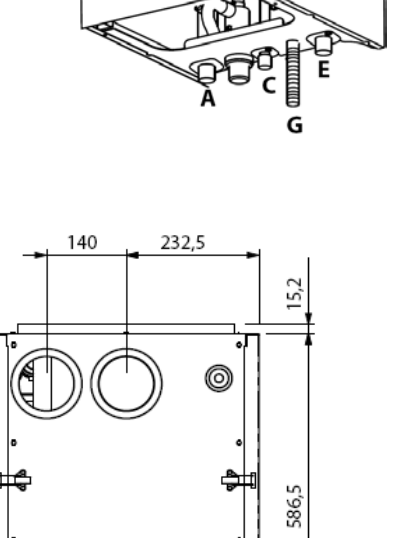

|   | LEGENDA               |
|---|-----------------------|
| А | Mandata riscaldamento |
| С | Ingresso gas          |
| Е | Ritorno riscaldamento |
| G | Scarico condensa      |

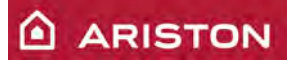

### VISTA COMPLESSIVA

#### HP 45/65

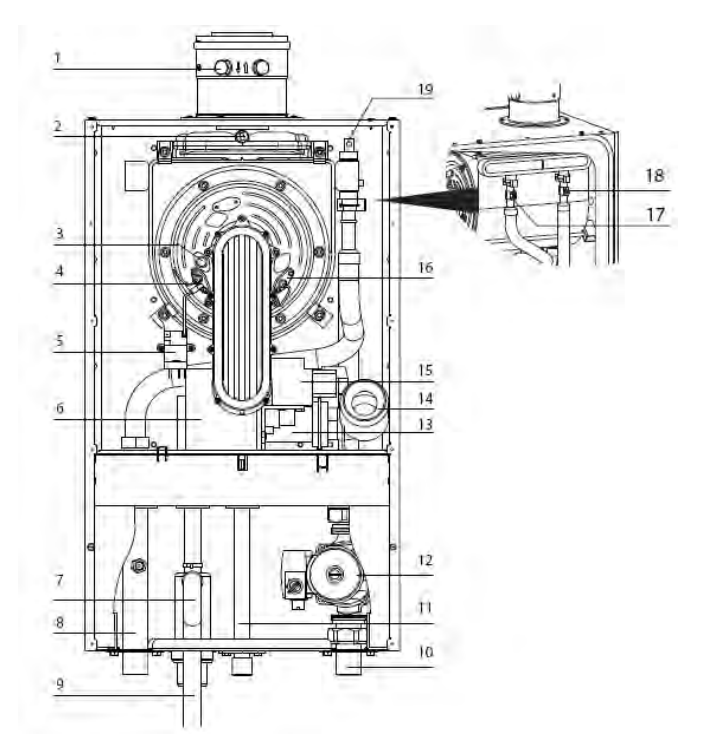

|                    | LEGENDA HP 45/65        |    |                                |  |  |  |
|--------------------|-------------------------|----|--------------------------------|--|--|--|
| 1                  | Prese analisi fumi      | 10 | Ritorno riscaldamento          |  |  |  |
| 2 Termo-fusibile   |                         | 11 | Ingresso gas                   |  |  |  |
| 3                  | Occhio spia fiamma      | 12 | Pompa                          |  |  |  |
| 4                  | Elettrodo di accensione | 13 | Mixer                          |  |  |  |
| 5                  | Accenditore             | 14 | Silenziatore                   |  |  |  |
| 6                  | 6 Ventilatore           |    | Valvola gas                    |  |  |  |
| 7                  | Sifone                  | 16 | Elettrodo rilevazione          |  |  |  |
| 8                  | Mandata riscaldamento   | 17 | Sonda mandata<br>riscaldamento |  |  |  |
| 9 Scarico condensa |                         | 18 | Sonda ritorno<br>riscaldamento |  |  |  |
|                    |                         | 19 | Disaeratore manuale            |  |  |  |

#### HP 85/100

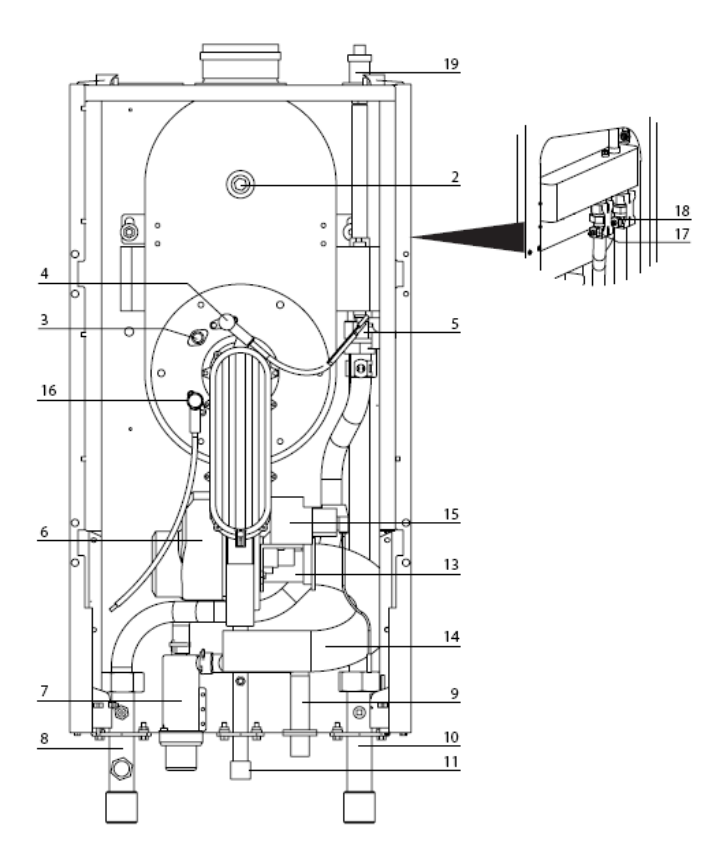

|    | LEGENDA HP 85/100       |    |                                |  |  |  |
|----|-------------------------|----|--------------------------------|--|--|--|
| 2  | Termo-fusibile          | 11 | Ingresso gas                   |  |  |  |
| 3  | Occhio spia fiamma      | 13 | Mixer                          |  |  |  |
| 4  | Elettrodo di accensione | 14 | Silenziatore                   |  |  |  |
| 5  | 5 Accenditore           |    | Valvola gas                    |  |  |  |
| 6  | 6 Ventilatore           |    | Elettrodo rilevazione          |  |  |  |
| 7  | 7 Sifone                |    | Sonda mandata<br>riscaldamento |  |  |  |
| 8  | 8 Mandata riscaldamento |    | Sonda ritorno<br>riscaldamento |  |  |  |
| 9  | 9 Scarico condensa      |    | Disaeratore manuale            |  |  |  |
| 10 | Ritorno riscaldamento   |    | La pompa è esterna             |  |  |  |

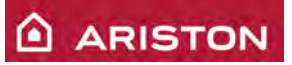

# PANNELLO DI CONTROLLO

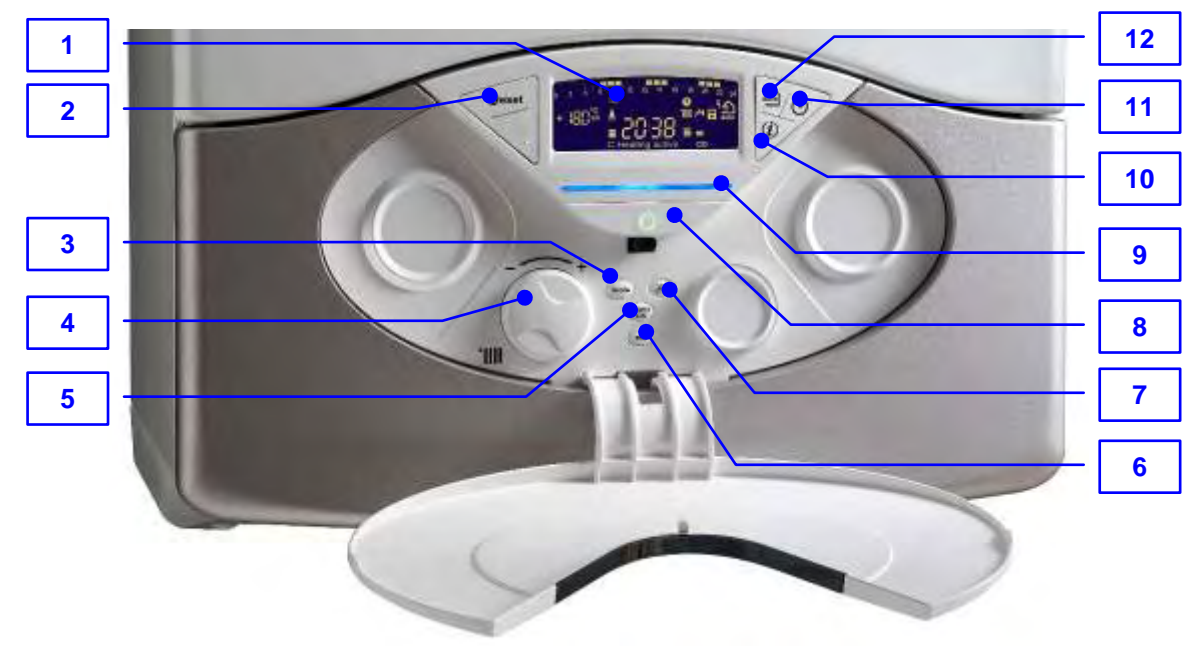

|                                                     | LEGENDA                                      |    |                               |  |  |
|-----------------------------------------------------|----------------------------------------------|----|-------------------------------|--|--|
| 1                                                   | Display LCD                                  | 7  | Tasto "Esclusione bollitore"  |  |  |
| 2                                                   | Tasto "RESET"                                | 8  | Tasto "ON/OFF"                |  |  |
| <b>3</b> Tasto "MODE" (commutazione Estate/Inverno) |                                              | 9  | Led presenza fiamma           |  |  |
| 4                                                   | Encoder programmazione / temp. riscaldamento | 10 | Tasto "Informazioni"          |  |  |
| 5                                                   | Tasto "Menù / OK"                            | 11 | Tasto "Programmazione oraria" |  |  |
| 6                                                   | Tasto "ESC"                                  | 12 | Tasto "Auto"                  |  |  |

| TASTO                 | NOME      | FUNZIONE                                                                                                    |
|-----------------------|-----------|----------------------------------------------------------------------------------------------------|
| Geset                 | Reset     | <ul> <li>Sblocco a seguito arresto in blocco</li> <li>Attivazione funzione spazzacamino</li> </ul>             |
| Mode                  |           | <ul> <li>Selezione modo di funzionamento: Estate o Inverno</li> </ul>                                          |
| (TOK)                 | Menù / OK | <ul> <li>Per ingresso nei menù</li> <li>Per salvare modifiche parametri</li> </ul>                             |
| Esc                   |           | <ul> <li>Per uscire o tornare al livello superiore del menù</li> </ul>                                         |
| Esclusione bollitore  |           | <ul> <li>Escludere il funzionamento del bollitore</li> </ul>                                                   |
| Info                  |           | <ul> <li>Ingresso nel menù "Info" (visualizzazioni delle informazioni<br/>principali della caldaia)</li> </ul> |
| Programmazione oraria |           | <ul> <li>Attivazione della programmazione oraria</li> </ul>                                                    |
| Auto                  |           | <ul> <li>Attivazione della funzione Auto (termoregolazione)</li> </ul>                                         |

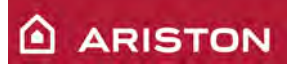

### **DISPLAY**

|   | A<br>B<br>C<br>C<br>D<br>D<br>D<br>E<br>E<br>S<br>R<br>Q<br>P<br>C<br>B<br>B<br>B<br>B<br>B<br>B<br>B<br>B<br>B<br>B<br>B<br>B<br>B<br>B<br>B<br>B<br>B<br>B | 12<br>12<br>2 |                                                                                                    |  |  |  |
|---|----------------------------------------------------------------------------------------------------|---------------|----------------------------------------------------------------------------------------------------|--|--|--|
|   | LE                                                                                                    | GEI           | NDA                                                                                                    |  |  |  |
| Α | Programmazione oraria                                                                                                    |               | Termoregolazione attivata                                                                                                 |  |  |  |
| В | Richiesta pressione tasto reset                                                                                                    | м             | Funzionamento in sanitario e indicazione livello temperatura impostata                                                    |  |  |  |
| С | Cifre per indicazione:<br>- stato caldaia e temperature rilevate<br>- impostazioni menù<br>- segnalazione codici di errore                                   | N             | Programmazione oraria attivata                                                                                            |  |  |  |
| D | Visualizzata temperatura esterna                                                                                                    | 0             | Indicazione relativa alla visualizzazione, al settaggio e<br>alla programmazione oraria del riscaldamento (zona 1 e<br>2) |  |  |  |
| E | E Testo scorrevole per indicazioni di funzionamento<br>e per messaggi all'utente                                                                             |               | Giorno della settimana (1: lunedì; 2: martedì;<br>7: domenica)                                                            |  |  |  |
| F | Data e ora                                                                                                    | Q             | Q Segnalazione presenza fiamma o arresto in blocco se barrata e indicazione della potenza utilizzata                      |  |  |  |
| G | Funzionamento in riscaldamento e indicazione<br>livello temperatura impostata                                                                                | R             | Visualizzata temperatura interna                                                                                          |  |  |  |
| Н | Collegamento kit solare (optional)                                                                                                    | S             | Richiesto intervento dell'assistenza tecnica                                                                              |  |  |  |
| Ι | Visualizzazione menù Info                                                                                                    |               |                                                                                                    |  |  |  |

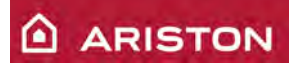

### SEGNALAZIONI SCHEDA INTERFACCIA

Durante il normale funzionamento della caldaia, viene visualizzato dal DISPLAY MULTIFUNZIONE lo stato di funzionamento della caldaia.

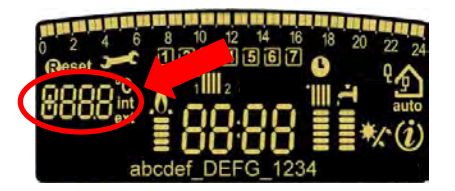

| DISPLAY       | STATO DI FUNZIONAMENTO DELLA CALDAIA                                                       |  |  |  |  |
|---------------|--------------------------------------------------------------------------------------------|--|--|--|--|
| 0             | STAND-BY. Non c'è richiesta di calore. I due numeri sulla parte destra indicano la         |  |  |  |  |
| 0             | temperatura letta dalla sonda di uscita scambiatore primario (NTC1).                       |  |  |  |  |
| C             | La caldaia sta funzionando in modo RISCALDAMENTO. I due numeri sulla parte destra          |  |  |  |  |
| U U           | indicano la temperatura letta dalla sonda di uscita scambiatore primario (NTC1).           |  |  |  |  |
|               | POST-CIRCOLAZIONE della pompa di 2 minuti quando, terminato un ciclo di                    |  |  |  |  |
| C             | riscaldamento, la caldaia passa in STAND-BY. I due numeri sulla parte destra indicano      |  |  |  |  |
|               | la temperatura letta dalla sonda di uscita scambiatore primario (NTC1).                    |  |  |  |  |
|               | ANTIGELO: la lettera F seguita dalla temperatura misurata dalla sonda di mandata           |  |  |  |  |
| F             | NTC1 con il solo circolatore acceso, e <i>F</i> alternato al 2 seguita dalla temperatura   |  |  |  |  |
|               | misurata dalla sonda di mandata NTC1 con il bruciatore acceso.                             |  |  |  |  |
| S             | SOLARE: temperatura di mandata con il coil singolo                                         |  |  |  |  |
| P1-           | DISAREAZIONE in corso                                                                      |  |  |  |  |
| OFF           | Caldaia spenta mediante il tasto ON/OFF (n° 5)                                             |  |  |  |  |
| Estate        | Caldaia accesa, in modo estate, ma senza richiesta di calore                               |  |  |  |  |
| Inverno       | Caldaia accesa, in modo inverno, ma senza richiesta di calore                              |  |  |  |  |
| Solo          | Caldaia accesa, in modo inverno, ma senza richiesta di calore e con bollitore escluso (per |  |  |  |  |
| Riscaldamento | caldaie solo riscaldamento)                                                                |  |  |  |  |

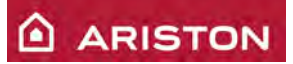

## SCHEMA IDRAULICO

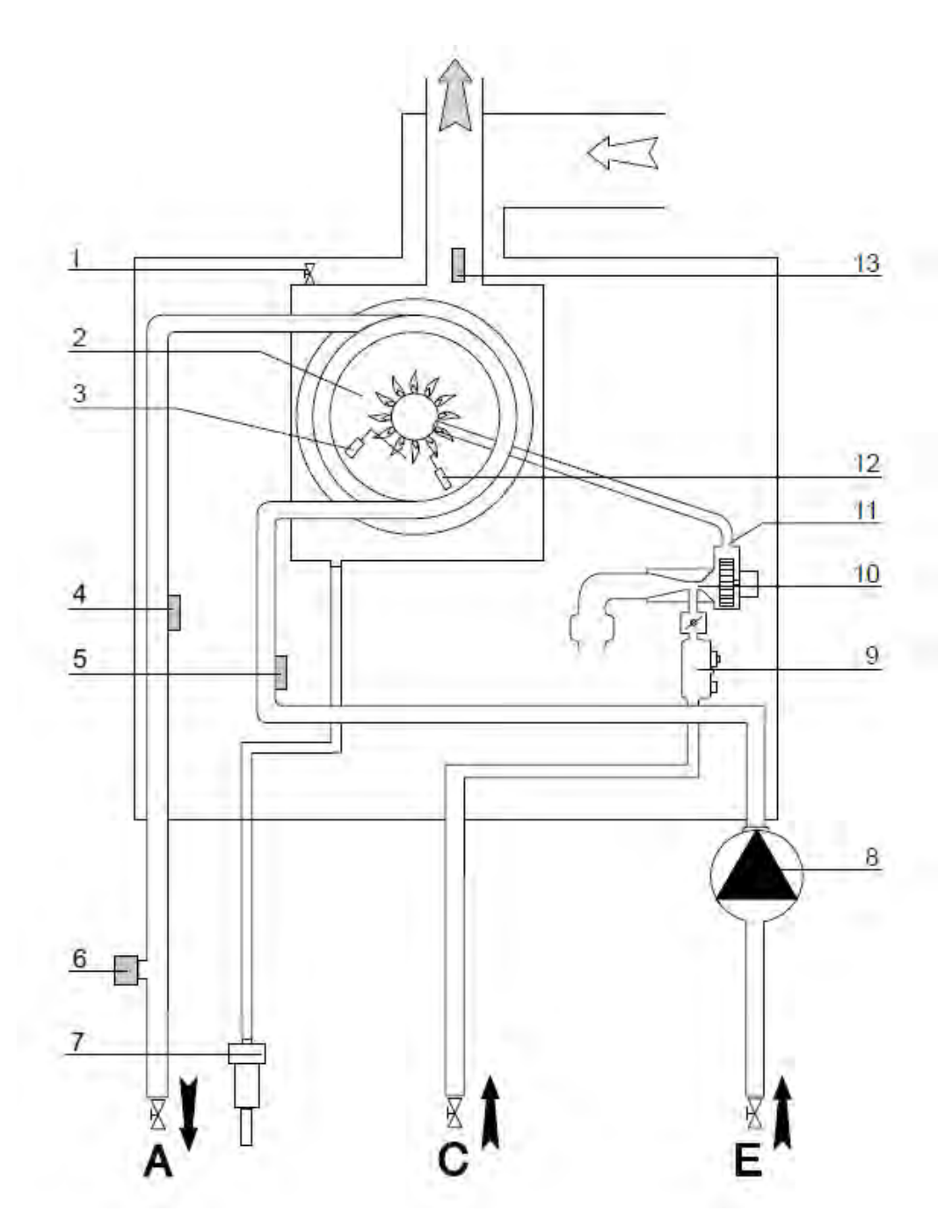

| LEGENDA             |                                      |    |                         |  |  |
|---------------------|--------------------------------------|----|-------------------------|--|--|
| 1                   | Disaeratore manuale                  | 10 | Mixer                   |  |  |
| 2                   | Scambiatore primario                 | 11 | Ventilatore             |  |  |
| 3                   | 3 Elettrodo di rilevazione           |    | Elettrodo di accensione |  |  |
| 4 Sonda NTC mandata |                                      | 13 | Sonda fumi              |  |  |
| 5                   | Sonda NTC ritorno                    |    |                         |  |  |
| 6                   | Sifone scarico condensa              |    |                         |  |  |
| 7                   | Pressostato di minima (da apr. 2011) | Α  | Mandata riscaldamento   |  |  |
| 8 Circolatore       |                                      | С  | Ingresso gas            |  |  |
| 9 Valvola gas       |                                      | E  | Ritorno riscaldamento   |  |  |

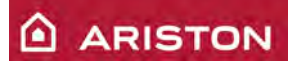

# LOGICA FUNZIONAMENTO

#### MODO RISCALDAMENTO: LOGICA DI FUNZIONAMENTO

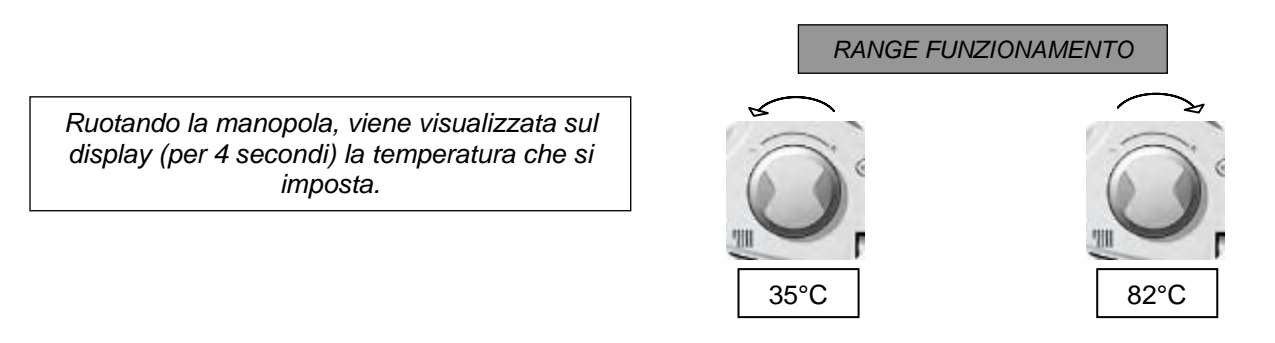

Con il parametro **420** si può impostare il range riscaldamento (1: 35÷82°C ; 0: 20÷45°C). Con il parametro **425** (min) e **426** (max) si può impostare la temperatura massima e minima riscaldamento.

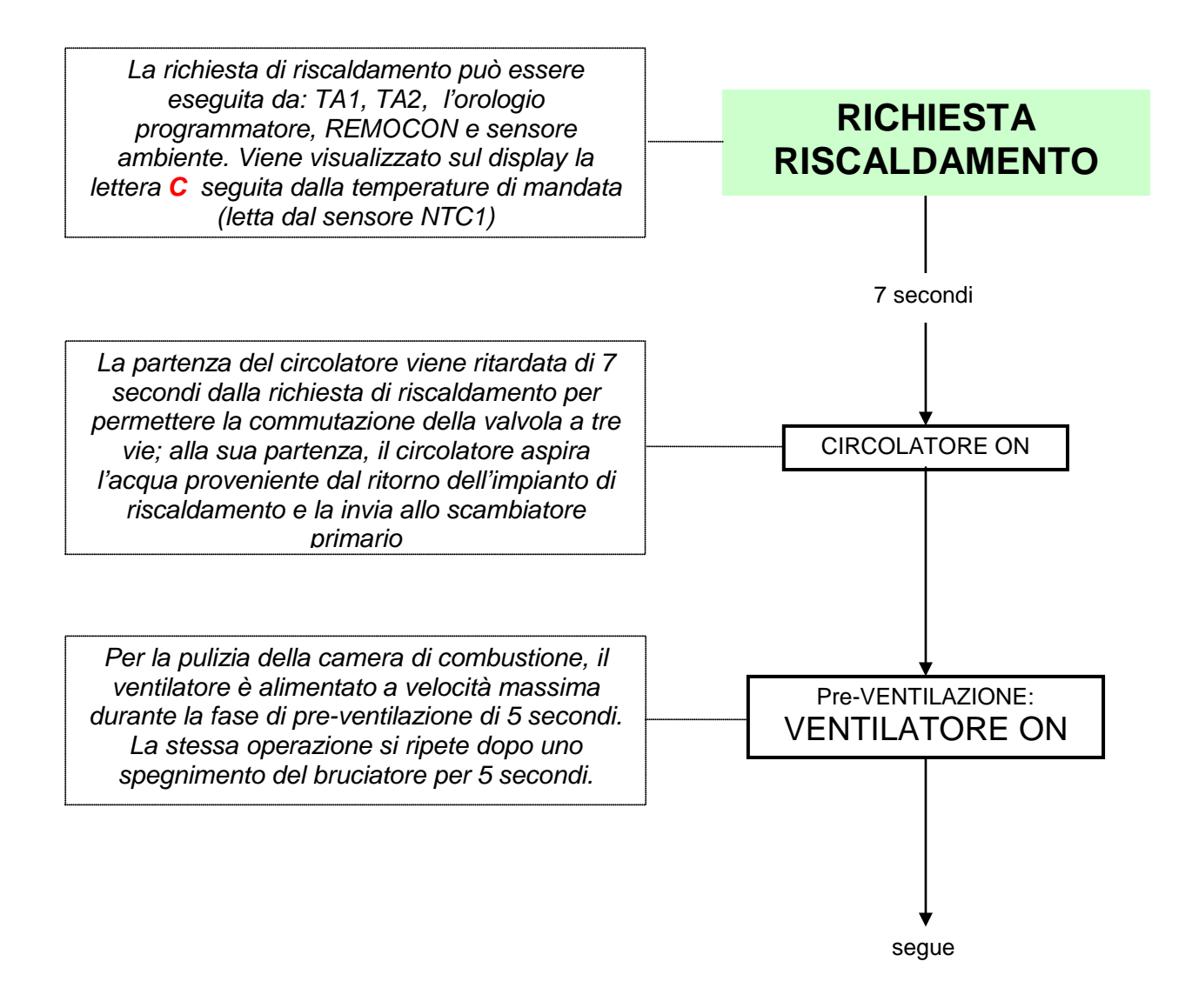

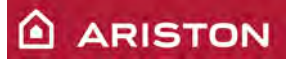

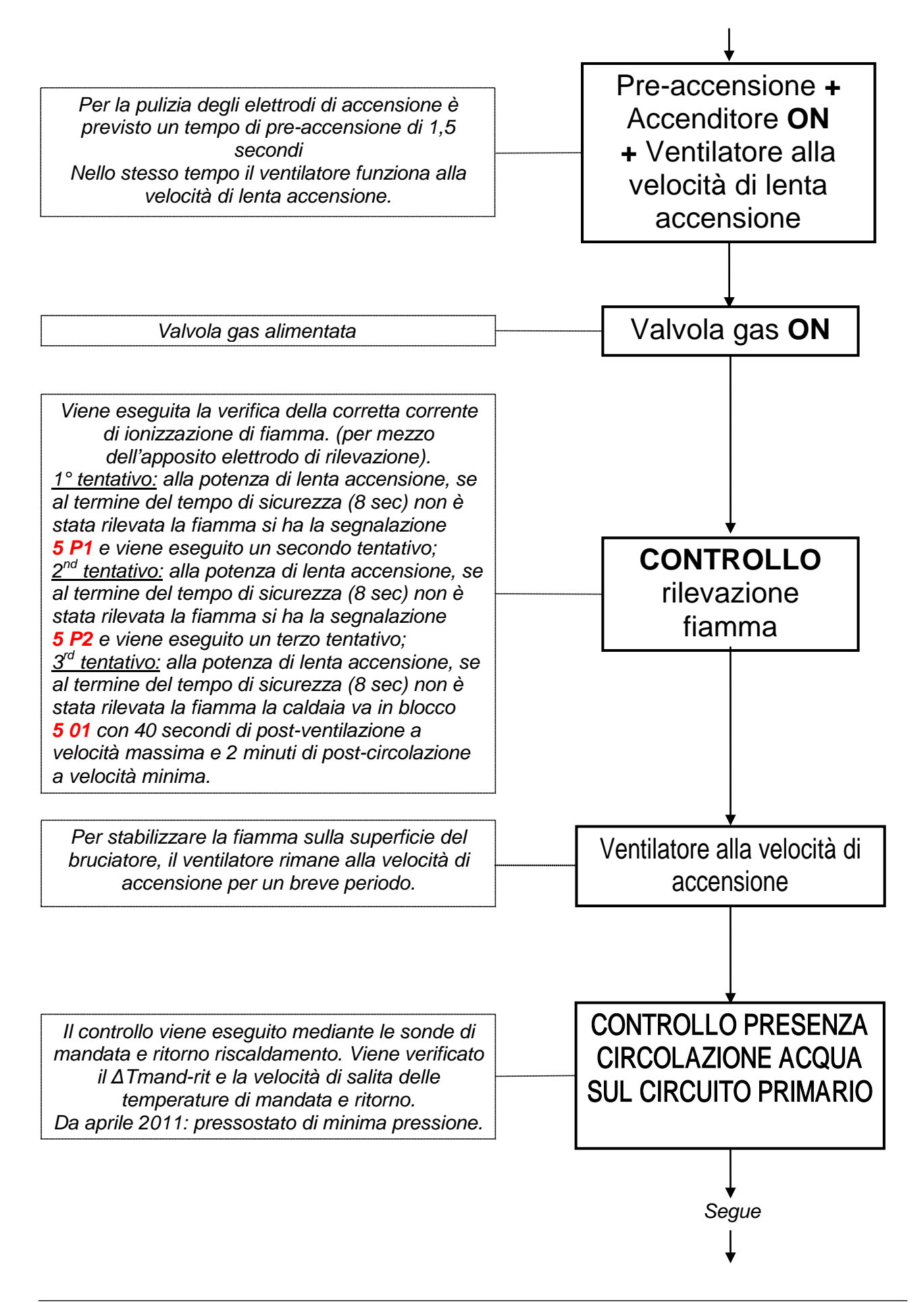

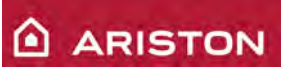

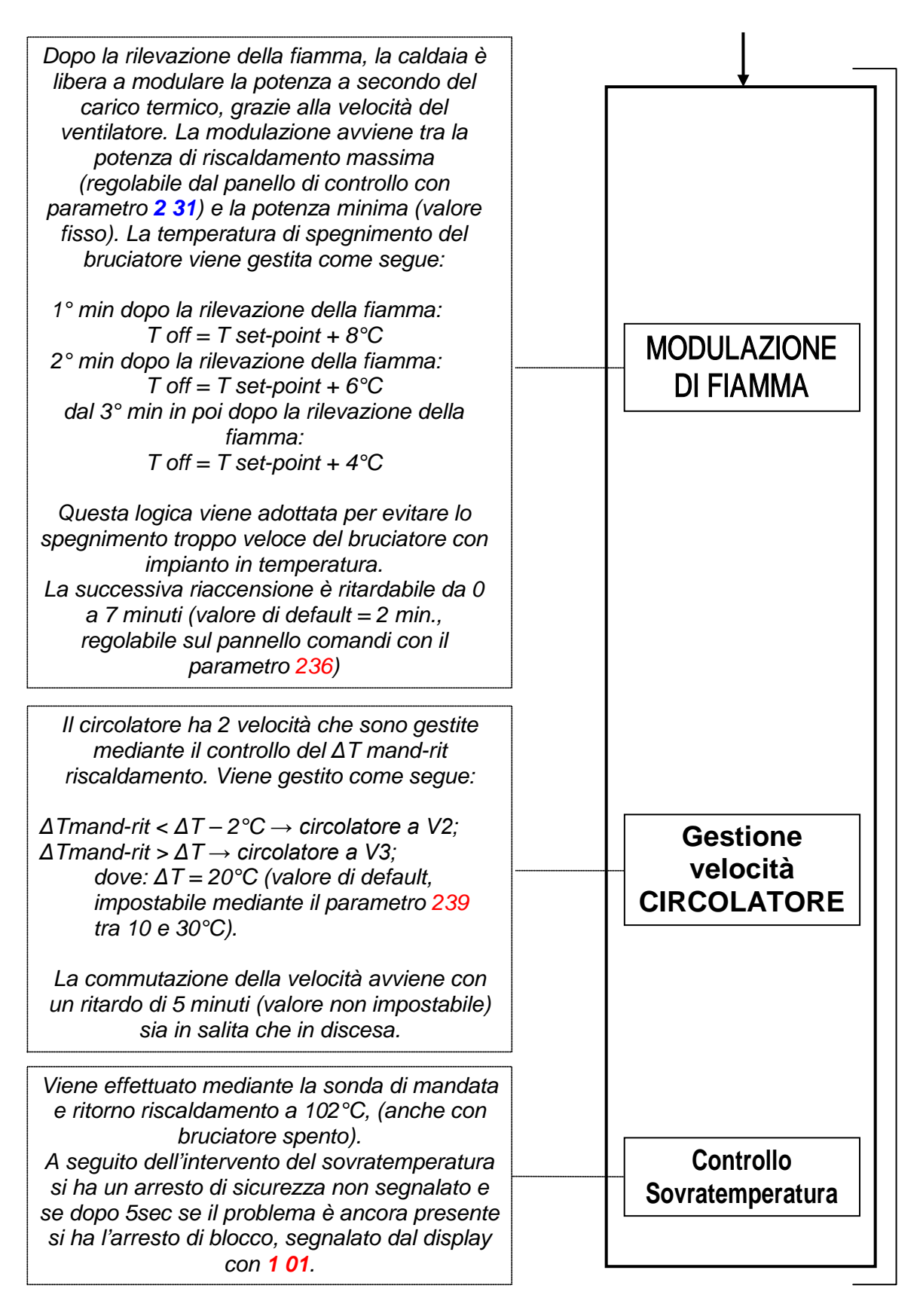

**N.B.** A partire dalla richiesta riscaldamento, rimane sempre attivo il controllo della "temperatura limite" (88°C, valore fisso non regolabile) effettuato dalla sonda di uscita scambiatore primario (NTC 1).

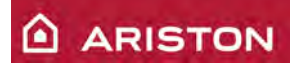

#### FUNZIONI SPECIALI RISCALDAMENTO

#### RITARDO RIACCENSIONE RISCALDAMENTO

#### - Regolazione effettuata sul parametro 2 36

Questa caldaia è dotata di una regolazione che permette di variare il tempo di ritardo tra la richiesta di riscaldamento e l'accensione del bruciatore scegliendo tra 0 e 7 minuti. Questa regolazione si effettua sul parametro 2 36 (vedi paragrafo 6.2 e 6.3)

#### **REGOLAZIONE MASSIMA POTENZA RISCALDAMENTO**

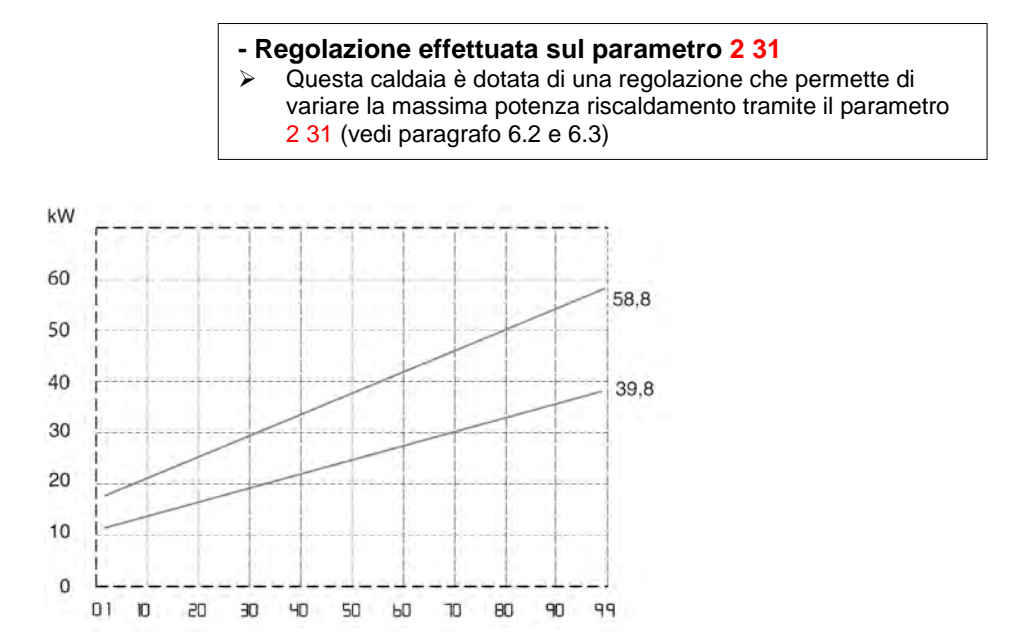

#### FUNZIONE "Ritardo riaccensione automatico in riscaldamento"

Mediante il parametro 2 35 si può selezionare il tipo del ritardo alla riaccensione in riscaldamento:

- 0: manuale;
- > 1: automatico.

MANUALE: mediante il parametro 2 36 si imposta il ritardo alla riaccensione da 0 a 7 min.

<u>AUTOMATICO</u>: il ritardo alla riaccensione viene calcolato in base alla temperatura impostata in riscaldamento, come riportato nella tabella sotto:

| Set-point<br>riscaldamento               | < 50°C | 51-60°C | 61-70°C | 71-80°C | > 80°C |
|------------------------------------------|--------|---------|---------|---------|--------|
| Ritardo alla<br>riaccensione<br>(minuti) | 5      | 4       | 3       | 2       | 1      |

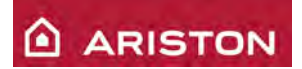

#### MODO "TANK"

Per selezionare questa tipologia di funzionamento **impostare 1 sul parametro 228**. In questa versione l'impostazione della temperatura dell'acqua del bollitore (SET-POINT) viene eseguita mediante il **parametro 300**.

#### Sonda sanitario (NTCs):

Range temperatura 40-60°C.

Il controllo della temperatura del bollitore viene gestito nel seguente modo:

- T bollitore≥T impostata : off bruciatore, off circolatore
- T bollitore≤T impostata Thyst : on bruciatore, on circolatore; dove: Thyst=(T impostata/4)-5
- T bollitore>(T impostata Thyst)-1: bruciatore on alla minima potenza, indipendentemente dalla temperatura mandata/serpentino (NTC1)

■ **T bollitore≥80°C**: arresto di sicurezza 209, che scompare quando la temperatura scende sotto a 75°C

#### Sonda mandata riscaldamento/serpentino (NTC1):

La scheda controlla la temperatura della mandata riscaldamento/serpentino nel seguente modo:

- T mandata > 82°C : inizio modulazione;
- T mandata ≥ 86°C : off bruciatore, on circolatore in continuo
- T mandata ≤ 82°C : on bruciatore

#### MODO "SYSTEM"

Per selezionare questa tipologia di funzionamento **impostare 2 sul parametro 228**. In questa versione, la regolazione della temperatura dell'acqua del bollitore, viene fatta utilizzando un termostato meccanico, che da un contatto ON/OFF alla scheda elettronica.

#### Sonda mandata riscaldamento/serpentino (NTC1):

La scheda controlla la temperatura della mandata riscaldamento/serpentino nel seguente modo:

- T mandata > 82°C : inizio modulazione;
- T mandata ≥ 86°C : off bruciatore, on circolatore in continuo
- T mandata ≤ 82°C : on bruciatore

### **COLLEGAMENTO SONDA BOLLITORE E VALVOLA A 3 VIE**

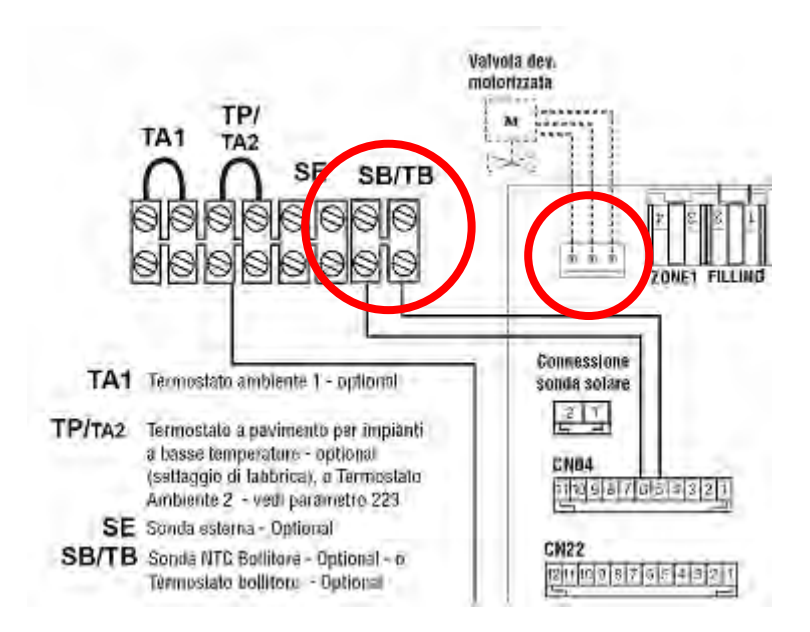

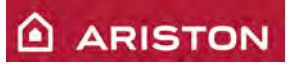

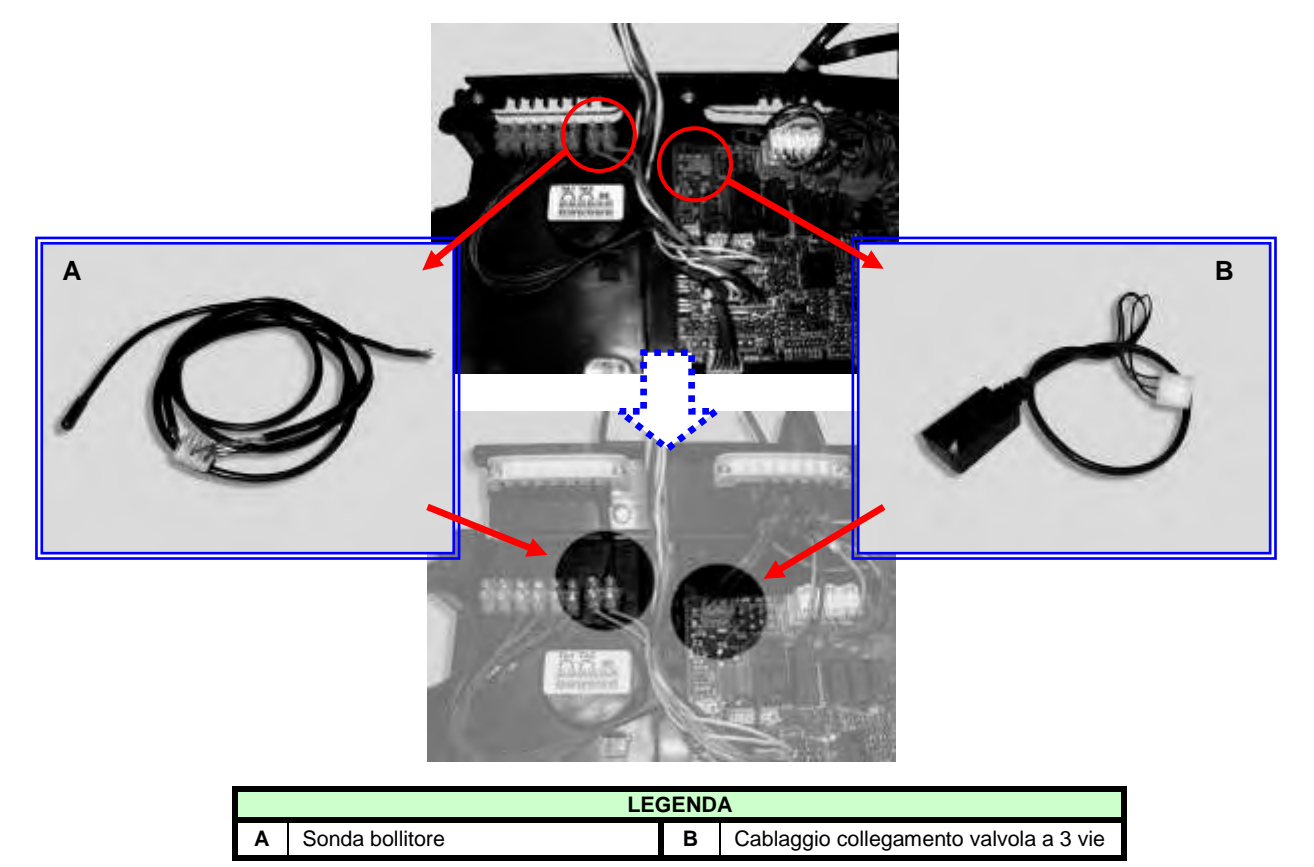

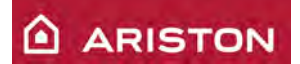

# Funzioni speciali

#### Funzione "SPAZZACAMINO"

Questa funzione, viene utilizzata per effettuare una corretta analisi di combustione e taratura gas massima e minima della caldaia.

Per attivarla, operare come descritto qui di seguito:

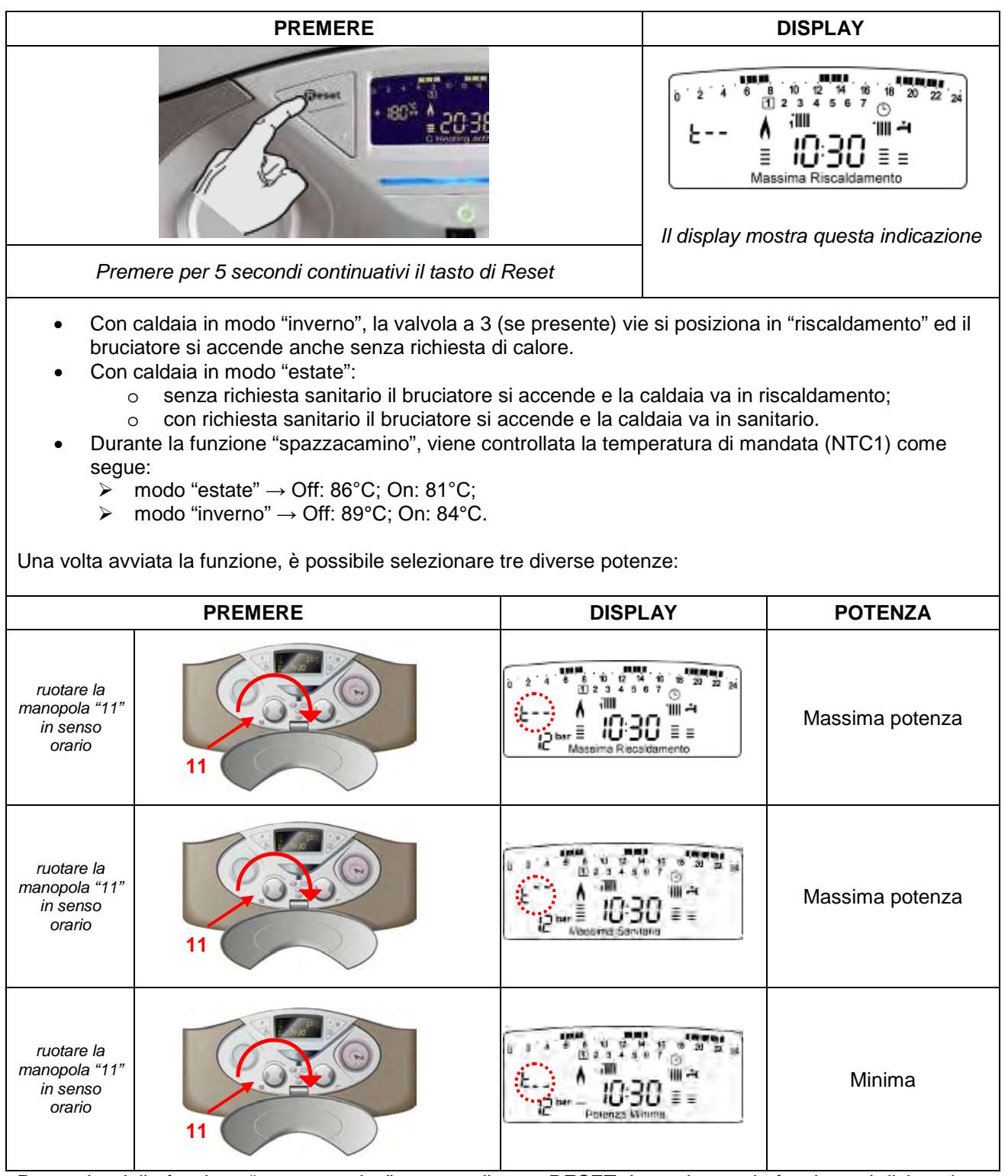

Per uscire dalla funzione "spazzacamino" premere il tasto RESET. In ogni caso, la funzione si disinserisce automaticamente trascorsi 10 minuti.

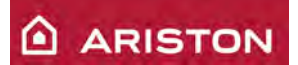

### Funzione "ANTIGELO"

Questa funzione è attiva solo se il selettore ON/OFF in posizione ON. È gestita tramite la temperatura rilevata dalla sonda di mandata riscaldamento (NTC1).

|         | CONDIZIONE                                                               | EVENTI                                                                                                    | TEMPISTICA                               |
|---------|--------------------------------------------------------------------------|----------------------------------------------------------------------------------------------------|------------------------------------------|
| 1° CASO | La temperatura rilevata<br>dalla sonda NTC1:<br>è compresa tra 3°C e 8°C | <ul> <li>La POMPA viene alimentata</li> <li>Il DISPLAY visualizza  Seguito dalla temperatura letta da sensore NTC1.</li> </ul>                                                                                             | Fino a che la temperatura<br>NTC1 ≥9°C   |
|         | Sa<br>permangono le <b>COND</b><br>automa                                | ,<br>C1<8°C) si verificano<br>CASO                                                                                                    |                                          |
|         | CONDIZIONE                                                               | TEMPISTICA                                                                                                    |                                          |
| 2°CASO  | La temperatura rilevata dalla<br>sonda NTC1:<br>è inferiore a 3°C        | <ul> <li>II BRUCIATORE si accende,<br/>alimentato alla minima potenza;</li> <li>La POMPA viene alimentata;</li> <li>II DISPLAY visualizza alternato<br/>al seguito dalla temperatura<br/>letta da sensore NTC1.</li> </ul> | Fino a che la temperatura<br>NTC1 ≥ 30°C |

Nel caso in cui la sonda di mandata NTC1 non è funzionante (circuito aperto o cortocircuito) il controllo della funzione "antigelo" viene eseguito dalla sonda di ritorno riscaldamento NTC2 ma si attiva solo il circolatore (il bruciatore non si accende). In questo caso il display non visualizza il codice di attivazione dell'antigelo, ma il codice di errore della sonda di mandata circuito aperto o cortocircuitata **1** 10.

L'antigelo è attivo anche se la sonda di ritorno NTC2 non è funzionante (circuito aperto o cortocircuito) ma si attiva solo il circolatore (il bruciatore non si accende). In questo caso il display non visualizza il codice di attivazione dell'antigelo, ma il codice di errore della sonda di mandata circuito aperto o cortocircuitata **1 12**.

L'antigelo è attivo anche se la caldaia è in arresto di blocco per mancanza gas **5** 01 o in blocco per sovratemperatura **1** 01, ma in questi casi si attiva solo il circolatore (il bruciatore non si accende), ed il display mostra il codice di errore del blocco e non quello di attivazione dell'antigelo.

Nel caso in cui si verifichi un'interruzione dell'alimentazione elettrica, la caldaia mantiene in memoria tutti i settaggi e quindi al ripristino dell'alimentazione elettrica ritorna nella condizione che aveva prima dello spegnimento.

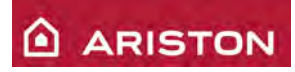

### "Controllo presenza e circolazione acqua sul circuito primario"

| Verifica                                                                                    | Quando                                                                                                    | Cosa succede                                                                                                    |
|---------------------------------------------------------------------------------------------|----------------------------------------------------------------------------------------------------|----------------------------------------------------------------------------------------------------|
| <b>Gradiente Tman &gt; 7°C/sec</b><br>(verificato ogni 100ms)                               | Verifica eseguita sempre<br>con fiamma accesa, tranne<br>durante i primi 4sec dopo la<br>rilevazione di fiamma.                             | <ol> <li>Arresto di sicurezza immediato 1 P1:         <ul> <li>10 sec di post-circolazione</li> <li>10 sec di post-ventilazione</li> <li>Dopo 10sec la caldaia riparte.</li> </ul> </li> <li>Se l'errore si verifica altre 2 volte entro i seguenti 4min si ha l'arresto in blocco         <ul> <li>103:</li> <li>20sec di post ventilazione</li> <li>1010:</li> <li>1010:</li> <li>1010:</li> <li>1010:</li> <li>1010:</li> <li>1010:</li> </ul> </li> </ol>                                                                                                    |
| Gradiente Tman > 20°C/sec<br>oppure<br>Gradiente Trit > 20°C/sec<br>(verificato ogni 100ms) | Verifica eseguita sempre<br>con fiamma accesa, e sino<br>a 7 sec dopo ogni<br>spegnimento per<br>termostatazione o arresto<br>di sicurezza. | <ol> <li>Arresto in blocco 1 04:</li> <li>20sec di post-ventilazione</li> <li>1min di post-circolazione.</li> </ol>                                                                                                    |
| Tman – Trit > 55°C                                                                          | Verifica eseguita sempre<br>con fiamma accesa, e sino<br>a 7 sec dopo ogni<br>spegnimento per<br>termostatazione o arresto<br>di sicurezza. | <ol> <li>Arresto di sicurezza 1 P2 immediato:         <ul> <li>10sec di post-circolazione;</li> <li>10sec di post-ventilazione.</li> <li>Dopo 10sec la caldaia riparte.</li> </ul> </li> <li>Se entro 4 min dal primo arresto di sicurezza si verifica di nuovo l'anomalia si ha un altro arresto di sicurezza 1 P2:         <ul> <li>10sec di post-circolazione;</li> <li>10sec di post-ventilazione.</li> <li>Dopo 10sec la caldaia riparte ma il timer si azzera.</li> </ul> </li> <li>Se entro i seguenti 4min si verifica ancora l'anomalia si ha l'arresto di blocco 1 05:         <ul> <li>20sec di post-ventilazione.</li> <li>10mmalia si ha l'arresto di blocco 1 05:                 <ul> <li>20sec di post-ventilazione.</li> <li>10mmalia si ha l'arresto di blocco 1 05:</li> <li>20sec di post-ventilazione</li> <li>10mmalia si ha l'arresto di blocco 1 05:</li> <li>20sec di post-ventilazione</li> <li>10mmalia si ha l'arresto di blocco 1 05:</li> <li>20sec di post-ventilazione</li> <li>10mmalia si ha l'arresto di blocco 1 05:</li> <li>20sec di post-ventilazione</li> <li>10mmalia si ha l'arresto di blocco 1 05:</li> <li>20sec di post-ventilazione</li> <li>10mmalia si ha l'arresto di blocco 1 05:</li> <li>10mmalia si ha l'arresto di blocco 1 05:</li></ul></li></ul></li></ol> |
| Trit > Tman + 10°C                                                                          | Verifica eseguita sempre<br>con fiamma accesa.                                                                                              | <ol> <li>Se l'anomalia si verifica per 20sec di<br/>continuo si ha arresto di sicurezza 1 P3 :         <ul> <li>10sec di post-circolazione;</li> <li>10sec post-ventilazione.</li> <li>Dopo 10 sec la caldaia riparte.</li> </ul> </li> <li>Se l'anomalia si verifica per 20sec di<br/>continuo per altre 2 volte in un tempo<br/>inferiore a 4min, si ha l'arresto di blocco 1<br/>06 :             <ul></ul></li></ol>                                                                                                    |
| Trit > Tman + 30°C                                                                          | Verifica eseguita sempre con fiamma accesa.                                                                                                 | . Arresto in blocco <b>1 07</b> :<br>- 20sec di post-ventilazione;<br>- 1min di post-circolazione.                                                                                                    |

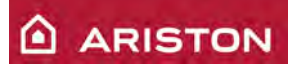

#### Ciclo "DISAREAZIONE"

Questa funzione si attiva mediante il parametro 7 01 (premendo il tasto "Menù/OK") o tenendo premuto per 5 sec. il tasto ESC (il ciclo finisce o alla fine del tempo previsto (7 min) o premendo il tasto "ESC") il display visualizza P 1-.

Lo scopo di tale funzione è quello di aiutare ad espellere l'aria dal circuito primario dopo un riempimento. Dopo l'attivazione si hanno vari ciclaggi ON – OFF del circolatore per la durata totale di circa 7 minuti

Il ciclo può essere ripetuto varie volte, fino a quando la caldaia ed il circuito riscaldamento non sono completamente disareati.

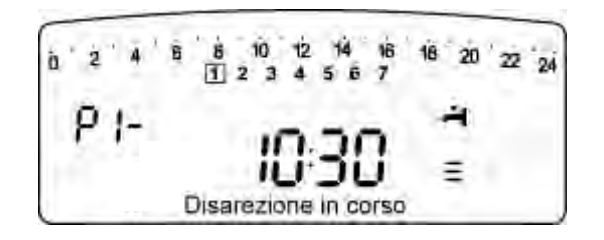

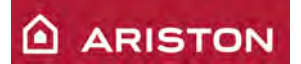

# **GRUPPO IDRAULICO**

HP 45 / 65

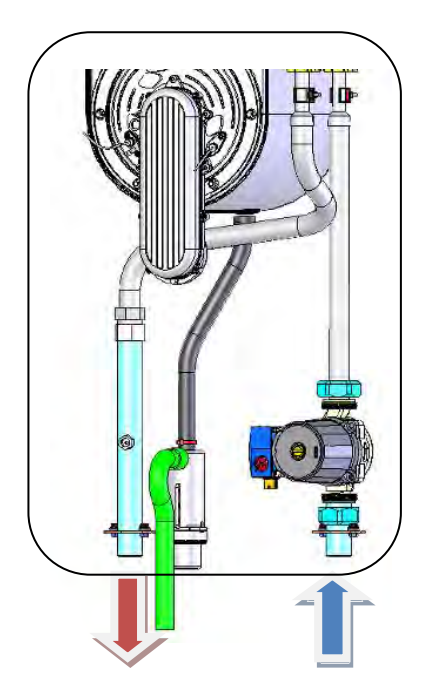

HP 85 /100

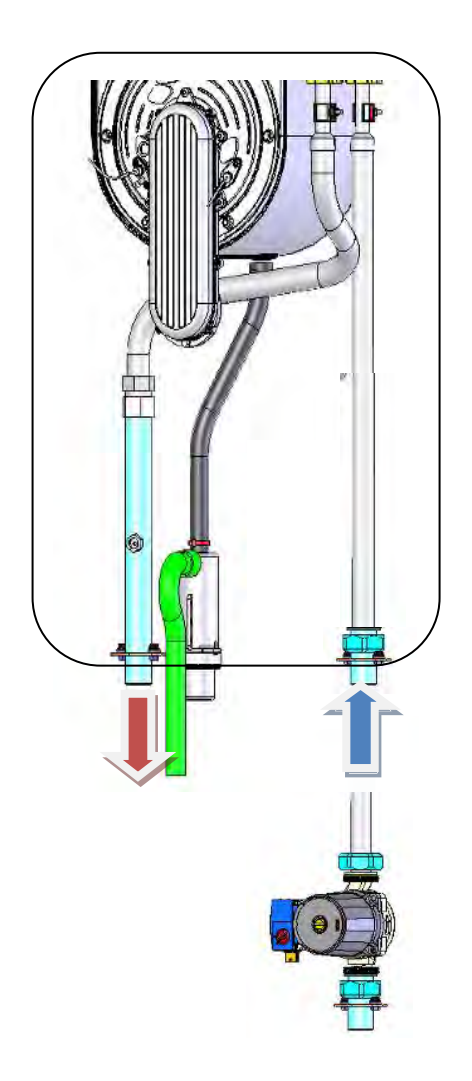

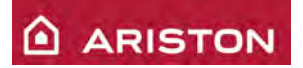

#### **GRUPPO CIRCOLATORE**

Il circolatore è - modelli 45 Kw o 65 Kw: <u>Wilo RS 25/7-2</u>.

La scheda gestisce la modulazione del circolatore su due differenti velocità V2 e V3.

- In "sanitario" la pompa lavora sempre a V3 per permettere un ottimo scambio termico
- In "riscaldamento" il circolatore ha 2 velocità che sono gestite mediante il controllo del ΔTmand-rit riscaldamento. Viene gestito come segue:
- $\succ$  ΔTmand-rit < ΔT − 2°C → V2;
- $\succ \quad \Delta T mand-rit > \Delta T \rightarrow V3;$

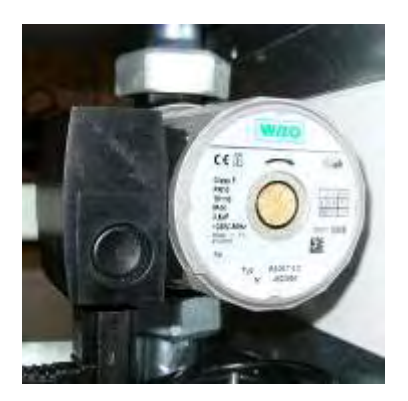

dove:  $\Delta T = 20^{\circ}C$  (valore di default, impostabile mediante il parametro 2 39 tra 10 e 30°C).

La commutazione della velocità avviene con un ritardo di 5 minuti (valore non impostabile) sia in salita che in discesa.

- E' possibile escludere la modulazione del circolatore mediante il parametro 2 38:
- 0: velocità 2 fissa;
- 1: velocità 3 fissa;
- 2: modulante.
- Il <u>sistema antibloccaggio</u> attiva il circolatore e la valvola 3 vie (del kit system) per 15 sec. ogni 21 ore dall'ultimo funzionamento.

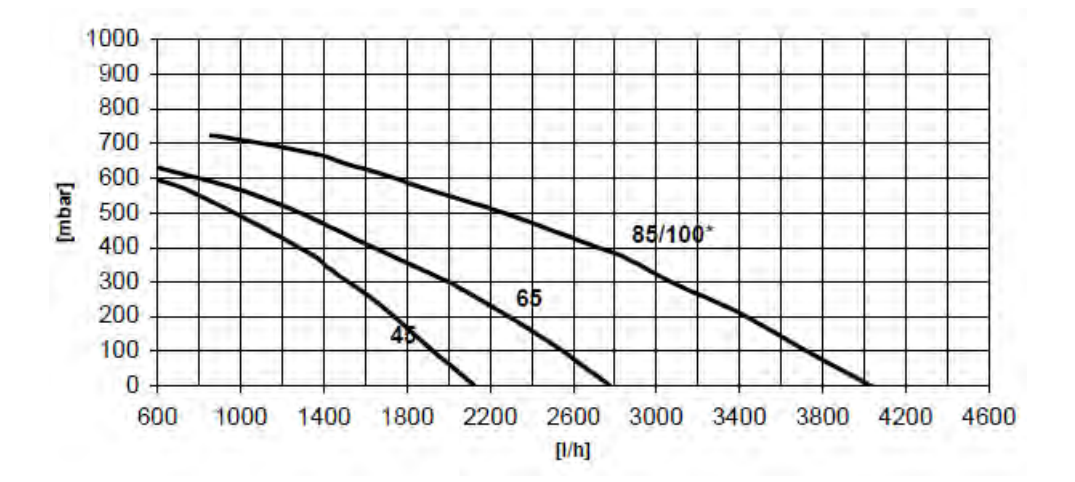

Il circolatore è

- modelli 85 Kw o 100 Kw: Wilo RSG/8.

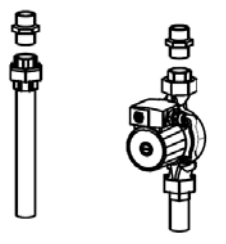

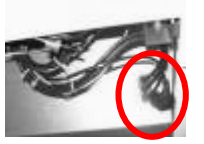

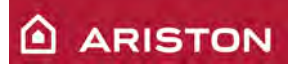

#### Tipologie di post-circolazione

|               | CAUSA                                                                                      | TEMPO DI<br>POST-CIRCOLAZIONE                                |  |  |
|---------------|--------------------------------------------------------------------------------------------|--------------------------------------------------------------|--|--|
|               | Apertura termostato ambiente                                                               | 2'<br>(impostabile mediante il<br>parametro 237 tra 0 e 15') |  |  |
|               | Passaggio da riscaldamento a stand-by cXY                                                  | 2'                                                           |  |  |
| MODO          | Spegnimento del bruciatore (setpoint + 4°C)                                                | in continuo                                                  |  |  |
|               | Arresto della caldaia per mancata circolazione acqua $1 03 - 1$<br>04 - 1 05 - 1 06 - 1 07 | 1'                                                           |  |  |
| RISCALDAMENTO | Blocco della caldaia per mancata rilevazione fiamma 5 01                                   | 2'                                                           |  |  |
|               | Sovratemperatura 1 01                                                                      | 2'                                                           |  |  |
|               | Blocco per intervento termostato a pavimento                                               | finché non scompare                                          |  |  |
|               | Fine funzione spazzacamino                                                                 | 2'                                                           |  |  |
|               | Se impostato il parametro 12 del menù 2 su CO                                              | in continuo                                                  |  |  |

#### SIFONE SCARICO CONDENSA

Il sifone della condensa è integrato nella caldaia, e posizionato vicino alla mandata.

- L'accesso allo stesso è consentito dall'esterno del mantello, senza aprire la camera d'aria.
- **N.B.** E' importante riempire il sifone prima di mettere in funzione la caldaia.

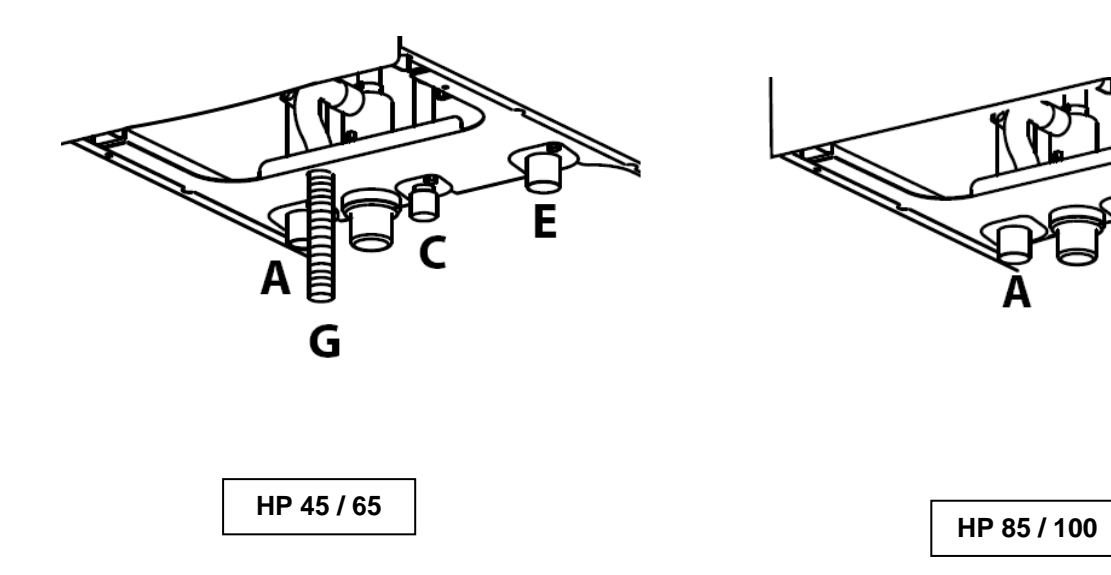

G

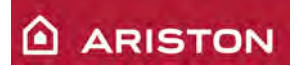

#### SCAMBIATORE PRIMARIO

Lo scambiatore primario integra scarico fumi, valvola disareazione manuale, scarico condensa.

Lo scambiatore è realizzato con tubi in acciaio inox liscio (materiale: 304 L / diametro: 18 mm / spessore: 0,8 mm ). Per assicurare il massimo scambio termico, i tubi sono appiattiti e fissati a 6 mm uno dall'altro.

Delle boccole assicurano la distanza tra ogni spira (da 1.5 mm a 2 mm). Le spire sono standard e assemblate in parallelo, in coppie di due.

Il numero di tubi in base alla potenza del bruciatore è il seguente:

| Potenza | N° di spire |
|---------|-------------|
| 45 KW   | 5 + 4       |
| 65 KW   | 6+6         |
| 85 KW   | 8 + 8       |
| 100 KW  | 9 + 9       |

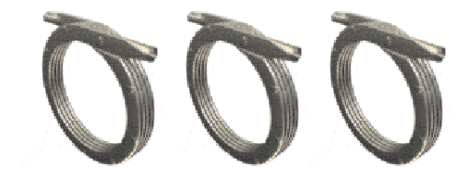

Vengono usate 2 diverse tecnologie di scambiatore primario, in base alla potenza:

HP 45 / 65: TECNOLOGIA CLASSICA

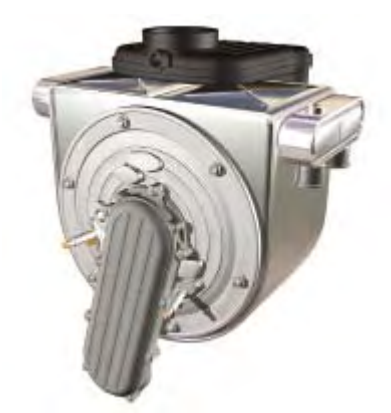

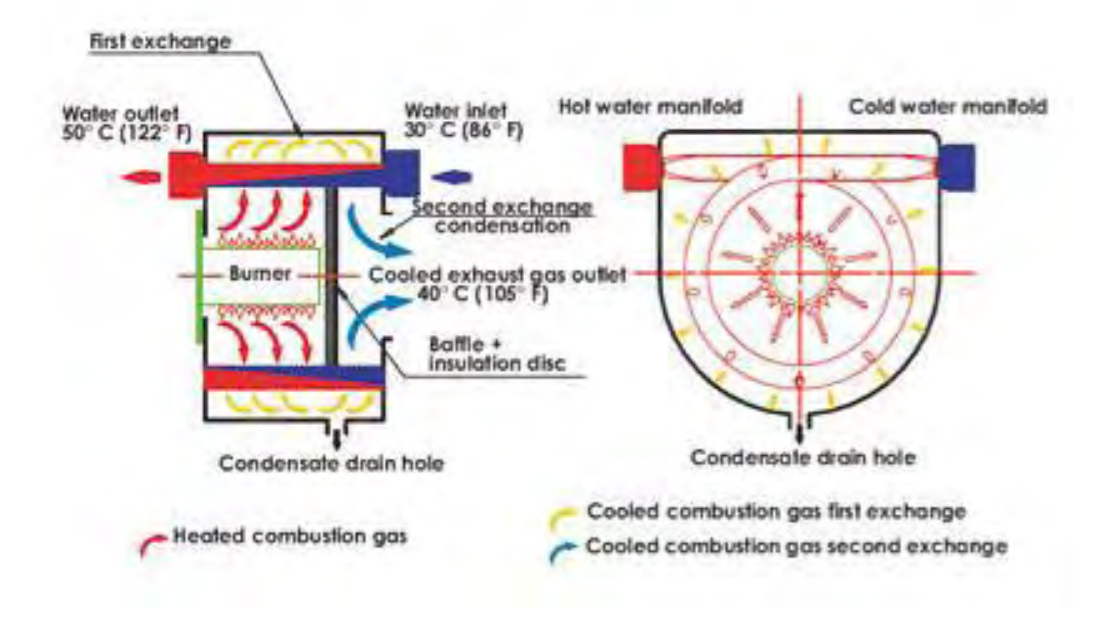

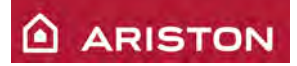

#### HP 85 / 100: TECNOLOGIA DUO

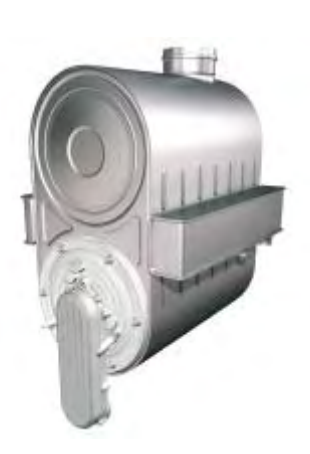

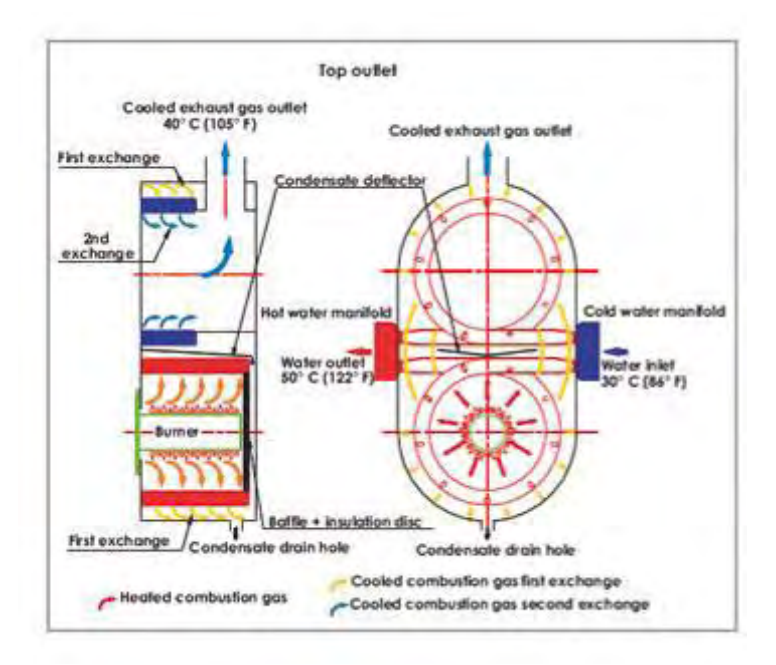

### PRESSOSTATO DI MINIMA CIRCUITO PRIMARIO (da aprile 2011)

Il pressostato di minima controlla la pressione minima del circuito primario, dotato di microinterruttore ON/OFF. Le tarature sono:

- OFF: 0,4 bar;
- ON: 0,6 bar.
- In caso di intervento si ha l'arresto di sicurezza 1 08

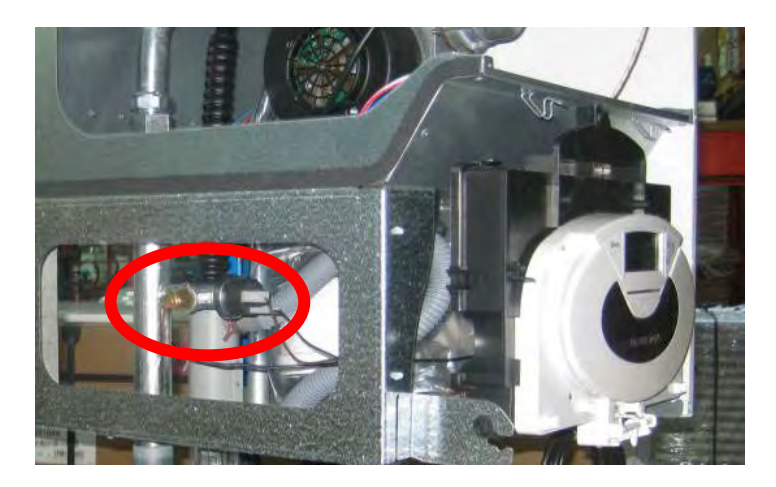

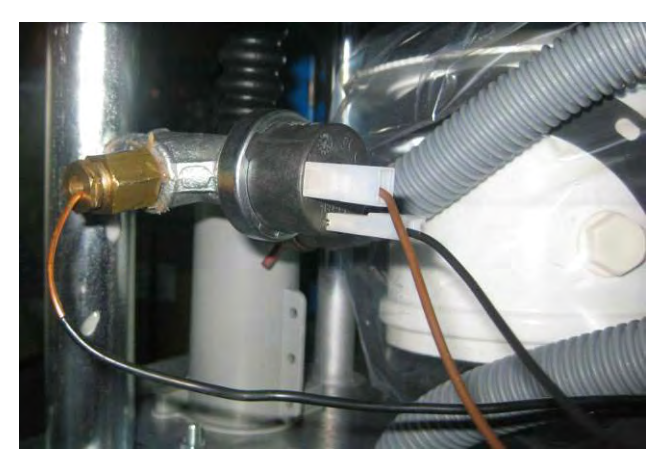

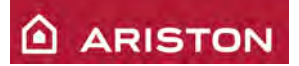

#### **TERMOFUSIBILE**

Un termofusibile, posizionato sul colletto scarico fumi, protegge lo scambiatore primario. Quando la temperatura dei fumi supera i115°C, il contatto del termofusibile si apre e si ha l'arresto in blocco segnalato dal codice **6** 10.

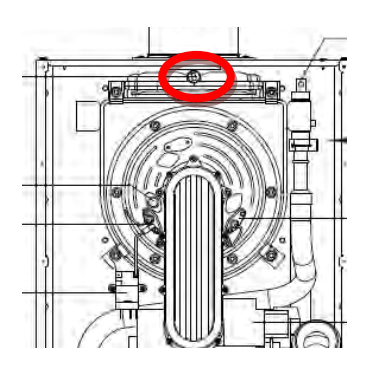

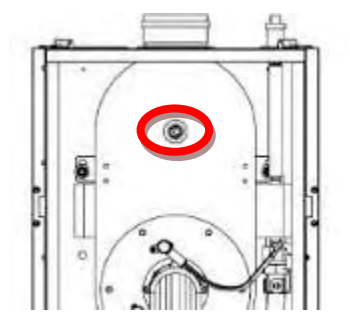

#### SONDE TEMPERATURA

HP 45 / 65

Per il controllo della temperatura di mandata e ritorno si utilizzano due sensori a contatto.

⇒ Nel caso in cui ci sia un malfunzionamento della sonda NTC1 l'antigelo viene controllato mediante la sonda NTC2 (si attiva solo il circolatore, il bruciatore non si accende).

**IMPORTANTE!!!!** Non utilizzare la pasta conduttrice di calore per i sensori a contatto in quanto alterano il valore della resistenza.

| COE  | CODICI D'ERRORE (riguardanti le sonde)                           |  |  |  |  |
|------|------------------------------------------------------------------|--|--|--|--|
| 1 10 | Cortocircuito o circuito aperto sonda mandata riscaldamento NTC1 |  |  |  |  |
| 1 12 | Cortocircuito o circuito aperto sonda ritorno riscaldamento NTC2 |  |  |  |  |

| TEMPERATURE<br>(°C) | RESISTANCE<br>(kOmh) |
|---------------------|----------------------|
| 0                   | 27                   |
| 10                  | 17                   |
| 20                  | 12                   |
| 25                  | 10                   |
| 30                  | 8                    |
| 40                  | 5                    |
| 50                  | 4                    |
| 60                  | 3                    |
| 70                  | 2                    |
| 80                  | 1,5                  |

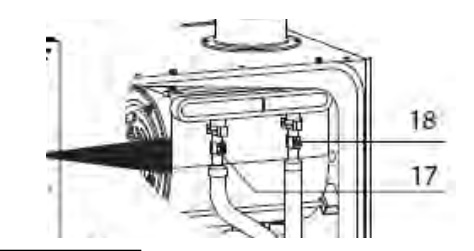

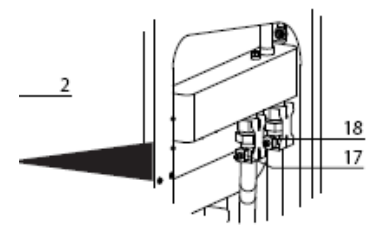

| <br>17 | NTC1 sonda mandata riscaldamento | L | HP 85 / 100 |
|--------|----------------------------------|---|-------------|
| 18     | NTC2 sonda rotorno riscaldamento |   |             |

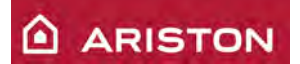

# **GRUPPO GAS**

#### **BRUCIATORE PREMIX**

La caldaia è dotata di un bruciatore di tipo" Premix" premiscelazione totale aria/gas Ø70mm. Il bruciatore cilindrico in acciaio inox è composto da:

- ⋟
- un involucro esterno perforato (piccolo diametro) sul quale si sviluppa la combustione. un involucro interno perforato (grosso diametro) per l'equilibratura interna della diffusione gas ≻

Il bruciatore può essere utilizzato anche per il GPL senza essere sostituito..

| Potenza | Lunghezza |
|---------|-----------|
| 45 KW   | 200 mm    |
| 65 KW   | 260 mm    |
| 85 KW   | 328 mm    |
| 100 KW  | 370 mm    |

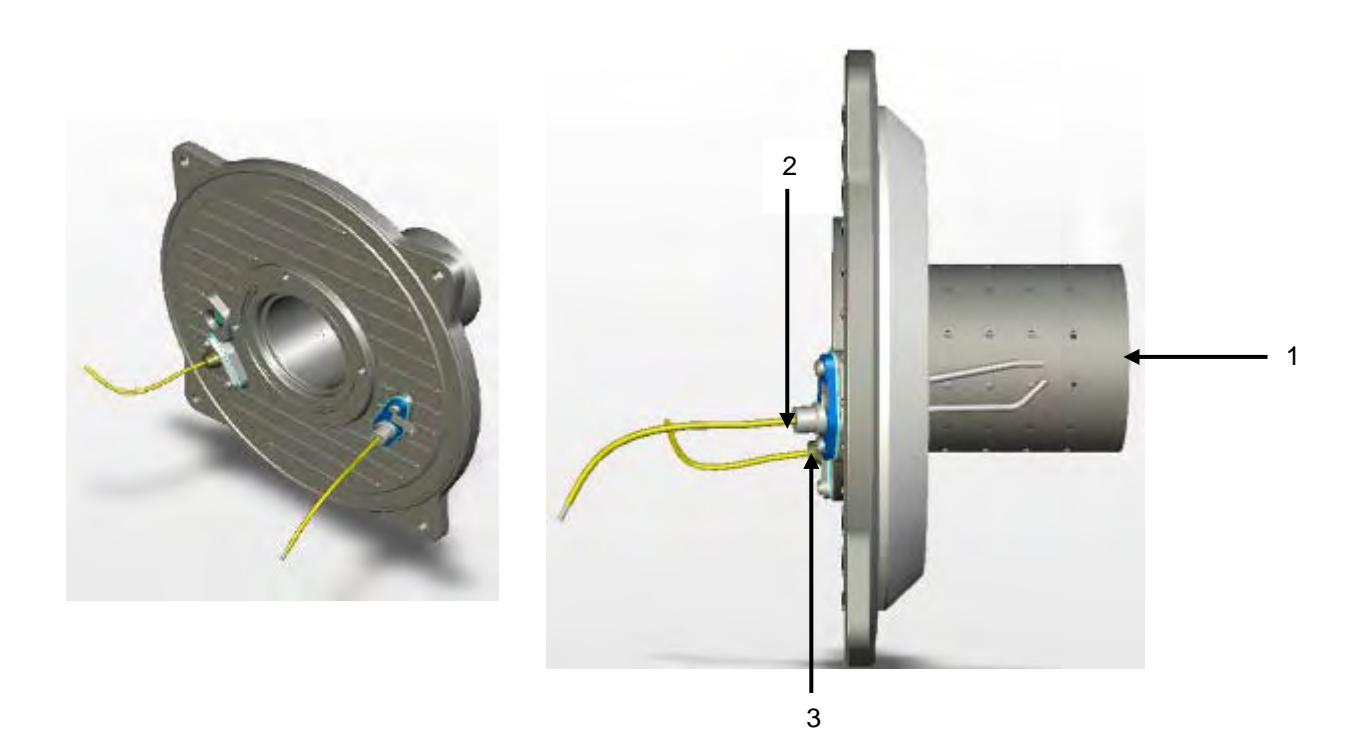

# **LEGENDA**

2. Elettrodo accensione

Bruciatore acciaio

1.

3. Elettrodo ionizzazione

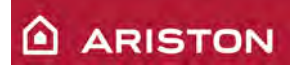

#### VALVOLA GAS HONEYWELL VK4115

La valvola gas **HONEYWELL VK4115** è dotata di due elettro-valvole alimentate a 230 VCA che aprendosi mandano gas al bruciatore principale. La velocità del ventilatore regola la pressione del gas in uscita della valvola, in base ai valori di temperatura rilevati dalla scheda elettronica tramite le sonde.

La valvola è predisposta a funzionare con diversi tipi di gas senza la necessità di sostituire alcun componente, ma semplicemente cambiando il diaframma gas. La pressione massima di ingresso con la quale la valvola a gas può funzionare è 60mbar.

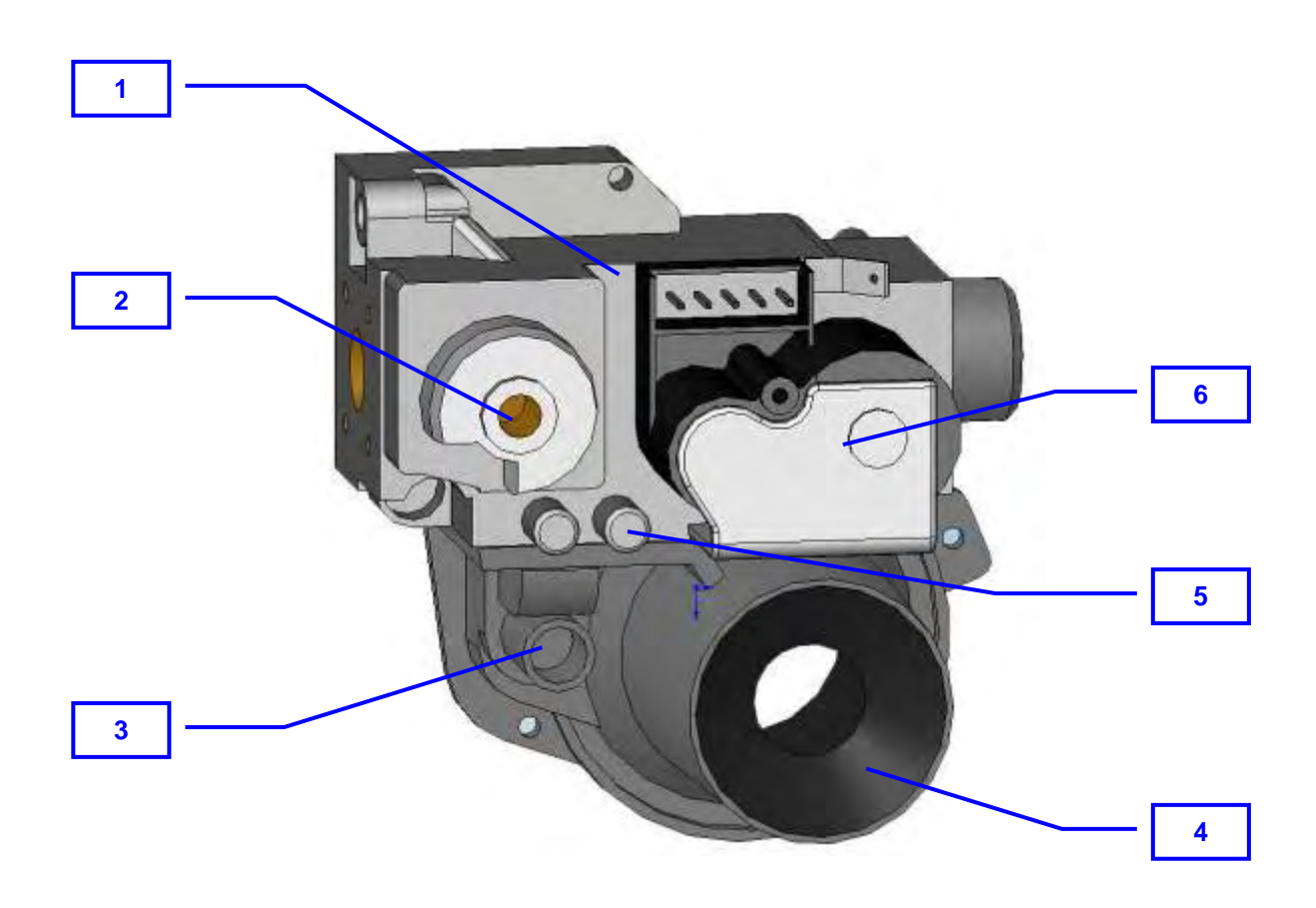

|    | LEC                                       | GEI | NDA                          |
|----|-------------------------------------------|-----|------------------------------|
| 1. | VALVOLA GAS                               | 4.  | MIXER/VENTURI                |
| 2. | REGOLAZIONE OFF-SET (taratura di minimo)  | 5.  | PRESA PRESSIONE INGRESSO GAS |
| 3. | REGOLAZIONE TROTTLE (taratura di massima) | 6.  | OPERATORI VALVOLA GAS        |

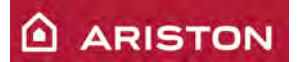

#### **REGOLAZIONI GAS**

Sulla valvola gas è possibile regolare:

- Regolazione aria/gas (potenza massima);
- Regolazione dello zero (potenza minima).

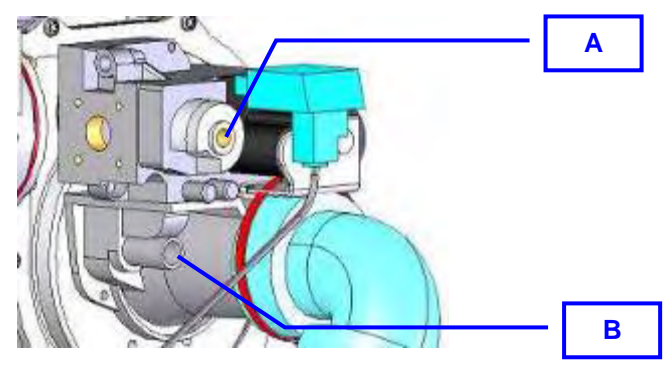

Vite di regolazione dello zero per la regolazione della <u>CO2 al Minimo</u>

Α

B Vite di regolazione aria/gas per la regolazione della <u>CO2 al Massimo</u>

### Regolazione CO2 potenza massima e minima.

Tale regolazione dovrà essere effettuata durante la "funzione spazzacamino".

|           | CO2         |             |  |  |  |
|-----------|-------------|-------------|--|--|--|
| Gas       | MAX         | MIN         |  |  |  |
| G20 20 mb | 9,0% ± 0,2  | 8,4% ± 0,2  |  |  |  |
| G30 29 mb | 10,6% ± 0,2 | 10,0% ± 0,2 |  |  |  |
| G31 37 mb | 9,8% ± 0,2  | 9,2% ± 0,2  |  |  |  |

### Controllo e impostazione della potenza della lenta accensione

Per controllare e impostare la lenta accensione, agire sul parametro **2 20** (vedi paragrafi 6.2 e 6.3). L'impostazione di fabbrica è 60

#### Tabella riepilogativa gas

|                                                                      |     |           | 45    |       | 65    |       | 85    |       | 100   |       |
|----------------------------------------------------------------------|-----|-----------|-------|-------|-------|-------|-------|-------|-------|-------|
|                                                                      |     | parametro | G20   | G31   | G20   | G31   | G20   | G31   | G20   | G31   |
| Indice di Wobbe inferiore (15°C, 1013 mbar) (<br>MJ/m <sup>3</sup> ) |     |           | 45,67 | 70,69 | 45,67 | 70,69 | 45,67 | 70,69 | 45,67 | 70,69 |
| Lenta accensione                                                     |     | 220       | 70    | 70    | 70    | 70    | 70    | 70    | 70    | 70    |
| Massima potenza riscaldamento regolabile                             |     | 231       | 99    | 99    | 99    | 99    | 99    | 99    | 99    | 99    |
| Velocità ventilatore al minimo (%)                                   |     | 233       | 13    | 13    | 11    | 14    | 10    | 10    | 12    | 12    |
| Velocità ventilatore maxi riscaldamento (%)                          |     | 234       | 99    | 99    | 87    | 99    | 96    | 96    | 100   | 100   |
| Velocità ventilatore maxi sanitario (%)                              |     | 232       | 99    | 99    | 87    | 99    | 96    | 96    | 100   | 100   |
| Diaframma valvola gas (ø)                                            |     |           | NO    | 6,8   | NO    | 6,8   | NO    | 6,0   | NO    | 6,2   |
| Consumi max/min                                                      | max |           | 3,8   | 3,2   | 5,5   | 4,7   | 7,3   | 6,3   | 8,1   | 6,9   |
| (15°C, 1013 mbar)<br>(nat - m3/h) (GPL - kg/h)                       | min |           | 1,1   | 1,0   | 1,6   | 1,4   | 1,8   | 1,6   | 2,0   | 1,7   |

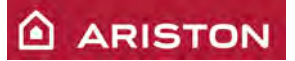

#### **ELETTRODI ACCENSIONE E RIVELAZIONE FIAMMA**

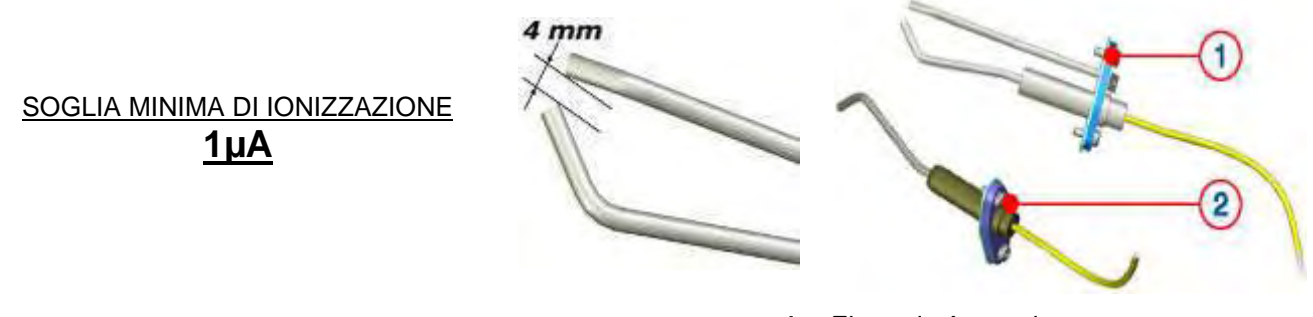

- 1. Elettrodo Accensione
- 2. Elettrodo Rivelazione

L'accenditore (3 fig. accanto) produce un'alta tensione di circa 14kv tra I due elettrodi d'accensione. L'elettrodo di ionizzazione ha il compito di rilevare la presenza di fiamma sul bruciatore con una soglia di ionizzazione superiore ad <u>1µA.</u>

<u>Se tale valore non viene rilevato</u> la caldaia tenta tre volte il ciclo d'accensione con conseguenti cicli di postventilazione.

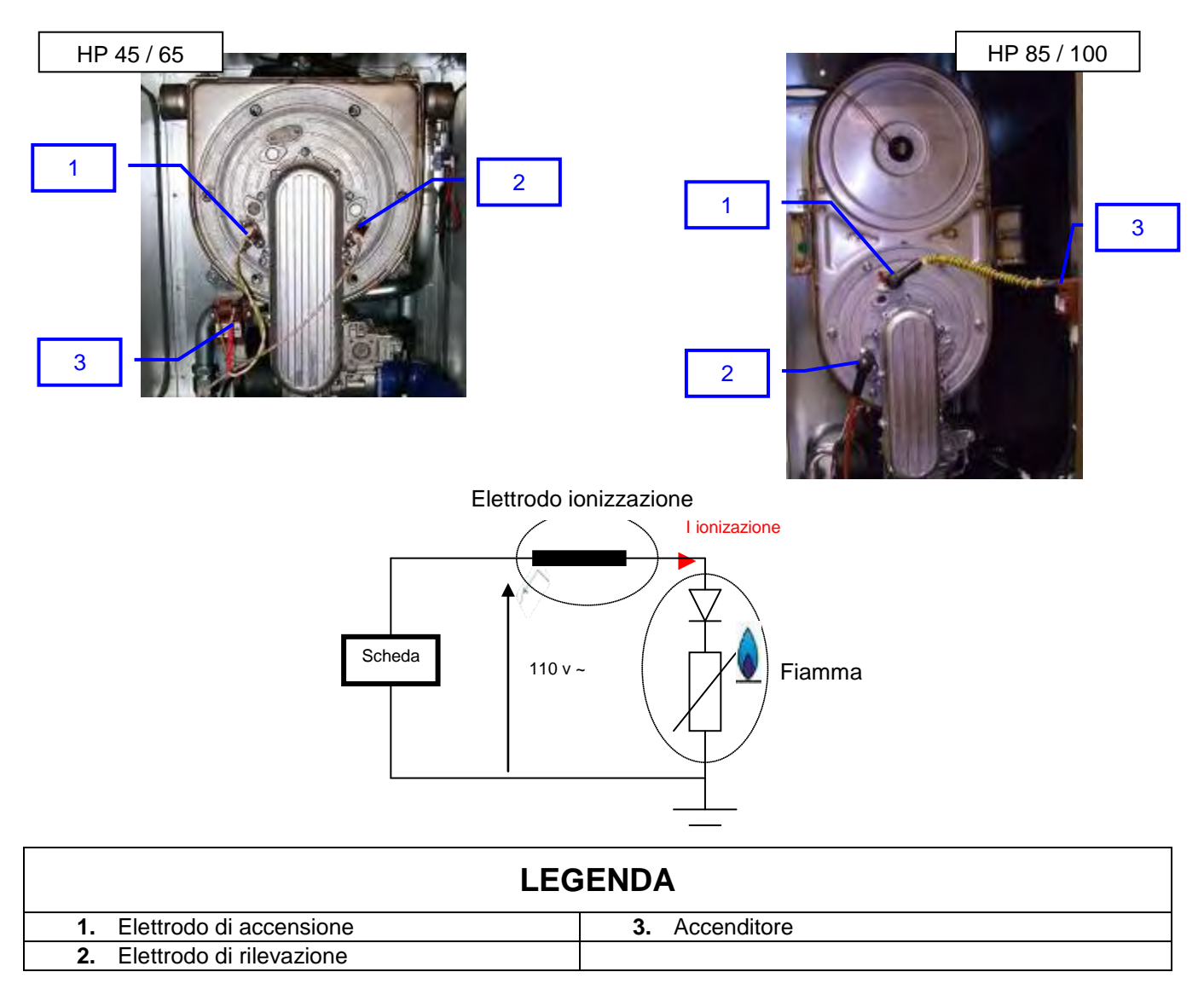

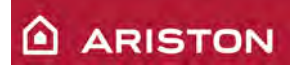

#### VENTILATORE MODULANTE

Il Ventilatore modulante ha il doppio compito e cioè di assicurare la corretta evacuazione fumi prodotti durante la combustione ed assicurare il corretto eccesso d'aria in base al carico termico richiesto dal minimo al Massimo della portata termica caldaia.

Non appena avviene una richiesta di calore (sanitario o riscaldamento) la scheda elettronica pilota il ventilatore alla velocità di lenta accensione (vedere tabella sotto). Una volta acceso il bruciatore e rilevata fiamma il ventilatore è libero di modulare la sua velocità in base al carico termico richiesto tra una velocità minima ed una massima (vedere tabella sotto).

Possiamo leggere la velocità istantanea del ventilatore attraverso il parametro 8 22.

Un sensore HALL integrato nel ventilatore controlla la corretta velocità.

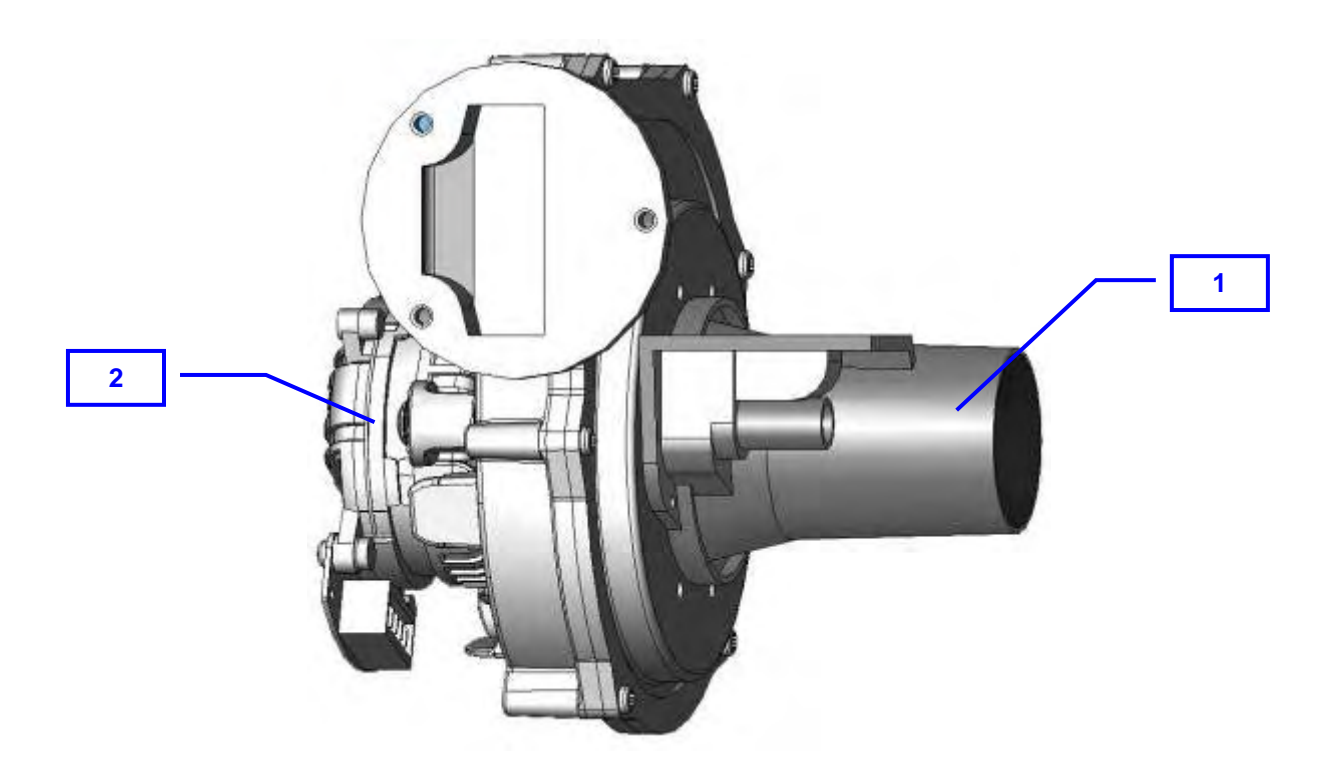

|   | LEGENDA       |
|---|---------------|
| 1 | Mixer/Venturi |
| 2 | Ventilatore   |

| Modello<br>caldaia | Ventilatore e Mixer |                           |                                  |
|--------------------|---------------------|---------------------------|----------------------------------|
|                    | Ventilatore         | Mixer                     | Diametro interno<br>venturi (mm) |
| 45 kW              | EBM RG 128          | Honeywell 45.900.446-052B | 22,5                             |
| 65 kW              | EBM RG 148          | Honeywell 45.900.446-051B | 28,3                             |
| 85 KW              | MLV RG 148          | Honeywell 45.900.446-050B |                                  |
| 100 KW             | MLV RG 148          | Honeywell 45.900.446-050B |                                  |

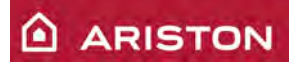

# IMPIANTO ELETTRICO ED ELETTRONICO

#### SCHEDA PRINCIPALE (fino a ottobre 2010)

La caldaia utilizza la scheda elettronica **GALILEO-MCU** per il controllo totale della caldaia e una interfaccia utente con display LCD.

La **GALILEO-MCU** è protetta da due fusibili da 2A, 250 VAC ed inoltre un VDR protegge la scheda sino a picchi di tensione in alimentazione fino a 275VAC. La tolleranza per la tensione di alimentazione è di 230 Vac +10% -15% e non necessita rispettare la fase e neutro.

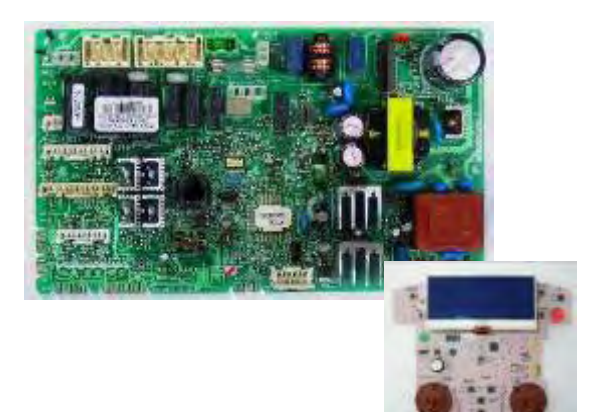

#### SCHEMA ELETTRICO

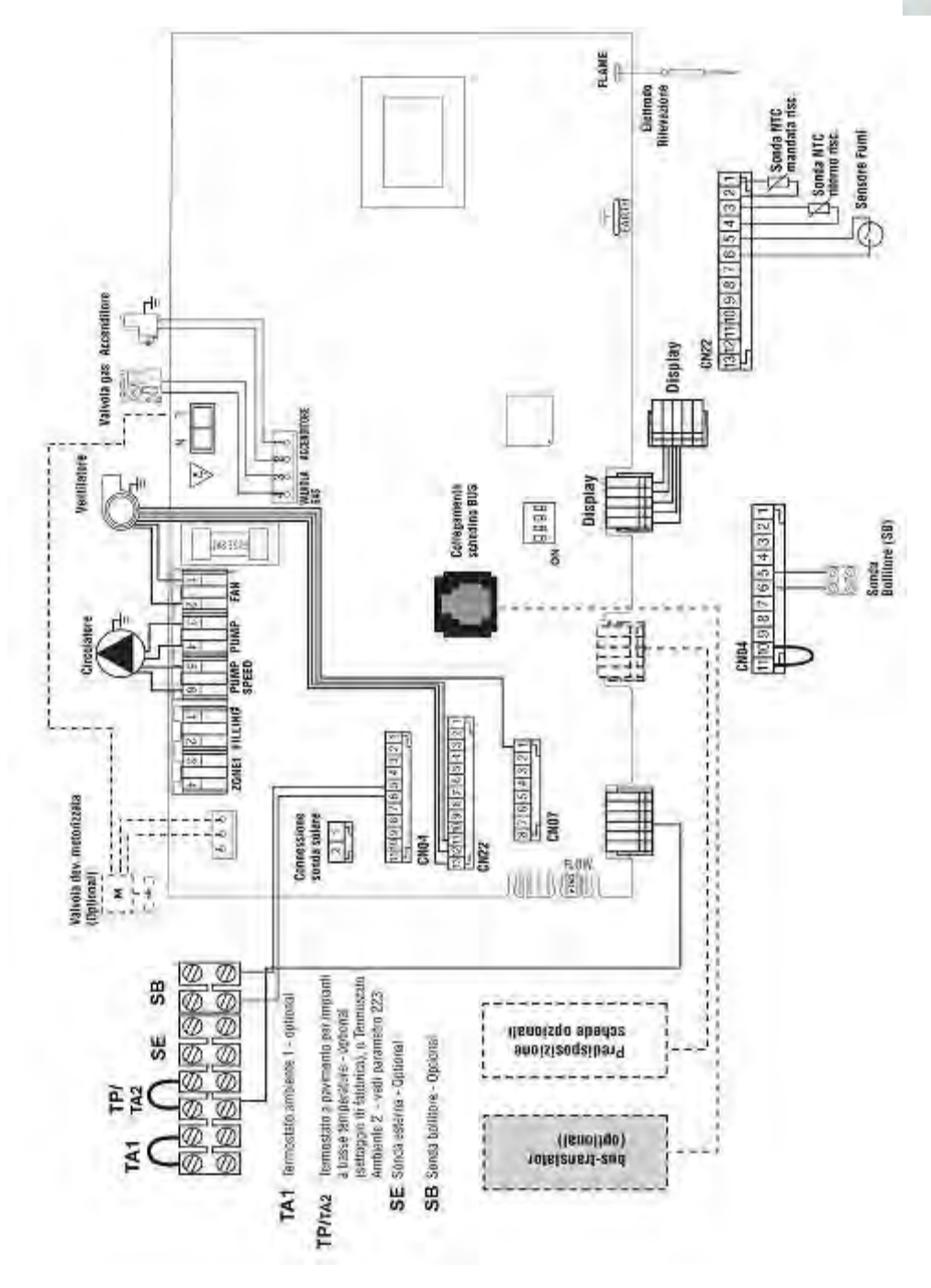

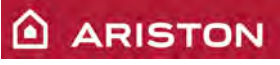

#### SCHEDA PRINCIPALE (da novembre 2010)

La caldaia utilizza la scheda elettronica **GAL2-MCU** per il controllo totale della caldaia e una interfaccia utente con display LCD.

La **GAL2-MCU** è protetta da due fusibili da 2A, 250 VAC ed inoltre un VDR protegge la scheda sino a picchi di tensione in alimentazione fino a 275VAC. La tolleranza per la tensione di alimentazione è di 230 Vac +10% -15% e non necessita rispettare la fase e neutro.

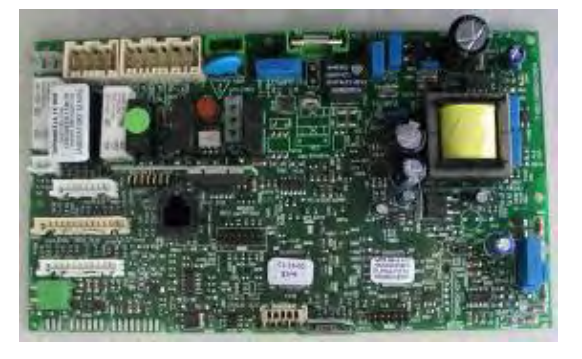

#### SCHEMA ELETTRICO(da novembre 2010 a marzo 2011)

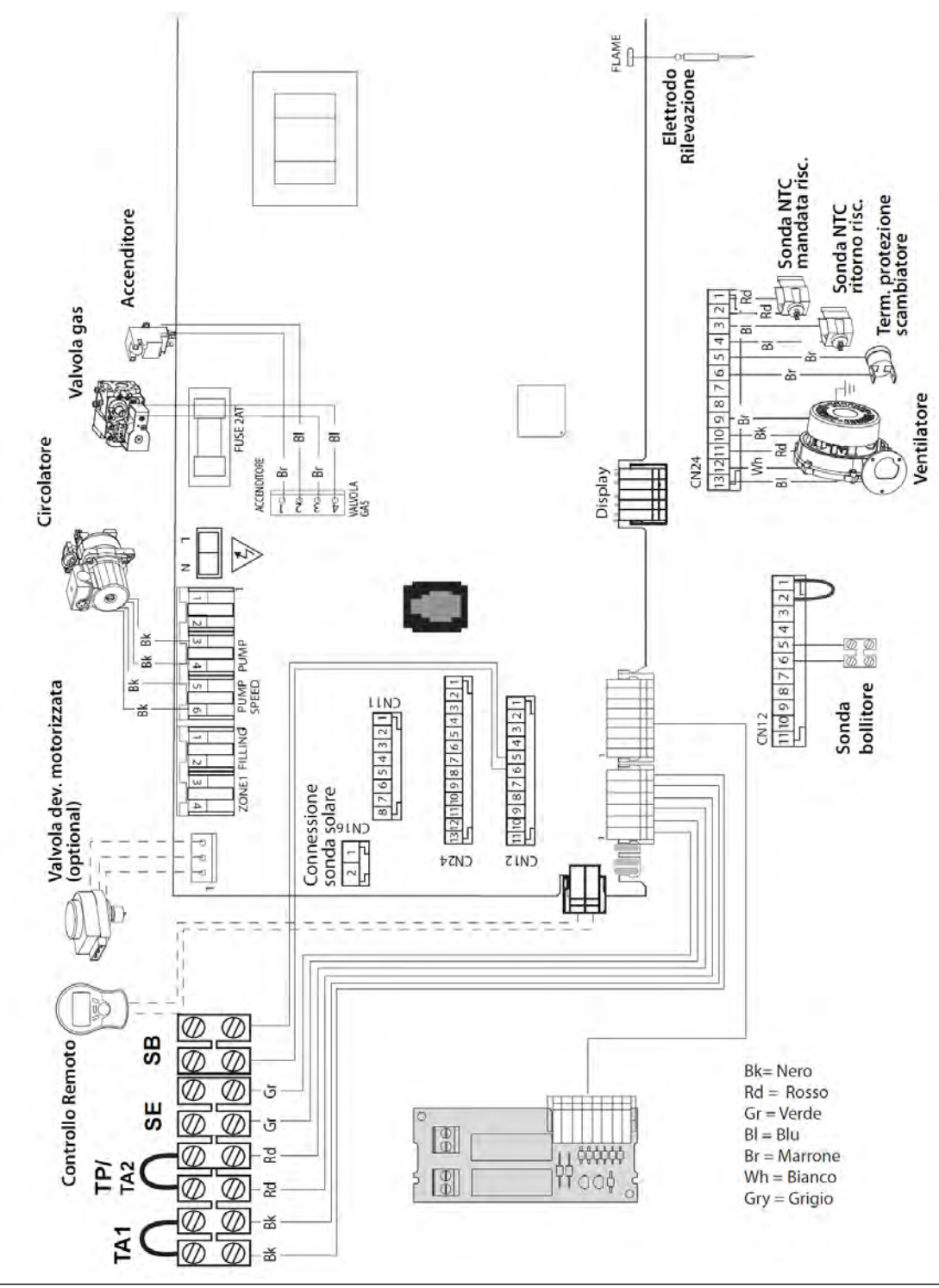

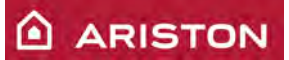

#### SCHEMA ELETTRICO(da aprile 2011)

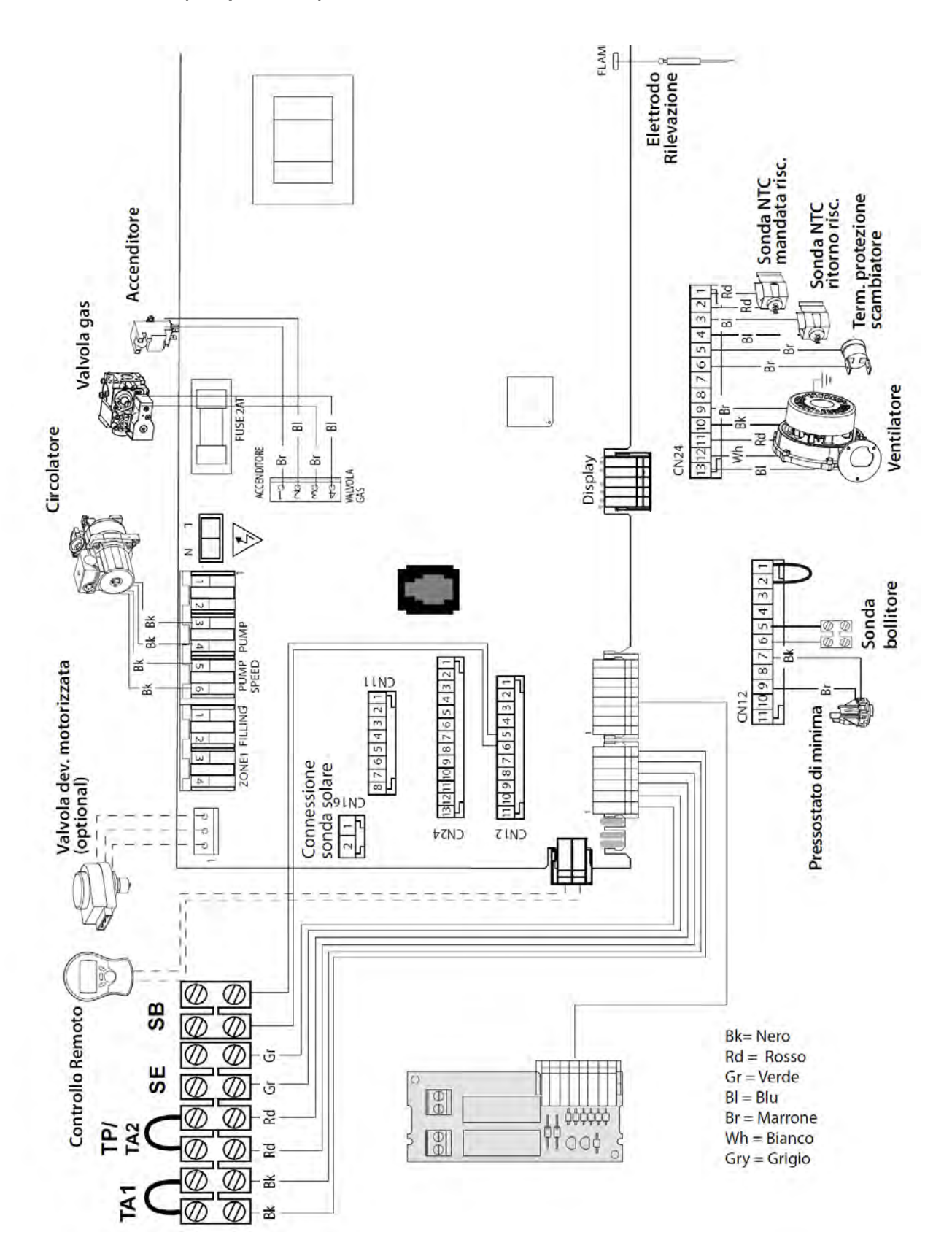

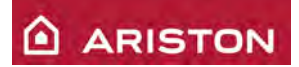

#### COLLEGAMENTO PERIFERICHE

E' possibile connettere alla scheda le seguenti periferiche:

- Termostato ambiente 1;
- Termostato sicurezza pavimento o Termostato ambiente 2 (par. 223);
- Sonda esterna;
- Sensore ambiente;
- Controllo remoto;
- Scheda gestione 2 zone;
- Scheda gestione solare.

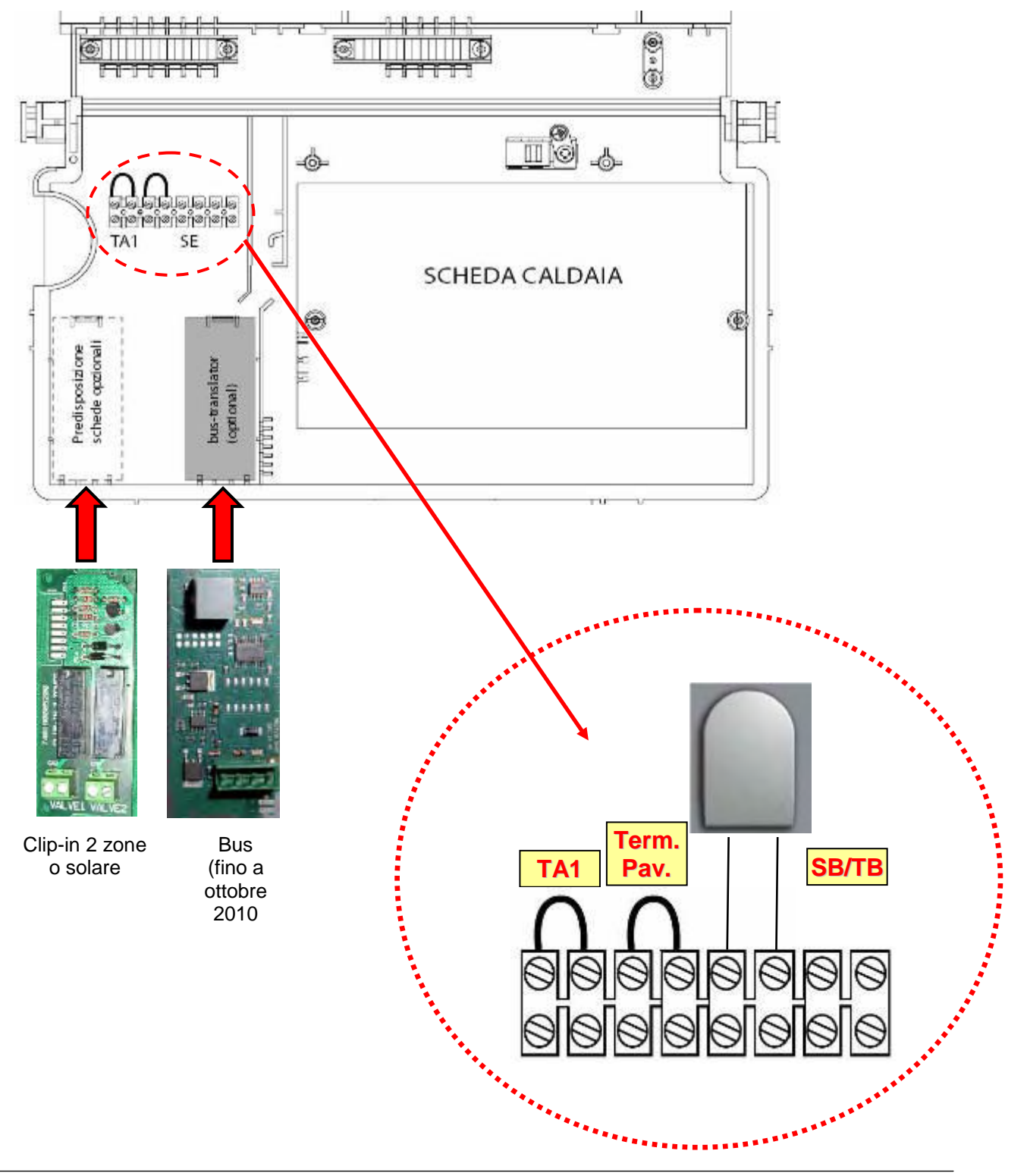

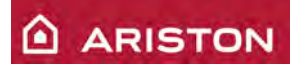

#### IMPOSTAZIONI E MENÙ

Per l'impostazione-regolazione, e la visualizzazione dei parametri che ne regolano la logica di funzionamento, la caldaia in versione GENUS dispone di 8 menù.

Di seguito verranno descritti tutti i parametri, contenuti all'interno dei vari menù, al quale il tecnico (e in qualche caso anche l'utente) può accedere.

#### Regolazione dell'ora, della data e della lingua – "MENÙ 0"

| Menù    | Param. | Funzione                                                                                                    | Range di regolazione                                                                                                    |  |
|---------|--------|----------------------------------------------------------------------------------------------------|----------------------------------------------------------------------------------------------------|--|
| 0       |        | ORA DATA E LINGUA                                                                                                    |                                                                                                    |  |
| 0       | 0      | LINGUA<br>Premere tre volte il tasto "MENU'/OK", mediante<br>la manopola 11 selezionare la lingua desidera e<br>premere il tasto "MENU'/OK" per memorizzare | All of the second second secon |  |
| 0       | 1      | DATA e ORA<br>Premere due volte il tasto "MENU'/OK" e<br>mediante la manopola 11 selezionare <b>01</b>                                                      |                                                                                                    |  |
| 0       | 1      | Premere il tasto "MENU'/OK" per entrare nel<br>"MENU' 01", lampeggia la doppia cifra che indica<br>l'ora.                                                   |                                                                                                    |  |
| 0       | 1      | Impostare l' <b>ora</b> mediante la manopola 11 e<br>premere il tasto "Mode", lampeggia la doppia<br>cifra che indica i minuti.                             |                                                                                                    |  |
| 0       | 1      | Impostare i <b>minuti</b> mediante la manopola 11 e<br>premere il tasto "Mode", lampeggiano le quattro<br>cifre che indicano l'anno.                        |                                                                                                    |  |
| segue ▼ |        |                                                                                                    |                                                                                                    |  |
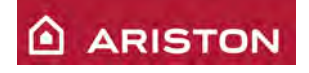

| 0 | 1 | Impostare l' <b>anno</b> mediante la manopola 11 e<br>premere il tasto "Mode", lampeggia la doppia<br>cifra che indica il mese.                  |  |
|---|---|----------------------------------------------------------------------------------------------------|--|
| 0 | 1 | Impostare il <b>mese</b> mediante la manopola 11 e<br>premere il tasto "Mode", lampeggia la doppia<br>cifra che indica il giorno.                |  |
| 0 | 1 | Impostare il <b>giorno</b> mediante la manopola 11<br>e premere il tasto "Mode", lampeggia il giorno<br>della settimana.                         |  |
| 0 | 1 | Impostare il <b>giorno della settimana</b> (1=<br>lunedì7= domenica) mediante la manopola<br>11 e premere il tasto "MENU'/OK" per<br>memorizzare |  |
| 0 | 2 | ORA LEGALE<br>Premere due volte il tasto "MENU'/OK" e<br>mediante la manopola 11 selezionare 02                                                  |  |
| 0 | 2 | Premere il tasto "MENU'/OK" per entrare nel<br>"MENU' 02".                                                                                       |  |
| 0 | 2 | Mediante la manopola 11 impostare "Manuale"<br>o "Automatico" e premere il tasto "MENU'/OK"<br>per memorizzare                                   |  |

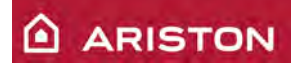

## Come si accede ai "MENÙ"

Per accedere e modificare i vari "MENÙ" eseguire le seguenti operazioni (valido per tutti i menù tranne che per il "menù 0"):

| 1. | Premere il tasto<br>"MENU'/OK", il display<br>visualizza "0"                                                                                                    | Menù<br>Sotto-menù Parametro Descrizione |  |  |  |  |  |
|----|----------------------------------------------------------------------------------------------------|------------------------------------------|--|--|--|--|--|
| 2. | Per raggiungere il menù<br>desiderato (da 0 a 8),<br>ruotare in senso orario o<br>antiorario la manopola<br>11, il display visualizza<br>in successione i vari<br>menu (orario: "0" - "1" -<br>"2" ecc.; antiorario<br>"0" - "8" - "7" ecc.) |                                          |  |  |  |  |  |
| 3. | Per accedere nel menù<br>selezionato premere il<br>tasto "MENU'/OK". Per<br>entrare nei menù<br>riservati al tecnico è<br>necessario inserire il<br>codice di accesso:<br>impostare 234 e poi<br>premere il tasto<br>"MENU'/OK".             |                                          |  |  |  |  |  |
| 4. | Mediante la manopola<br>11 (ruotandola in senso<br>orario o antiorario) si<br>possono scorrere i<br>sotto-menù (es.: "2 1" –<br>"2 2" – "2 3"ecc.).                                                                                          |                                          |  |  |  |  |  |
| 5. | Per entrare nel sotto-<br>menù premere il tasto<br>"MENU'/OK" e poi<br>mediante la manopola<br>11 (ruotandola in senso<br>orario o antiorario) si<br>possono scorrere i<br>parametri (es.: "2 21" –<br>"2 22" – "2 23"ecc.).                 |                                          |  |  |  |  |  |
|    | segue ▼                                                                                                    |                                          |  |  |  |  |  |

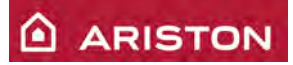

| 6. | Per modificare il<br>parametro selezionato<br>premere il tasto<br>"MENU'/OK" e poi<br>mediante la manopola<br>11 si può modificare il<br>valore. | Valore parametro         |
|----|----------------------------------------------------------------------------------------------------|--------------------------|
|    |                                                                                                    | Descrizione<br>parametro |
| 7. | Per memorizzare il<br>parametro modificato<br>premere il tasto<br>"MENU'/OK"                                                                     |                          |
| 8. | Per uscire dal menù<br>premere il tasto "ESC"                                                                                                    |                          |

# Descrizione dei programmi contenuti dal "MENÙ 1": PROGRAMMAZIONE ORARIA

| <b>N°Parametro</b> | Funzione                                                   | Range di regolazione                                                                                                    |  |  |
|--------------------|------------------------------------------------------------|----------------------------------------------------------------------------------------------------|--|--|
| 1 01               | Funzione party                                             | 15min – 6ore<br>(impostare l'ora fine periodo party)                                                                                                    |  |  |
| 1 02               | Temperatura ridotta                                        | 15min – 6ore<br>(impostare l'ora fine periodo temperatura ridotta)                                                                                       |  |  |
| 1 03               | Funzione vacanze                                           | 0 – 99 giorni<br>impostare il mese (prime due cifre), premere il tasto<br>"Programmazione oraria" e poi il giorno (seconde due cifre)<br>di fine vacanze |  |  |
| 1 04               | Selezione programmazione da visualizzare sul display       | 0: nessuna zona<br>1: zona 1 riscaldamento<br>2: zona 2 riscaldamento                                                                                    |  |  |
| 1 05               | Selezione della zona da programmare                        | 1: zona 1 riscaldamento<br>2: zona 2 riscaldamento                                                                                                    |  |  |
| 1 06               | Visualizzazione e selezione dei<br>programmi pre-impostati | 1: da 5,30 a 22<br>2: da 6 a 8, da 11,30 a 13, da 17 a 22<br>3: da 6 a 8, da 16 a 22                                                                     |  |  |
| segue▼             |                                                            |                                                                                                    |  |  |

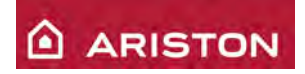

| 1 07 | Programmazione oraria da Lunedì a<br>Domenica                   | Periodo minimo ("ON" o "OFF"): 15 minuti<br>Numero massimo di periodi "ON" in 24h: 48                                                                                                    |
|------|-----------------------------------------------------------------|----------------------------------------------------------------------------------------------------|
| 1 08 | Programmazione oraria da Lunedì a<br>Venerdì                    | Una volta entrati nel parametro desiderato:                                                                                                    |
| 1 09 | Programmazione oraria da Sabato a<br>Domenica                   | <ul> <li>inizio del primo periodo di "ON";</li> <li>confermare con il tasto "Programmazione</li> </ul>                                                                                                    |
| 1 10 | Programmazione oraria Lunedì                                    | <ul> <li>oraria";</li> <li>mediante la manopola 11 impostare l'ora di<br/>fine del primo periodo di "ON":</li> </ul>                                                                                                    |
| 1 11 | Programmazione oraria Martedì                                   | <ul> <li>confermare con il tasto "Programmazione<br/>oraria";</li> </ul>                                                                                                    |
| 1 12 | Programmazione oraria Mercoledì                                 | mediante la manopola 11 si può muovere il<br>cursore per cancellare i periodi già<br>programmati, altrimenti premere il tasto                                                                                                    |
| 1 13 | Programmazione oraria Giovedì                                   | "Programmazione oraria" per continuare la<br>programmazione                                                                                                    |
| 1 14 | Programmazione oraria Venerdì                                   | <ul> <li>mediante la manopola 11 impostare l'ora di<br/>inizio del secondo periodo di "ON";</li> <li>la programmazione continua come illustrato</li> </ul>                                                                                                    |
| 1 15 | Programmazione oraria Sabato                                    | sopra                                                                                                    |
| 1 16 | Programmazione oraria Domenica                                  | <ul> <li>MENU'/OK" per confermare</li> </ul>                                                                                                    |
| 1 17 | Copia programmazione oraria da un<br>giorno/periodo ad un altro | <ul> <li>Una volta entrati nel parametro 1 17:</li> <li>mediante la manopola 11 selezionare il giorno da copiare;</li> <li>premere il tasto "MENU'/OK";</li> <li>mediante la manopola 11 selezionare il giorno su cui copiare;</li> <li>premere il tasto "MENU'/OK" per confermare</li> </ul> |

# Descrizione dei programmi contenuti dal "MENÙ 2": PARAMETRI CALDAI

| M<br>e<br>n<br>ù | S<br>o<br>t<br>t<br>o<br>-<br>M<br>e<br>n<br>ù | P<br>a<br>r<br>a<br>m<br>e<br>t<br>r<br>o | Funzione                                                                     | Range di regolazione                                                                                                    | Valore di<br>default |
|------------------|------------------------------------------------|-------------------------------------------|------------------------------------------------------------------------------|----------------------------------------------------------------------------------------------------|----------------------|
| 2                | 1                                              |                                           | CODICE D'ACCESSO                                                             | Impostare mediante la manopola<br>11 (ruotata in senso orario): 234                                                                                | 222                  |
| 2                | 2                                              |                                           | IMPOSTAZIONI GENERALI DELLA C                                                | CALDAIA                                                                                                    |                      |
| 2                | 2                                              | 0                                         | Lenta accensione come % della<br>massima potenza                             | 0 ÷ 99                                                                                                    | 60                   |
| 2                | 2                                              | 1                                         | Temperatura ambiente minima per<br>attivazione antigelo (°C)                 | 2 ÷ 10                                                                                                    | 5                    |
| 2                | 2                                              | 3                                         | Selezione termostato pavimento o<br>termostato ambiente zona 2               | 0: termostato sicurezza pavimento<br>1: termostato ambiente zona 2                                                                                 | 0                    |
| 2                | 2                                              | 5                                         | Ritardo partenza riscaldamento                                               | 0: disabilitata<br>1: 10 secondi<br>2: 90 secondi<br>3: 210 secondi                                                                                | 0                    |
| 2                | 2                                              | 7                                         | Dispositivo termoregolazione<br>(esclusione sonda ambiente controllo remoto) | 0: disabilitato<br>1: abilitato                                                                                                    | 1                    |
| 2                | 2                                              | 8                                         | Versione caldaia                                                             | 0: mista<br>1: tank<br>2: solo riscaldamento o system<br>3: microaccumulo<br>4: accumulo interno a stratificazione<br>5: accumulo interno classico | 2                    |
|                  |                                                |                                           | segue                                                                        | e▼                                                                                                    |                      |

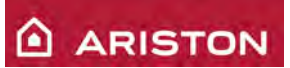

| 2 | 3      |   | PARAMETRI RISCALDAMENTO                                                                                     | <u> – PARTE 1</u>                                                                                        |                                            |
|---|--------|---|----------------------------------------------------------------------------------------------------|----------------------------------------------------------------------------------------------------|--------------------------------------------|
| 2 | 3      | 1 | Massima potenza riscaldamento<br>(percentuale della massima potenza<br>assoluta riscaldamento, par 234) (%) | 0 ÷ 99                                                                                                   | Vedi par. 5.3.1                            |
| 2 | 3      | 2 | Potenza massima sanitario                                                                                   | 0 ÷ 99                                                                                                   | Vedi par. 5.3.1                            |
| 2 | 3      | 3 | Potenza minima                                                                                              | 0 ÷ 99                                                                                                   | Vedi par. 5.3.1                            |
| 2 | 3      | 4 | Massima potenza assoluta<br>riscaldamento                                                                   | 0 ÷ 99                                                                                                   | Vedi par. 5.3.1                            |
| 2 | 3      | 5 | Selezione gestione ritardo<br>riaccensione in riscaldamento                                                 | 0: manuale (impostare con par. 2 36)<br>1: automatico (con funzione Auto inserita)                       | 1                                          |
| 2 | 3      | 6 | Tempo anticiclaggio<br>(ritardo accensione<br>riscaldamento (min), attivo con<br>par. 2 35= 0)              | 0 ÷ 7                                                                                                    | 3                                          |
| 2 | 3      | 7 | Post-circolazione riscaldamento<br>(min)                                                                    | 0 ÷ 15<br>CO: in continuo                                                                                | 3                                          |
| 2 | 3      | 8 | Modulazione circolatore in<br>riscaldamento                                                                 | 0: velocità 2 fissa<br>1: velocità 3 fissa<br>2: modulante                                               | 2                                          |
| 2 | 3      | 9 | ΔT per modulazione circolatore<br>(°C)                                                                      | 10 ÷ 30                                                                                                  | 20                                         |
| 2 | 4      |   | PARAMETRI RISCALDAMENTO                                                                                     | <u> – PARTE 2</u>                                                                                        |                                            |
| 2 | 4      | 3 | Post-ventilazione dopo<br>riscaldamento                                                                     | 0: 5 sec<br>1: 3 min                                                                                     | 0                                          |
| 2 | 4      | 4 | Tempo incremento temperatura riscaldamento: Boost time (min)                                                | 0 ÷ 60<br>(con funzione Auto inserita)                                                                   | 16                                         |
| 2 | 4      | 7 | Impostazione dispositivo<br>rilevazione pressione circuito<br>primario                                      | 0: solo sonde temperatura riscald.<br>1: pressostato di minima meccanico<br>2: pressostato proporzionale | 0<br>(fino a mar.'11)<br>1<br>(da apr.'11) |
| 2 | 4      | 8 | Riempimento semi-automatico                                                                                 | 0: disabilitata<br>1: abilitata                                                                          | 0                                          |
|   | segue▼ |   |                                                                                                    |                                                                                                    |                                            |

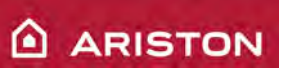

| 2 | 5 |   | PARAMETRI SANITARIO                                                              |                                                                                                    |    |
|---|---|---|----------------------------------------------------------------------------------|----------------------------------------------------------------------------------------------------|----|
| 2 | 5 | 0 | Funzione Comfort sanitario                                                       | 0: disattivato<br>1: attivo per 30 minuti dopo una<br>richiesta di calore<br>2: sempre attivo                                                                           | 0  |
| 2 | 5 | 1 | Anticiclaggio Comfort (min)                                                      | 0 ÷ 30                                                                                                    | 0  |
| 2 | 5 | 2 | Ritardo partenza sanitario<br>(anti colpo d'ariete) (dec)                        | 05 ÷ 200                                                                                                    | 05 |
| 2 | 5 | 3 | Logica spegnimento bruciatore<br>in sanitario                                    | 0: anticalcare (62 o 65°C).<br>1: Set-point+4°C                                                                                                    | 0  |
| 2 | 5 | 4 | Abilitazione post-circolazione e<br>post-ventilazione dopo prelievo<br>sanitario | 0: Post-ventilazione:Tmand<75°C = 5 sec;<br>Tmand>75°C = 3 min (velocità minima);<br>Post-circolazione: 30sec<br>1: Post-ventilazione: 3min;<br>Post-circolazione: 3min | 0  |
| 2 | 5 | 5 | Ritardo di accensione in<br>riscaldamento dopo prelievi<br>sanitario (min)       | 0 ÷ 30                                                                                                    | 0  |
| 2 | 9 |   | <u>RESET MENU' 2</u>                                                             |                                                                                                    |    |
| 2 | 9 | 0 | Riportare il menù 2 alle<br>impostazioni di fabbrica                             | SI: premere il tasto "MENU'/OK"<br>NO: premere il tasto "ESC"                                                                                                    |    |

# Descrizione dei programmi contenuti dal "MENÙ 3": BOLLITORE E IMPIANTI SOLARI

| M<br>e<br>n<br>ù | Sotto-<br>Menù | P<br>a<br>r<br>a<br>m<br>e<br>t<br>r<br>o | Funzione                                               | Range di regolazione                                                | Valore di<br>default |
|------------------|----------------|-------------------------------------------|--------------------------------------------------------|---------------------------------------------------------------------|----------------------|
| 3                | 0              |                                           | IMPOSTAZIONI GENERALI                                  |                                                                     | 1                    |
| 3                | 0              | 0                                         | Temperatura set-point bollitore                        | 40 – 65                                                             | 60                   |
| 3                | 0              | 1                                         | Settaggio Delta T bollitore                            | 5 - 25                                                              | 15                   |
| 3                | 1              |                                           | CODICE D'ACCESSO                                       | Impostare mediante la manopola 11<br>(ruotata in senso orario): 234 | 222                  |
| 3                | 2              |                                           | IMPOSTAZIONI SPECIALI                                  |                                                                     |                      |
| 3                | 2              | 0                                         | Funzione anti-legionella                               | 0: non attiva<br>1. attiva                                          | 0                    |
| 3                | 2              | 3                                         | Delta T bollitore per avvio<br>circolatore             | 0 - 30                                                              | 8                    |
| 3                | 2              | 4                                         | Delta T bollitore per arresto<br>circolatore           | 0 – 30                                                              | 2                    |
| 3                | 2              | 5                                         | Temperatura minima collettore<br>per avvio circolatore | 10 - 90                                                             | 30                   |
| 3                | 2              | 6                                         | Colpo al collettore                                    | 0: Off<br>1: On                                                     | 0                    |
| 3                | 2              | 7                                         | Funzione raffreddamento                                | 0: non attiva<br>1: attiva                                          | 0                    |
| 3                | 2              | 9                                         | Temperatura antigelo collettore                        | -20 ÷ 5                                                             | -20                  |

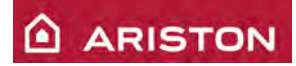

# Descrizione dei programmi contenuti dal "MENÙ 4": PARAMETRI ZONA 1

| M<br>e<br>n<br>ù | Sotto-<br>Menù | P<br>a<br>r<br>a<br>m<br>e<br>t<br>r<br>o | Funzione                                                      | Range di regolazione                                                                                                    | Valore di<br>default               |
|------------------|----------------|-------------------------------------------|---------------------------------------------------------------|----------------------------------------------------------------------------------------------------|------------------------------------|
| 4                | 0              |                                           | IMPOSTAZIONI TEMPERATURE                                      | <u> ZONA 1</u>                                                                                                    | 1                                  |
| 4                | 0              | 0                                         | Impostazione temperatura<br>giorno riscaldamento zona 1       | 10 ÷ 30                                                                                                    | 20                                 |
| 4                | 0              | 1                                         | Impostazione temperatura notte<br>riscaldamento zona 1        | 10 ÷ 30                                                                                                    | 16                                 |
| 4                | 0              | 2                                         | Impostazione temperatura fissa riscaldamento (se par. 421= 0) | 20 ÷ 82<br>(con funzione Auto inserita)                                                                                              | 40 (par. 420=0)<br>70 (par. 420=1) |
| 4                | 1              |                                           | CODICE D'ACCESSO                                              | Impostare mediante la manopola 11<br>(ruotata in senso orario): 234                                                                  | 222                                |
| 4                | 2              |                                           | IMPOSTAZIONI ZONA 1                                           | , , , , , , , , , , , , , , , , , , ,                                                                                                | •                                  |
| 4                | 2              | 0                                         | Range temperatura zona 1                                      | 0: bassa temperatura<br>1: alta temperatura                                                                                          | 1                                  |
| 4                | 2              | 1                                         | Selezione della tipologia di<br>termoregolazione              | 0: temperatura fissa<br>1: dispositivi on/off<br>2: solo sonda ambiente<br>3: solo sonda esterna<br>4:sonda ambiente + sonda esterna | 1                                  |
| 4                | 2              | 2                                         | Selezione pendenza curva<br>termoregolazione                  | 0_2 ÷ 3_5<br>(con funzione Auto inserita)                                                                                            | 0_6 (par 420=0)<br>1_5 (par 420=1) |
| 4                | 2              | 3                                         | Selezione spostamento<br>parallelo curva<br>termoregolazione  | -6 ÷ 6<br>(con funzione Auto inserita)                                                                                               | 0                                  |
| 4                | 2              | 4                                         | Influenza della sonda ambiente<br>sulla termoregolazione      | 0 ÷ 20<br>(con funzione Auto inserita)                                                                                               | 20                                 |
| 4                | 2              | 5                                         | Temperatura massima<br>riscaldamento zona 1 (°C)              | 35 ÷ 85                                                                                                    | 45 (par. 420=0)<br>82 (par. 420=1) |
| 4                | 2              | 6                                         | Temperatura minima<br>riscaldamento zona 1 (°C)               | 20 ÷ 85                                                                                                    | 20 (par. 420=0)<br>35 (par. 420=1) |
| 4                | 3              |                                           | <u>DIAGNOSTICA</u>                                            |                                                                                                    | ·                                  |
| 4                | 3              | 0                                         | Temperatura ambiente zona 1                                   | (solo visualizzazione)                                                                                                    |                                    |
| 4                | 3              | 1                                         | Temperatura impostata zona 1                                  | (solo visualizzazione)                                                                                                    |                                    |
| 4                | 3              | 2                                         | Richiesta di calore dalla zona 1                              | OFF: no<br>ON: si<br>(solo visualizzazione)                                                                                          |                                    |
| 4                | 3              | 3                                         | Stato circolatore zona 1                                      | OFF: spento<br>ON: acceso<br>(solo visualizzazione)                                                                                  |                                    |
| 4                | 4              |                                           | <b>GESTIONE DISPOSITIVI ZONA</b>                              | <u>1</u>                                                                                                    |                                    |
| 4                | 4              | 0                                         | Controllo Circolatore zona 1                                  | OFF<br>ON                                                                                                    |                                    |

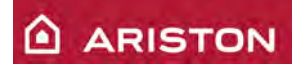

# Descrizione dei programmi contenuti dal "MENÙ 5": PARAMETRI ZONA 2

| M<br>e<br>n<br>ù | Sotto-<br>Menù | P<br>a<br>r<br>a<br>m<br>e<br>t<br>r<br>o | Funzione                                                      | Range di regolazione                                                                                                    | Valore di<br>default               |  |
|------------------|----------------|-------------------------------------------|---------------------------------------------------------------|----------------------------------------------------------------------------------------------------|------------------------------------|--|
| 5                | 0              |                                           | IMPOSTAZIONI TEMPERATURE                                      | E ZONA 2                                                                                                    |                                    |  |
| 5                | 0              | 0                                         | Impostazione temperatura<br>giorno riscaldamento zona 2       | 10 ÷ 30                                                                                                    | 20                                 |  |
| 5                | 0              | 1                                         | Impostazione temperatura notte<br>riscaldamento zona 2        | 10 ÷ 30                                                                                                    | 16                                 |  |
| 5                | 0              | 2                                         | Impostazione temperatura fissa riscaldamento (se par. 421= 0) | 35 ÷ 85<br>(con funzione Auto inserita)                                                                                              | 40 (par. 520=0)<br>70 (par. 520=1  |  |
| 5                | 1              |                                           | CODICE D'ACCESSO                                              | Impostare mediante la manopola 11<br>(ruotata in senso orario): 234                                                                  | 222                                |  |
| 5                | 2              |                                           | <u>IMPOSTAZIONI ZONA 2</u>                                    |                                                                                                    |                                    |  |
| 5                | 2              | 0                                         | Range temperatura zona 2                                      | 0: bassa temperatura<br>1: alta temperatura                                                                                          | 1                                  |  |
| 5                | 2              | 1                                         | Selezione della tipologia di<br>termoregolazione              | 0: temperatura fissa<br>1: dispositivi on/off<br>2: solo sonda ambiente<br>3: solo sonda esterna<br>4:sonda ambiente + sonda esterna | 1                                  |  |
| 5                | 2              | 2                                         | Selezione pendenza curva termoregolazione                     | 0_2 ÷ 3_5<br>(con funzione Auto inserita)                                                                                            | 0_6 (par 520=0)<br>1_5 (par 520=1) |  |
| 5                | 2              | 3                                         | Selezione spostamento<br>parallelo curva<br>termoregolazione  | -6 ÷ 6<br>(con funzione Auto inserita)                                                                                               | 0                                  |  |
| 5                | 2              | 4                                         | Influenza della sonda ambiente sulla termoregolazione         | 0 ÷ 20<br>(con funzione Auto inserita)                                                                                               | 20                                 |  |
| 5                | 2              | 5                                         | Temperatura massima<br>riscaldamento zona 2 (°C)              | 35 ÷ 85                                                                                                    | 45 (par. 520=0)<br>82 (par. 520=1) |  |
| 5                | 2              | 6                                         | Temperatura minima<br>riscaldamento zona 2 (°C)               | 35 ÷ 85                                                                                                    | 20 (par. 520=0)<br>35 (par. 520=1) |  |
| 5                | 3              |                                           | <b>DIAGNOSTICA</b>                                            |                                                                                                    |                                    |  |
| 5                | 3              | 0                                         | Temperatura ambiente zona 2                                   | (solo visualizzazione)                                                                                                    |                                    |  |
| 5                | 3              | 1                                         | Temperatura mandata zona 2                                    | (solo visualizzazione)                                                                                                    |                                    |  |
| 5                | 3              | 2                                         | Temperatura ritorno zona 2                                    | (solo visualizzazione)                                                                                                    |                                    |  |
| 5                | 3              | 3                                         | Temperatura impostata zona 2                                  | (solo visualizzazione)                                                                                                    |                                    |  |
| 5                | 3              | 4                                         | Richiesta di calore dalla zona 2                              | OFF: no<br>ON: si<br>(solo visualizzazione)                                                                                          |                                    |  |
| 5                | 3              | 5                                         | Stato circolatore zona 2                                      | OFF: spento<br>ON: acceso<br>(solo visualizzazione)                                                                                  |                                    |  |
|                  | segue▼         |                                           |                                                               |                                                                                                    |                                    |  |

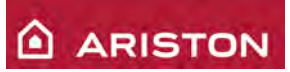

| 5 | 4 |   | GESTIONE DISPOSITIVI ZONA 2       |                                  |   |
|---|---|---|-----------------------------------|----------------------------------|---|
| 5 | 4 | 0 | Operation mode-test zona 2        | 0= off<br>1= on                  | 0 |
| 5 | 4 | 1 | Controllo valvola zona 2          | 0= off<br>1= aperta<br>2= chiusa | 0 |
| 5 | 4 | 2 | Controllo Circolatore zona 2      | 0=off<br>1= on                   | 0 |
| 5 | 5 |   | <u>MULTIZONA</u>                  |                                  |   |
| 5 | 5 | 0 | Temperatura collettore            | 0 ÷ 120                          |   |
| 5 | 5 | 1 | Correzione temperatura<br>mandata | 0 ÷ 40                           | 5 |

# Descrizione dei programmi contenuti dal "MENÙ 7": TEST E UTILITA'

| M<br>e<br>n<br>ù | S<br>otto<br>-<br>M<br>e<br>n<br>ù | P<br>a<br>m<br>e<br>t<br>r<br>o | Funzione              | Range di regolazione                                                                                | Valore di<br>default |
|------------------|------------------------------------|---------------------------------|-----------------------|----------------------------------------------------------------------------------------------------|----------------------|
| 7                | 0                                  | 0                               | Funzione spazzacamino | t <sup></sup> Max portata termica sanitario<br>t Max portata termica risc.<br>t Min portata termica | t                    |
| 7                | 0                                  | 1                               | Ciclo disareazione    | Per attivare premere il tasto "Menù/OK"                                                             |                      |

# Descrizione dei programmi contenuti dal "MENÙ 8": PARAMETRI ASSISTENZA

| M<br>e<br>n<br>ù | Sotto-<br>Menù | P<br>a<br>r<br>a<br>m<br>e<br>t<br>r<br>o | Funzione                  | Range di regolazione                                                | Valore di<br>default |  |  |
|------------------|----------------|-------------------------------------------|---------------------------|---------------------------------------------------------------------|----------------------|--|--|
| 8                | 1              |                                           | CODICE D'ACCESSO          | Impostare mediante la manopola 11<br>(ruotata in senso orario): 234 | 222                  |  |  |
| 8                | 2              |                                           | CALDAIA                   |                                                                     |                      |  |  |
| 8                | 2              | 1                                         | Stato ventilatore         | 0: Off ; 1: On (solo lettura)                                       |                      |  |  |
| 8                | 2              | 2                                         | Velocità ventilatore      | Giri vent X 100 (solo lettura)                                      |                      |  |  |
| 8                | 2              | 3                                         | Stato circolatore         | 0: Off ; 1: On vel. Bassa ; 2: On vel. alta<br>(solo lettura)       |                      |  |  |
| 8                | 2              | 4                                         | Posizione valvola a 3 vie | 0= sanitario; 1= riscaldamento (solo<br>lettura)                    |                      |  |  |
| 8                | 2              | 5                                         | Portata sanitario (l/min) | (solo lettura)                                                      |                      |  |  |
|                  | segue ▼        |                                           |                           |                                                                     |                      |  |  |

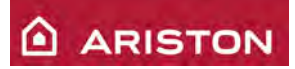

| 8 | 3      |   | TEMPERATURE CALDAIA                                                   |                                 |  |  |
|---|--------|---|-----------------------------------------------------------------------|---------------------------------|--|--|
| 8 | 3      | 0 | Temperatura impostata<br>riscaldamento (°C)                           | (solo lettura)                  |  |  |
| 8 | 3      | 1 | Temperatura mandata<br>riscaldamento (°C)                             | (solo lettura)                  |  |  |
| 8 | 3      | 2 | Temperatura ritorno<br>riscaldamento (°C)                             | (solo lettura)                  |  |  |
| 8 | 3      | 3 | Temperatura uscita sanitario<br>(°C)                                  | (solo lettura)                  |  |  |
| 8 | 4      |   | SOLARE E BOLLITORE (se pre                                            | <u>senti)</u>                   |  |  |
| 8 | 4      | 0 | Temperatura misurata accumulo<br>(°C)                                 | (solo lettura)                  |  |  |
| 8 | 4      | 1 | Temperatura collettore solare<br>(°C)                                 | (solo lettura)                  |  |  |
| 8 | 4      | 2 | Temperatura ingresso sanitario<br>(°C)                                | (solo lettura)                  |  |  |
| 8 | 4      | 3 | Temperatura sonda bollitore<br>bassa (°C)                             | (solo lettura)                  |  |  |
| 8 | 4      | 5 | Tempo totale di funzionamento<br>del circolatore solare               | (solo lettura)                  |  |  |
| 8 | 4      | 6 | Tempo totale rilevato di<br>sovratemperatura del collettore<br>solare | (solo lettura)                  |  |  |
| 8 | 5      |   | <u>SERVICE – ASSISTENZA TECN</u>                                      | <u>IICA</u>                     |  |  |
| 8 | 5      | 0 | Mesi mancanti alla<br>manutenzione                                    | 0 ÷ 60                          |  |  |
| 8 | 5      | 1 | Abilitazione avvisi                                                   | 0: Off<br>1: Op                 |  |  |
| 8 | 5      | 2 | Cancellazione avvisi                                                  | SI: premere il tasto "MENU'/OK" |  |  |
| 0 | 5      | 2 | manutenzione                                                          | NO: premere il tasto "ESC"      |  |  |
| 8 | 5      | 4 | elettronica                                                           | (solo lettura)                  |  |  |
| 8 | 5      | 5 | Versione software scheda<br>elettronica                               | (solo lettura)                  |  |  |
| 8 | 5      | 6 | Versione software schedino bus                                        | (solo lettura)                  |  |  |
| 8 | 6      |   | <u>STATISTICHE</u>                                                    |                                 |  |  |
| 8 | 6      | 0 | Ore funzionamento bruciatore in<br>riscaldamento (h)                  | (solo lettura)                  |  |  |
| 8 | 6      | 1 | Ore funzionamento bruciatore in sanitario (h)                         | (solo lettura)                  |  |  |
| 8 | 6      | 2 | Numero distacchi di fiamma                                            | (solo lettura)                  |  |  |
| 8 | 6      | 3 | Numero cicli di accensione                                            | (solo lettura)                  |  |  |
| 8 | 6      | 4 | Numero cicli di riempimento<br>eseguiti                               | (solo lettura)                  |  |  |
| 8 | 6      | 5 | Durata media delle richieste di<br>calore                             | (solo lettura)                  |  |  |
|   | segue▼ |   |                                                                       |                                 |  |  |

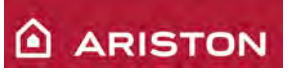

| 8 | 7                                                                                                    |   | TELESERVIZIO E@SY                    |                                                                                                    |  |  |  |
|---|----------------------------------------------------------------------------------------------------|---|--------------------------------------|----------------------------------------------------------------------------------------------------|--|--|--|
| 8 | 7                                                                                                    | 0 | Prima attivazione E@sy               | 0: disabilitato<br>1: abilitato                                                                                                    |  |  |  |
| 8 | 7                                                                                                    | 1 | Stato E@sy                           | (solo lettura)                                                                                                    |  |  |  |
| 8 | 7                                                                                                    | 2 | Campo GSM                            | (solo lettura)                                                                                                    |  |  |  |
| 8 | 8                                                                                                    |   | STORICO ERRORI                       |                                                                                                    |  |  |  |
| 8 | 8     0     Ultimi 10 errori     In seq visualiz       8     0     Ultimi 10 errori     E-0 : nu 108 : co A 15 : g<br>E       8     0     Ultimi 10 errori     E |   | Ultimi 10 errori                     | In sequenza per ogni errore vengono<br>visualizzate le informazioni descritte nel<br>seguente esempio:<br>E-0 : numero errore (E-0 ÷ E-9)<br>108 : codice errore<br>A 15 : giorno in cui si è verificato l'errore<br>E-0<br>B 09 : mese in cui si è verificato l'errore<br>E-0 (settembre)<br>C06 : anno in cui si è verificato l'errore<br>E-0 (2006)<br>D XX : non utilizzato                                                                                                    |  |  |  |
| 8 | 8                                                                                                    | 1 | Cancellazione lista errori           | SI: premere il tasto "MENU'/OK"<br>NO: premere il tasto "ESC"                                                                                                    |  |  |  |
| 8 | 9                                                                                                    |   | DATI CENTRO ASSISTENZA               |                                                                                                    |  |  |  |
| 8 | 9                                                                                                    | 0 | Nome e Telefono centro<br>assistenza | <ul> <li>premere il tasto "Menù/OK";</li> <li>mediante la manopola 11<br/>selezionare "Nome centro<br/>assistenza" e poi premere il tasto<br/>"Menù/OK";</li> <li>mediante la manopola 11 impostare<br/>la prima cifra/lettera, poi premere il<br/>tasto "Mode";</li> <li>mediante la manopola 11 impostare<br/>la seconda cifra/lettera, poi premere<br/>il tasto "Mode";</li> <li>ecc.</li> <li>Per memorizzare premere il tasto<br/>"Menù/OK"</li> <li>mediante la manopola 11<br/>selezionare "Telefono centro<br/>assistenza" e poi premere il tasto<br/>"Menù/OK";</li> <li>mediante la manopola 11 impostare<br/>la prima cifra, poi premere il tasto<br/>"Mode";</li> <li>mediante la manopola 11 impostare<br/>la seconda cifra, poi premere il tasto<br/>"Mode";</li> <li>mediante la manopola 11 impostare<br/>la seconda cifra, poi premere il tasto<br/>"Mode";</li> <li>mediante la manopola 11 impostare<br/>la seconda cifra, poi premere il tasto<br/>"Mode";</li> <li>mediante la manopola 11 impostare<br/>la seconda cifra, poi premere il tasto<br/>"Mode";</li> <li>mediante la manopola 11 impostare<br/>la seconda cifra, poi premere il tasto<br/>"Mode";</li> <li>per memorizzare premere il tasto<br/>"Mode";</li> <li>ecc.</li> <li>Per memorizzare premere il tasto</li> </ul> |  |  |  |

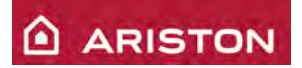

# SISTEMI DI PROTEZIONE DELLA CALDAIA

In caso di malfunzionamento, esistono due tipologie di errore:

- Arresto in blocco (dai quali si esce eseguendo un Reset);

- Arresto di sicurezza (No Reset: la caldaia ritorna a lavorare correttamente quando la causa scompare). Inoltre c'è un terzo tipo di codice di errore che serve a segnalare un malfunzionamento che però non ferma la caldaia, che continua a lavorare correttamente (Segnalazione).

Gli arresti di blocco e di sicurezza sono segnalati alternativamente con il rispettivo codice di errore e la scritta "Err".

### **CODICI DI ERRORE**

I codici di errori sono divisi in sei gruppi funzionali, cioè la prima cifra indica in quale gruppo funzionale della caldaia si è verificato l'errore:

- 1. Circuito primario;
- 2. Circuito sanitario:
- 3. Scheda elettronica;
- 4. Comunicazione con periferiche;
- 5. Accensione e rilevazione:
- 6. Ingresso aria / Uscita fumi;
- 7. Zone.

Caldaia in arresto di blocco (premere

Codice errore

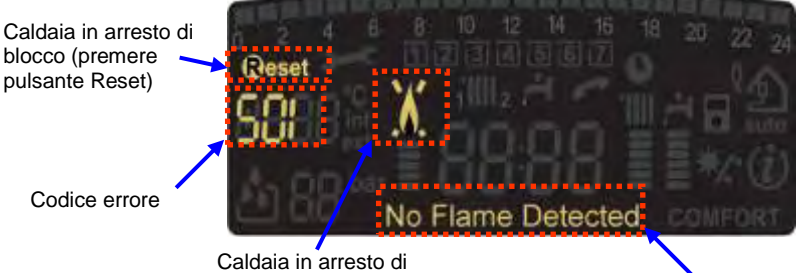

blocco o di sicurezza

Descrizione errore

| Display | Descrizione                                                      | Ripristino   |  |
|---------|------------------------------------------------------------------|--------------|--|
|         | CIRCUITO PRIMARIO                                                |              |  |
| 1 01    | Sovratemperatura                                                 | Reset        |  |
| 1 02    | Sensore di pressione riscaldamento cortocircuitato o             | No Reset     |  |
| 1 02    | circuito aperto                                                  |              |  |
| 1 03    | Circolazione o presenza acqua:                                   | Reset        |  |
|         | Gradiente Tman > 7°C/sec per 3 volte                             |              |  |
| 1 04    | Circolazione o presenza acqua: Gradiente                         | Reset        |  |
| -       | Iman > 20°C/sec o Gradiente Trit > 20°C/sec                      |              |  |
| 1 05    | Circolazione o presenza acqua: 1 man – 1 rit> 55°C per 3         | Reset        |  |
|         | Volle<br>Circolaziono o prosonza acqua: Trit > Tman + 10°C por 3 |              |  |
| 1 06    | volte                                                            | Reset        |  |
| 1 07    | Circolazione o presenza acqua: Trit > Tman + 30°C                | Reset        |  |
| 1 08    | Mancanza acqua                                                   | No Reset     |  |
|         | Cortocircuito o circuito aperto sonda mandata                    |              |  |
| 1 10    | riscaldamento (NTC1)                                             | No Reset     |  |
| 4.40    | Cortocircuito o circuito aperto sonda ritorno                    | No Rocot     |  |
| 1 12    | riscaldamento (NTC2)                                             | NU Reset     |  |
| 1 14    | Cortocircuito o circuito aperto sonda esterna                    | No Reset     |  |
| 1 16    | Termostato a pavimento aperto                                    | No Reset     |  |
| 1 P1    | Circolazione o presenza acqua:                                   | Segnalazione |  |
| •••     | Gradiente Tman > 7°C/sec                                         | Cognalazione |  |
| 1 P2    | Circolazione o presenza acqua:                                   | Segnalazione |  |
|         | Iman – Irit> 55°C                                                |              |  |
| 1 P3    | Circolazione o presenza acqua:                                   | Segnalazione |  |
|         |                                                                  | -            |  |
| 2 01    | Cartocircuito o circuito aporto sonda bollitoro                  | No Posot     |  |
| 2 07    | Cortocircuito o circuito aperto sonda accensione bassa           | No Reset     |  |
| 2 02    | Cortocircuito o circuito aperto sonda accensione                 | No Reset     |  |
| 2 04    | Cortocircuito o circuito aperto sonda collettore solare          | No Reset     |  |
| 2 07    | Sovratemperatura collettore solare                               | No Reset     |  |
| 2 08    | Bassa temperatura collettore solare (Antigelo)                   | No Reset     |  |
| 2 09    | Sovratemperatura accumulo                                        | Segnalazione |  |
|         |                                                                  | 2.2.9.10.00  |  |

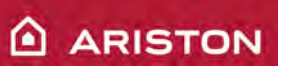

| SCHEDA ELETTRONICA                                  |                                                            |              |  |  |
|-----------------------------------------------------|------------------------------------------------------------|--------------|--|--|
| 3 01                                                | Errore eeprom display                                      | No Reset     |  |  |
| 3 02                                                | Errore comunicazione GP - GIU                              | No Reset     |  |  |
| 3 03                                                | Errore interno scheda elettronica                          | No Reset     |  |  |
| 3 04                                                | Eseguiti più di 5 Reset in 15 minuti                       | No Reset     |  |  |
| 3 05                                                | Errore interno scheda elettronica                          | Reset        |  |  |
| 3 06                                                | Errore interno scheda elettronica                          | Reset        |  |  |
| 3 07                                                | Errore interno scheda elettronica                          | Reset        |  |  |
| 3 P9                                                | Manutenzione programmata (chiamare l'assistenza)           | Segnalazione |  |  |
|                                                     | COMUNICAZIONE CON PERIFERICHE                              |              |  |  |
| 4 01                                                | Errore comunicazione tra modem e BUS                       | No Reset     |  |  |
| 4 02                                                | Errore modem GPRS/GSM                                      | No Reset     |  |  |
| 4 03                                                | Errore Sim Card modem                                      | No Reset     |  |  |
| 4 04                                                | Errore comunicazione tra scheda e modem                    | No Reset     |  |  |
| 4 05                                                | Errore Modem                                               | No Reset     |  |  |
| 4 06                                                | 4 06 Errore Modem                                          |              |  |  |
| 4 07 Cortocircuito o circuito aperto sonda ambiente |                                                            | No Reset     |  |  |
|                                                     | ACCENSIONE E RILEVAZIONE                                   |              |  |  |
| 5 01                                                | Mancanza fiamma                                            | Reset        |  |  |
| 5 02                                                | Fiamma rilevata con valvola gas chiusa                     | No Reset     |  |  |
| 5.04                                                | Rilevati 3 distacchi di fiamma in un ciclo di              | Reset        |  |  |
| 5 04                                                | funzionamento                                              | Reset        |  |  |
| 5 P1                                                | Primo tentativo di accensione fallito                      | Segnalazione |  |  |
| 5 P2                                                | Secondo tentativo di accensione fallito                    | Segnalazione |  |  |
| 5 P3                                                | Distacco fiamma durante il funzionamento                   | Segnalazione |  |  |
|                                                     | INGRESSO ARIA / USCITA FUMI                                |              |  |  |
| 6 10                                                | Intervento termofusibile fumi                              | Reset        |  |  |
| 6 1 2                                               | Giri del ventilatore troppo bassi o cablaggio non          | Reset        |  |  |
| 012                                                 | collegato                                                  | 110001       |  |  |
|                                                     | ZONE                                                       |              |  |  |
| 7 01                                                | Cortocircuito o circuito aperto sonda mandata zona 2       | No Reset     |  |  |
| 7 02                                                | Cortocircuito o circuito aperto sonda ritorno zona 2       | No Reset     |  |  |
| 7 03                                                | Cortocircuito o circuito aperto sonda mandata zona 3       | No Reset     |  |  |
| 7 04                                                | Cortocircuito o circuito aperto sonda ritorno zona 3       | No Reset     |  |  |
| 7 05                                                | Cortocircuito o circuito aperto sonda separatore idraulico | No Reset     |  |  |
| 7 06                                                | Sovratemperatura zona 2                                    | No Reset     |  |  |
| 7 07                                                | Sovratemperatura zona 3                                    | No Reset     |  |  |

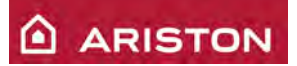

# **TRASFORMAZIONE GAS**

Per trasformare la caldaia da G20 a G30 o G31 e viceversa è necessario:

- inserire o rimuovere il diaframma gas posizionato tra la valvola gas e il mixer/venturi;
- eseguire le regolazioni del CO2 alla potenza massima e minima

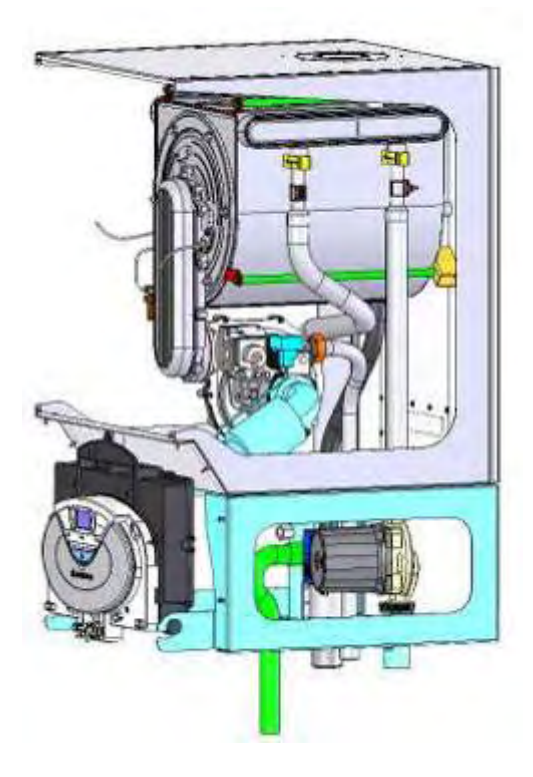

| Gas     |         | Modello |       |
|---------|---------|---------|-------|
| Gas     | 45 / 65 | 85      | 100   |
| G20     | NO      | NO      | NO    |
| C20 C21 | Ø       | Ø       | Ø     |
| 030 031 | 6,8mm   | 6,0mm   | 6,2mm |

|           | CO2         |             |  |  |  |
|-----------|-------------|-------------|--|--|--|
|           | MAX MIN     |             |  |  |  |
| G20 20 mb | 9,0% ± 0,2  | 8,4% ± 0,2  |  |  |  |
| G30 29 mb | 10,6% ± 0,2 | 10,0% ± 0,2 |  |  |  |
| G31 37 mb | 9,8% ± 0,2  | 9,2% ± 0,2  |  |  |  |

# **CONTROLLI PERIODICI**

## **MANUTENZIONE PROGRAMMATA**

Mediante il parametro 8 50 (0÷60; default: 24) si possono impostare i mesi che mancano alla seguente manutenzione, la scadenza dei mesi di manutenzione è segnalata sul display mediante il codice **3 P9**, dall'accensione dell'icona "Richiesta intervento assistenza tecnica" e dall'apposito testo.

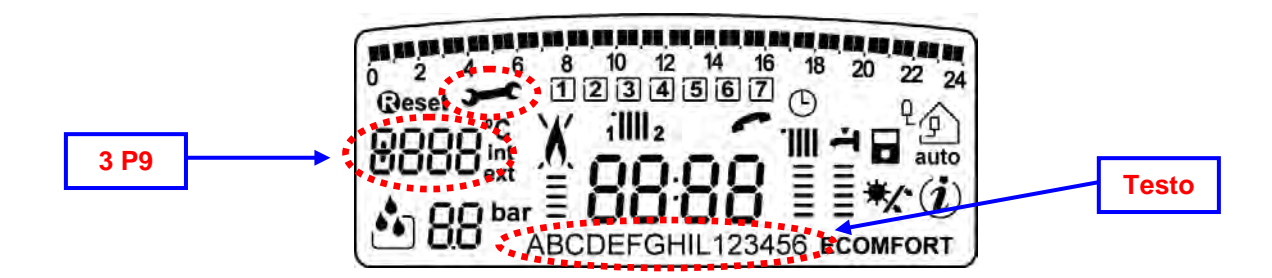

Per abilitare la visualizzazione dell'avviso della scadenza della manutenzione programmata impostare il parametro 8 51 su 1.

Dopo avere eseguito la manutenzione per cancellare l'avviso e per far ripartire il nuovo conteggio utilizzare il parametro 8 52.

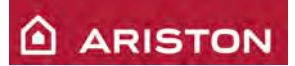

# INSTALLAZIONE CALDAIA SINGOLA

## INSTALLAZIONE

La caldaia può essere installata a muro, mediante l'ausilio dell'apposita staffa fornita a corredo.

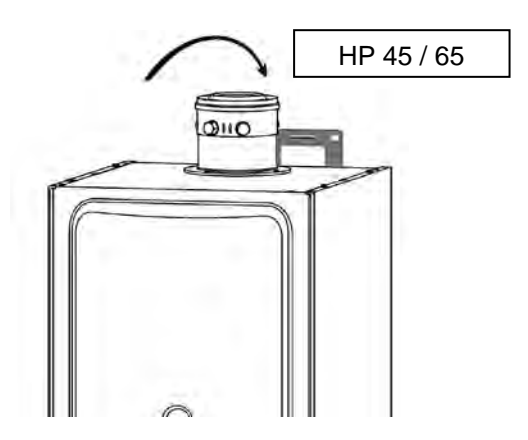

Oppure è disponibile come kit un telaio di sostegno.

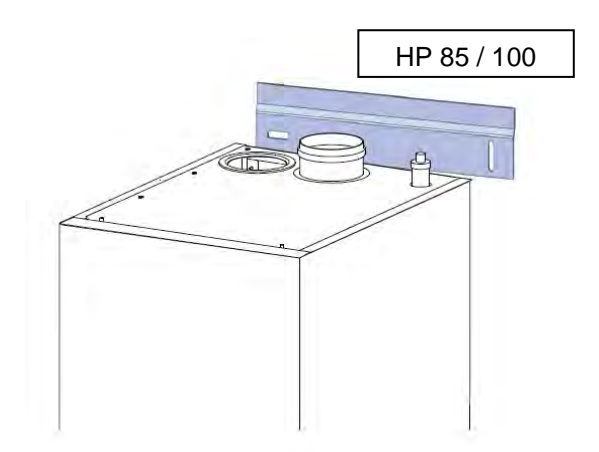

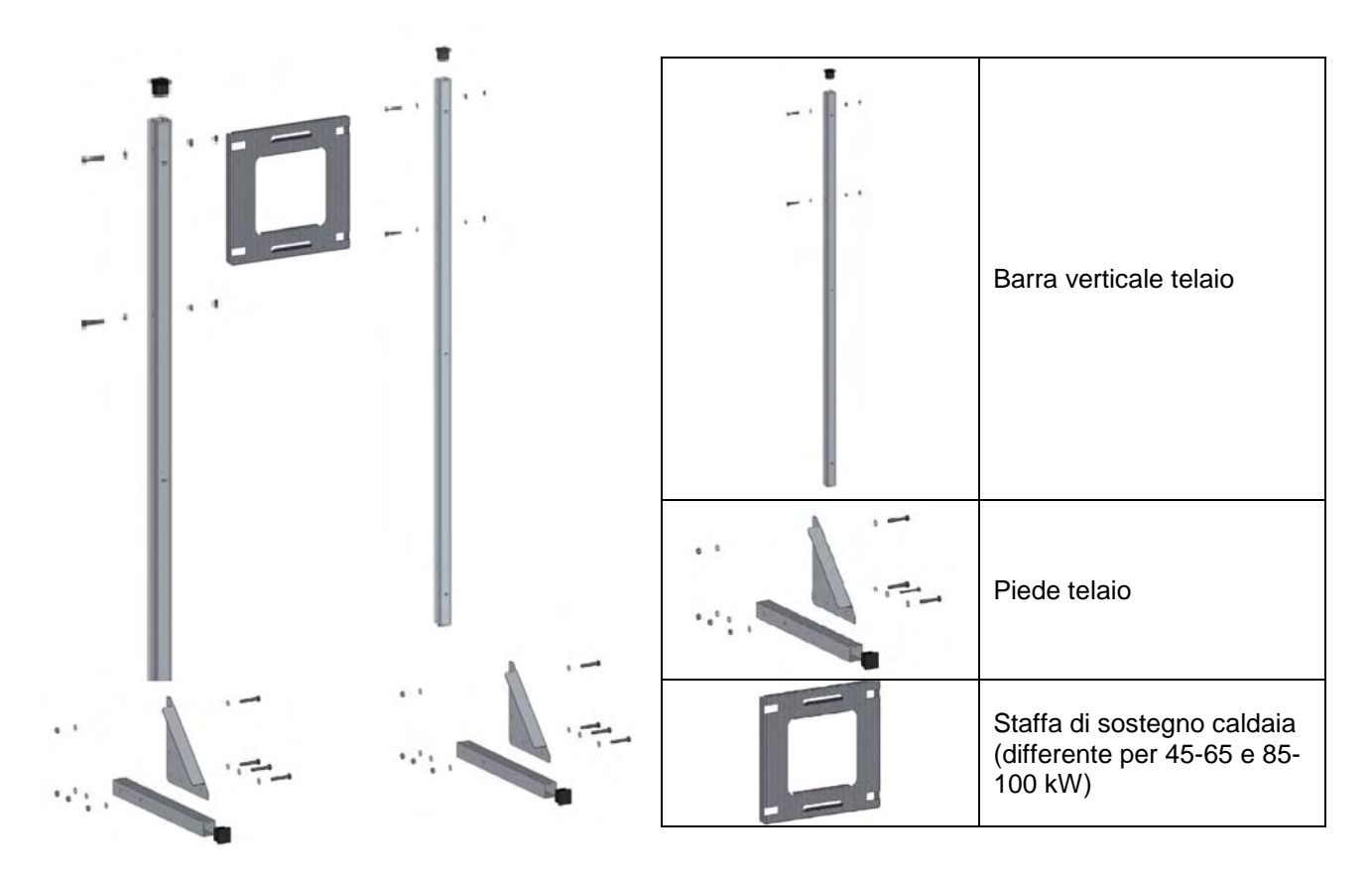

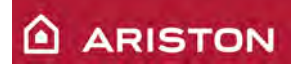

# SCARICO FUMI 45-65 KW

La caldaia è predisposta sia per lo scarico fumi coassiale 80/125 sia per lo sdoppiato 80/80mm (con l'ausilio di uno sdoppiatore).

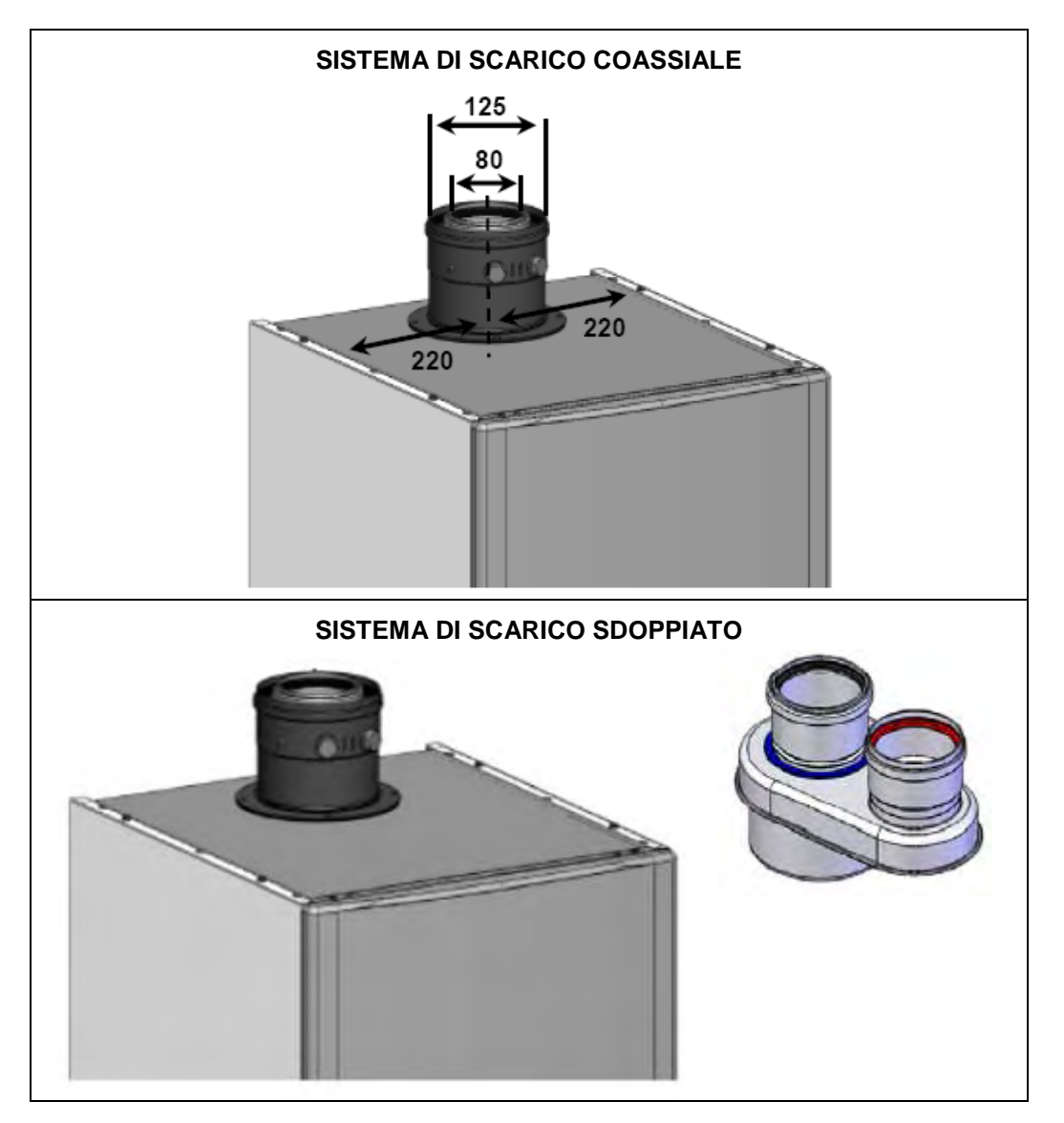

|           | Тіро               | Ø<br>(mm) | Materiale | 45 KW      | 65 KW      |
|-----------|--------------------|-----------|-----------|------------|------------|
| Coassiale | C13 C33<br>C43 B33 | 80/125    | AI/PP     | 12 m       | 8 m        |
|           | C13 C23<br>C33 C43 | 80/80     | PP        | 13 m (x=y) | 7 m (x=y)  |
| Sdoppiato | C53 C83            | 80/80     | PP        | 32 m (1+y) | 16 m (1+y) |
|           | B23                | 80/80     | PP        | 30 m (y)   | 15 m (y)   |

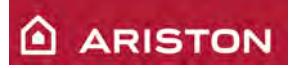

### SCARICO FUMI 85-100 KW

La caldaia è predisposta sia per lo scarico fumi coassiale 100/150 (con l'ausilio di un apposito kit) sia per lo sdoppiato 100/110mm (con l'ausilio di un apposito kit).

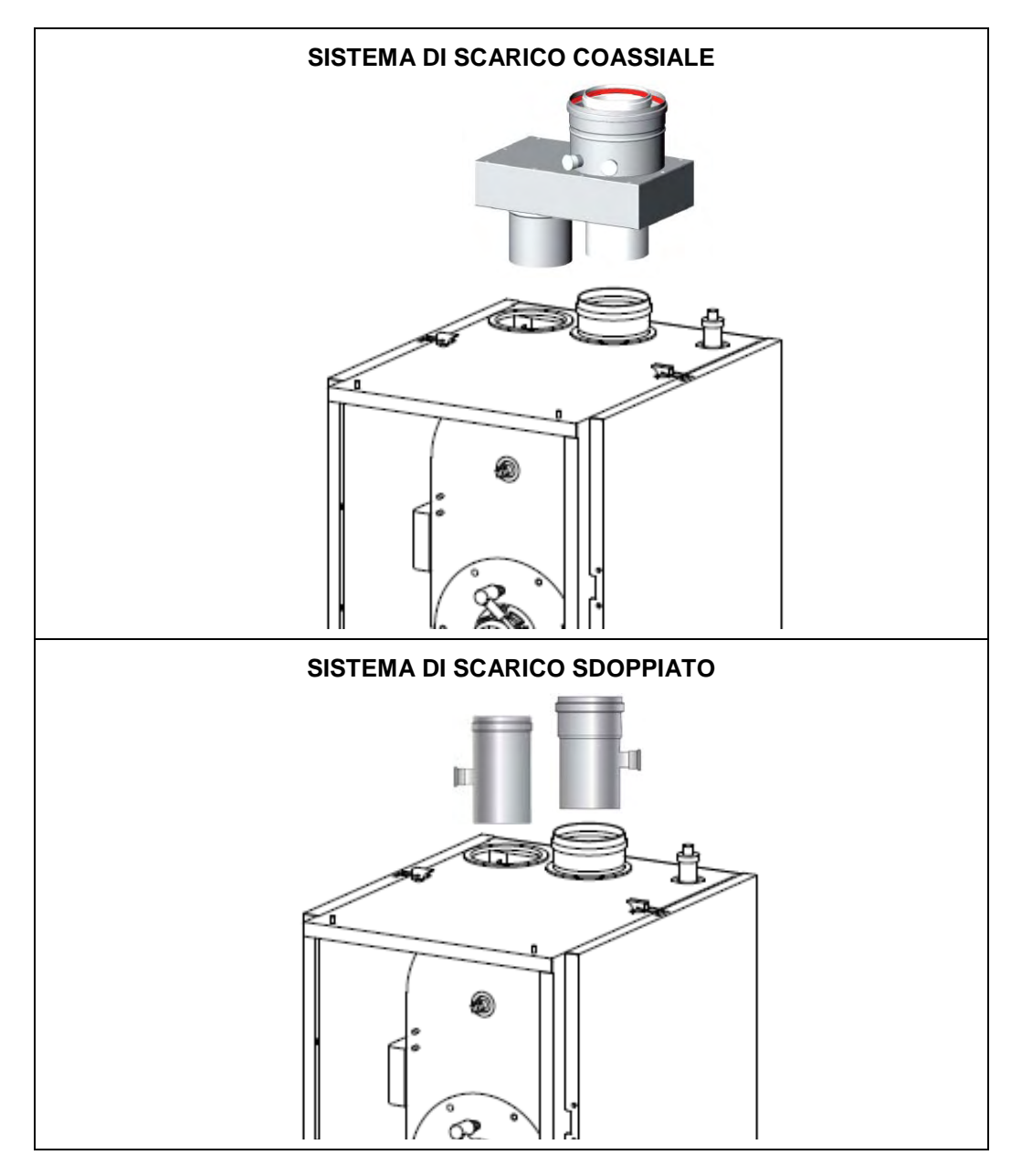

|           | Тіро               | Ø<br>(mm) | Materiale | 85 KW      | 100 KW     |
|-----------|--------------------|-----------|-----------|------------|------------|
| Coassiale | C13 C33<br>C43 B33 | 100/150   | AI/PP     | 5 m        | 5 m        |
|           | C13 C23<br>C33 C43 | 100/110   | PP        | 14 m (x=y) | 16 m (x=y) |
| Sdoppiato | C53 C83            | 100/110   | PP        | 27 m (1+y) | 31 m (1+y) |
|           | B23                | 100/110   | PP        | 28 m (y)   | 32 m (y)   |

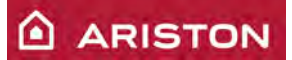

# ACCESSORI IDRAULICI 45 – 65 KW

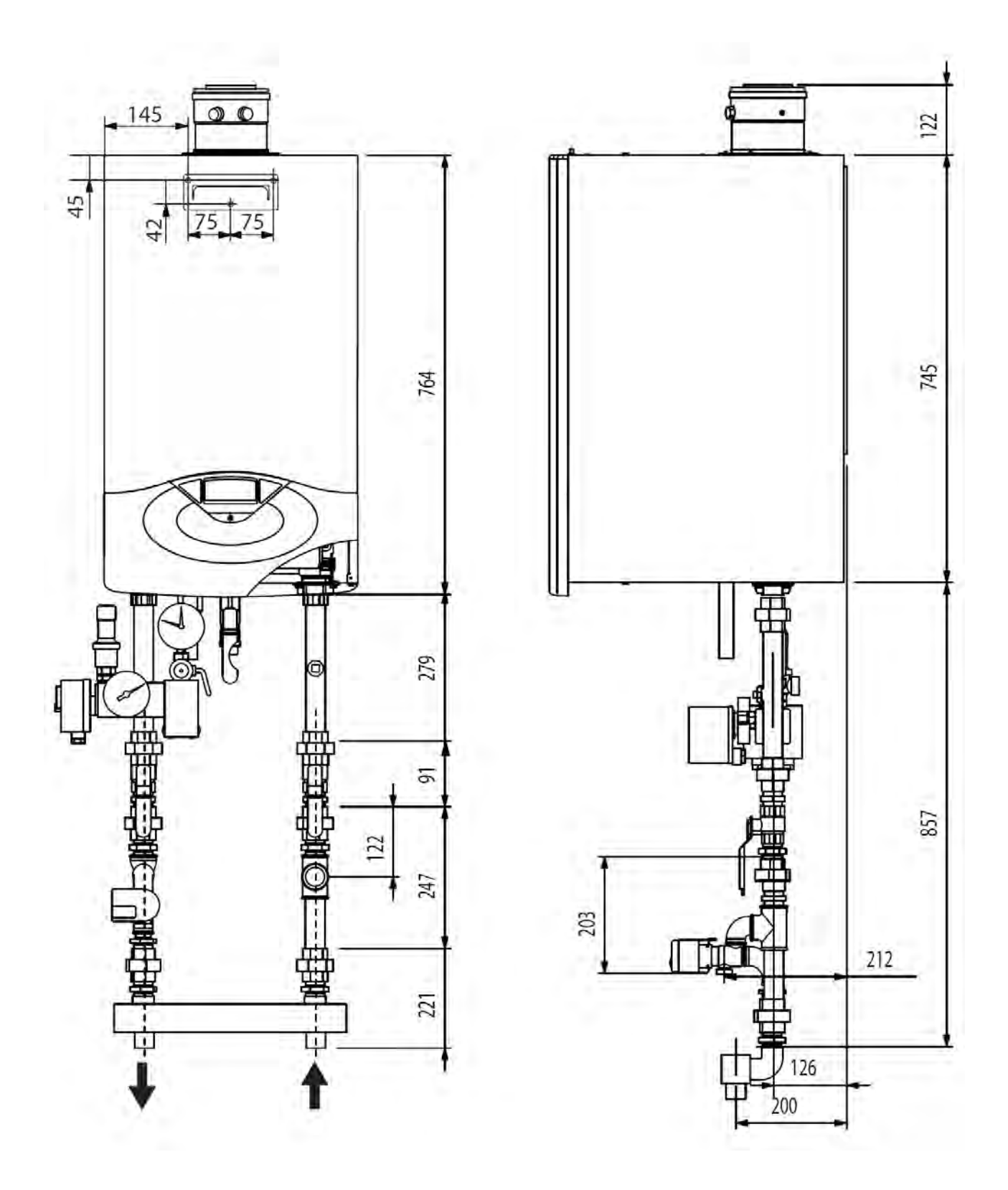

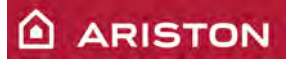

### ACCESSORI IDRAULICI 85 - 100 KW

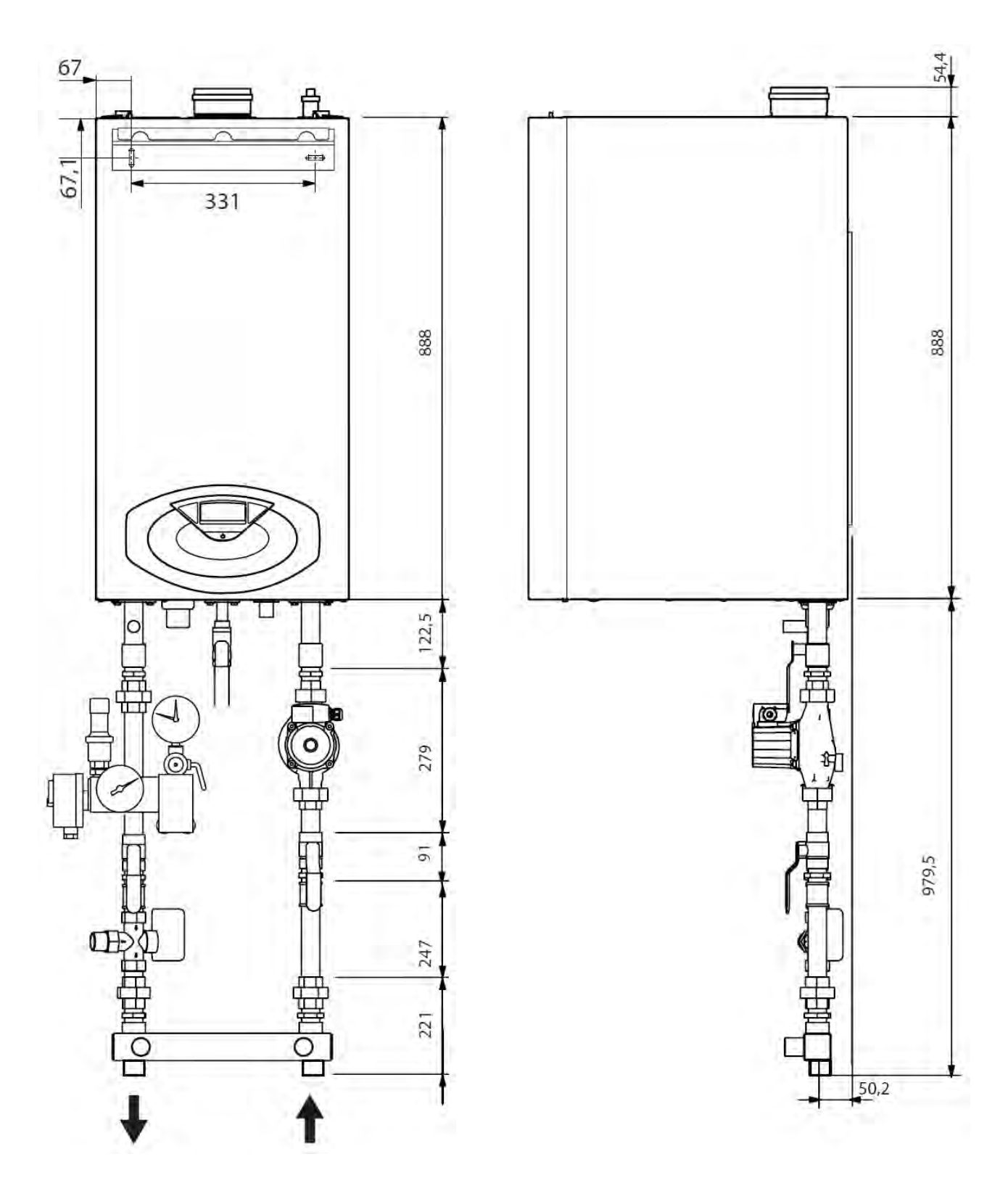

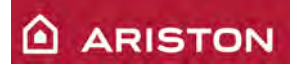

| ACCESSOR | I IDRAULICI                                                                       |
|----------|-----------------------------------------------------------------------------------|
|          | Kit pompa (solo per 85/100 KW)                                                    |
|          | Kit ISPESL (per tutte le potenze)                                                 |
|          | Kit rubinetti (per tutte le potenze)                                              |
|          | Kit system per collegamento del bollitore esterno<br>(diverso tra 45-65 e 85-100) |
|          | Separatore idraulico (diverso tra 45-65 e 85-100)                                 |

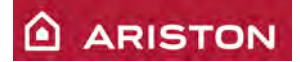

#### **ACCESSORI REGOLAZIONE**

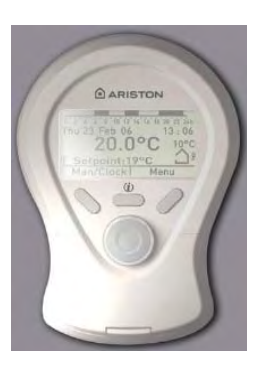

Clima Manager

Il controllo remoto consente la gestione completa delle funzioni della caldaia, la visualizzazione di eventuali anomalie e la gestione di 3 zone di riscaldamento.

Permette di eseguire la termoregolazione ambientale o climatica (con sonda esterna) della zona in qui è installato.

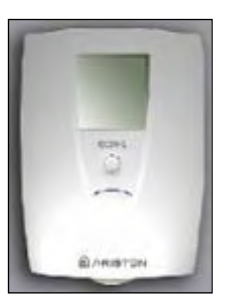

Sensore Ambiente

Il sensore ambiente consente la modifica della temperatura ambiente. interviene sulla modifica della curva di termoregolazione in quando attraverso il bus dialoga direttamente con la scheda elettronica.

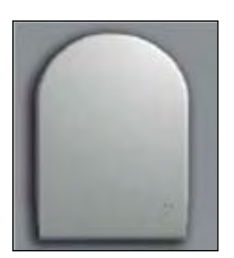

Sonda Esterna

A seguito dell'installazione della sonda esterna è possibile eseguire la termoregolazione climatica.

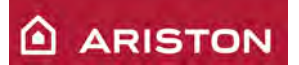

## COLLEGAMENTO ELETTRICO GRUPPO ISPESL

Mediante il termostato ed il pressostato del gruppo ISPESL si va ad intercettare l'alimentazione elettrica della caldaia.

In questo modo se la temperatura di mandata supera i 90°C o la pressione del circuito supera i 3,5bar la caldaia viene spenta.

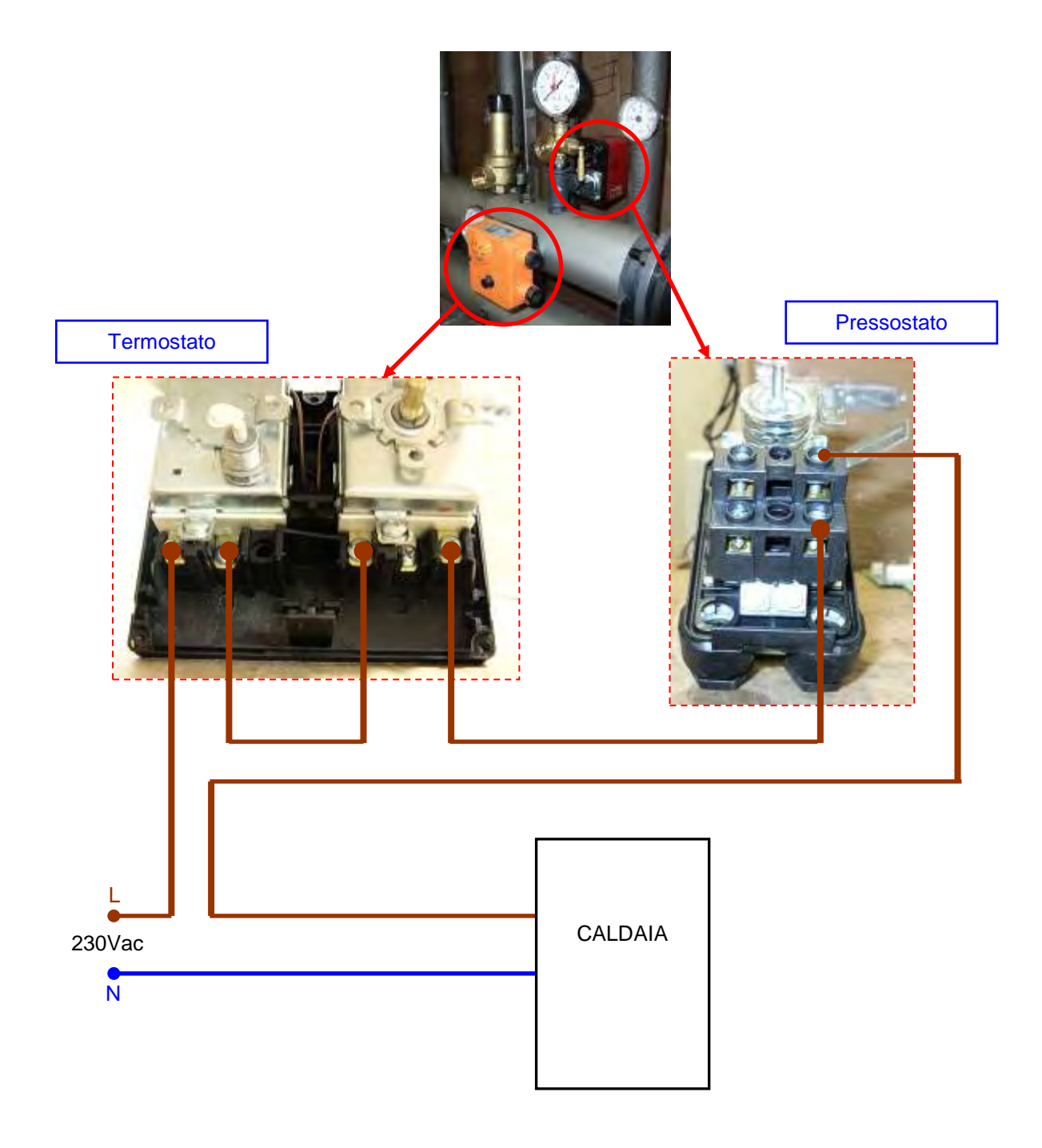

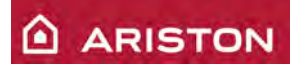

# **INSTALLAZIONE CALDAIE IN CASCATA**

# INSTALLAZIONE

#### **INSTALLAZIONE CON TELAIO**

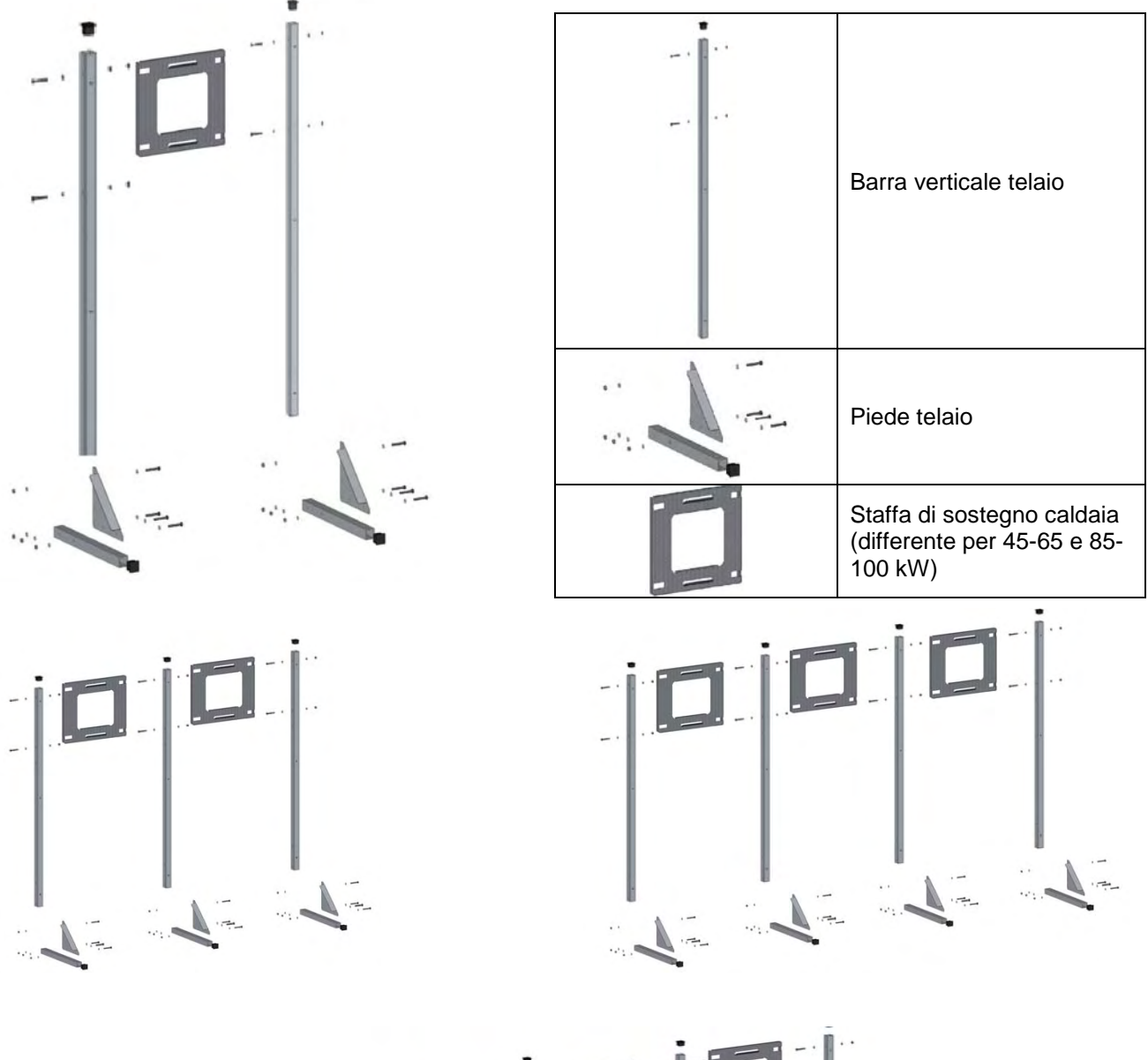

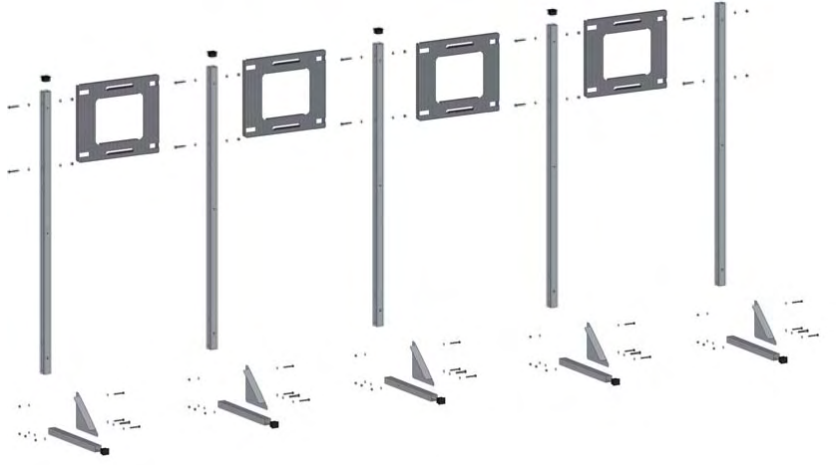

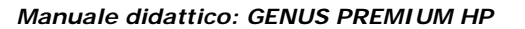

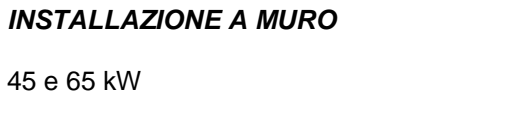

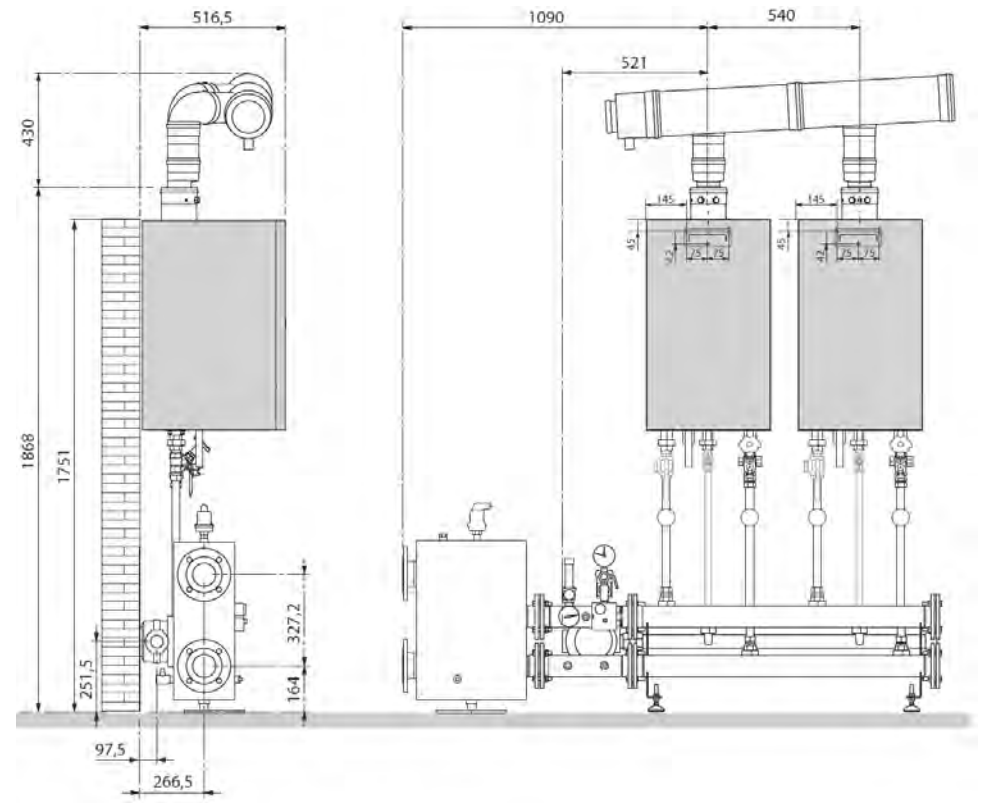

85 e 100 kW

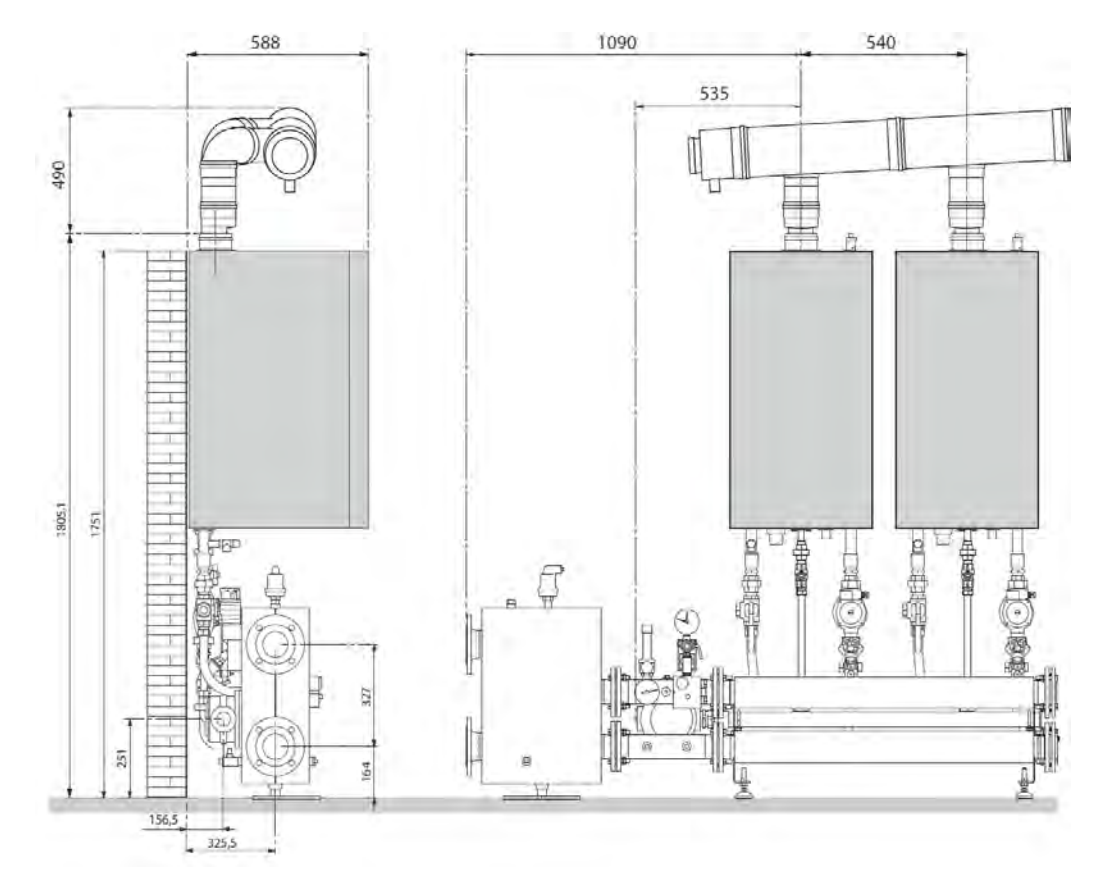

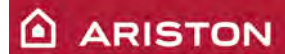

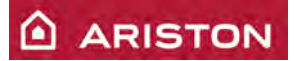

# SCARICO FUMI

# CONDOTTI SCARICO FUMI INDIPENDENTI

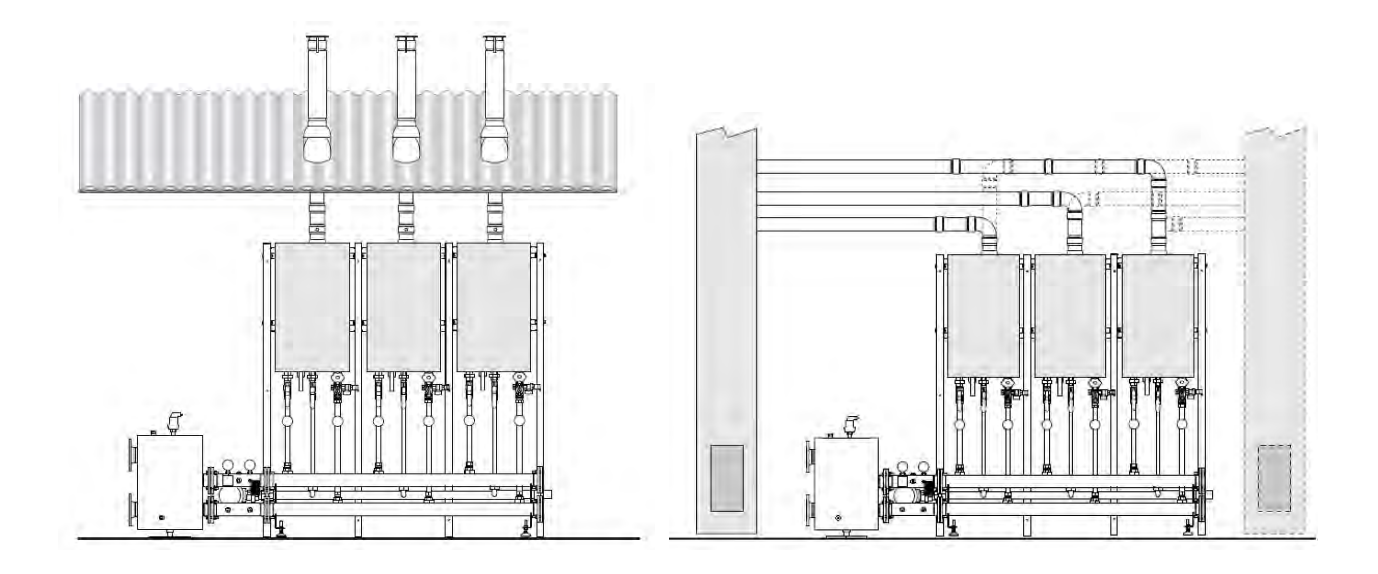

#### CONDOTTI SCARICO FUMI CON COLLETTORE

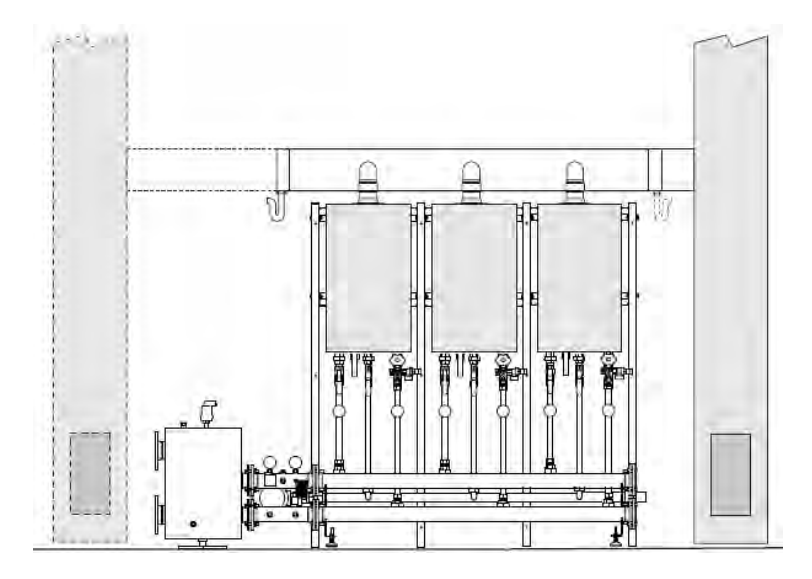

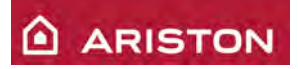

## ACCESSORI SCARICO FUMI

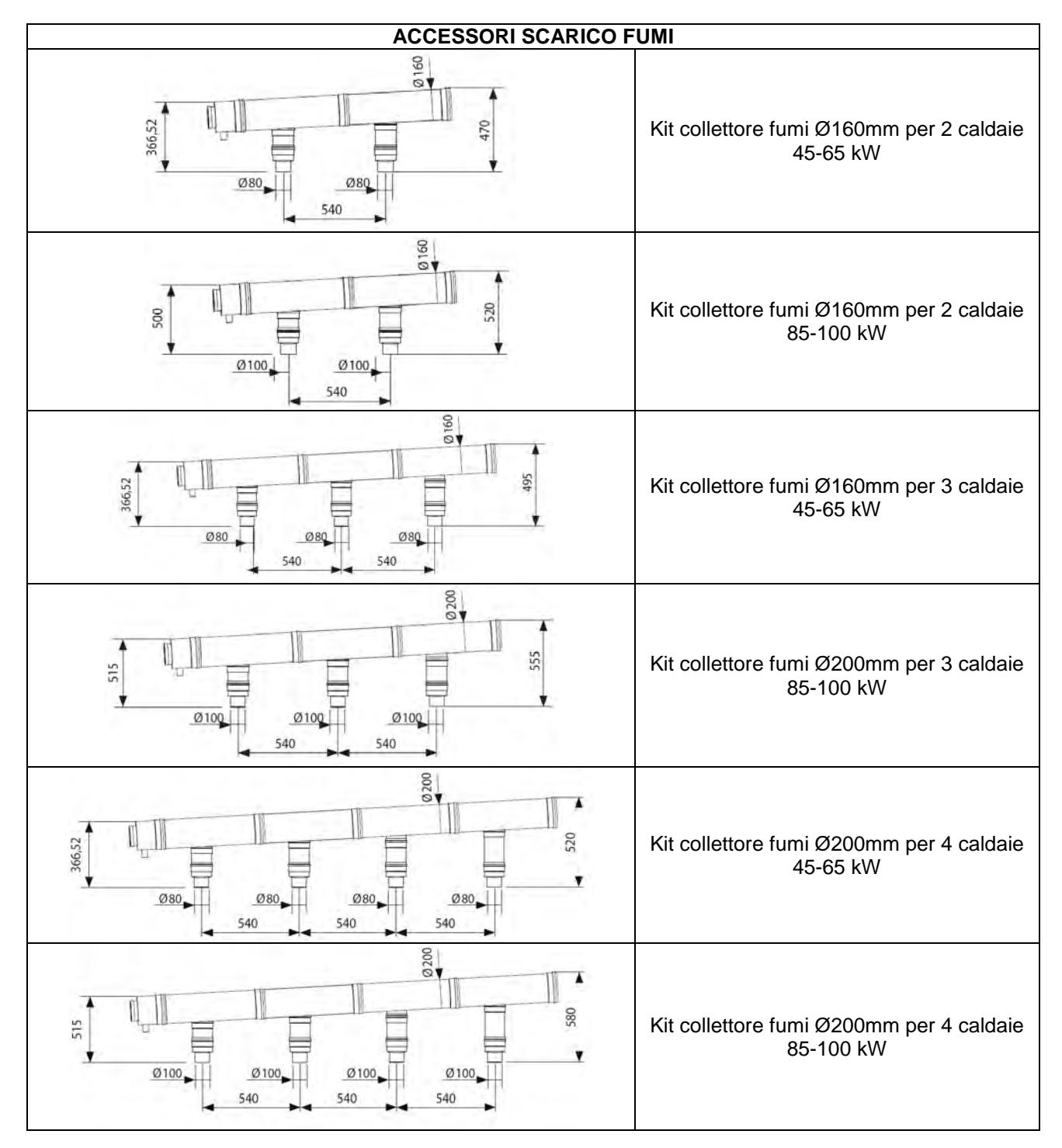

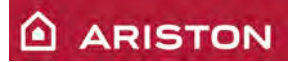

### LUNGHEZZE SCARICO FUMI

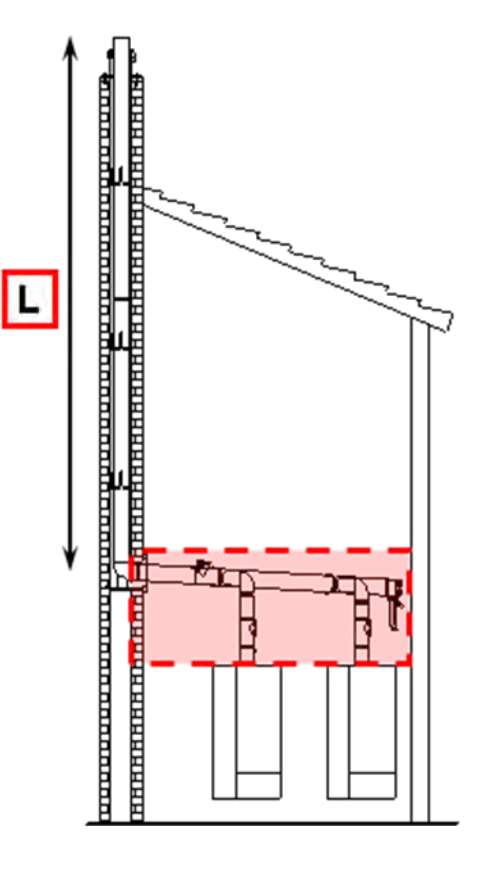

|           |      | 85-100k) | w                    |                     |
|-----------|------|----------|----------------------|---------------------|
|           | Tipo |          | Diametro<br>(minimo) | Max. lunghezza<br>L |
|           | 85   | 100      | [mm]                 | [m]                 |
| 2 caldaie | 2    |          | 160                  | 50                  |
|           | 1    | 1        | 160                  | 35                  |
|           |      | 2        | 160                  | 35                  |
| 3 caldaie | 3    |          | 160                  | 12                  |
|           | 2    | 1        | 200                  | 60                  |
|           | 1    | 2        | 200                  | 60                  |
|           |      | 3        | 200                  | 60                  |
| 4 caldaie | 4    |          | 200                  | 35                  |
|           | 3    | 1        | 200                  | 20                  |
|           | 2    | 2        | 200                  | 20                  |
|           | 1    | 3        | 200                  | 20                  |
|           |      | 4        | 200                  | 20                  |

|           |    | 45-65kV | v        |                |
|-----------|----|---------|----------|----------------|
|           |    | Tipo    | Diametro | Max. lunghezza |
|           |    |         | (minimo) | L              |
|           | 45 | 65      | [mm]     | [m]            |
| 2 caldaie | 2  |         | 160      | 46             |
|           | 1  | 1       | 160      | 45             |
|           |    | 2       | 160      | 45             |
| 3 caldaie | 3  |         | 200      | 50             |
|           | 2  | 1       | 200      | 50             |
|           | 1  | 2       | 200      | 50             |
|           |    | 3       | 200      | 57             |
| 4 caldaie | 4  |         | 200      | 36             |
|           | 3  | 1       | 200      | 34             |
|           | 2  | 2       | 200      | 34             |
|           | 1  | 3       | 200      | 34             |
|           |    | 4       | 200      | 34             |

| Lunghezza euivalente componenti (m) |      |      |         |       |
|-------------------------------------|------|------|---------|-------|
| Diamatua                            | r/d  | = 1  | r/d = 2 |       |
| Diametro                            | 90 m | 45 m | 90 m    | 45 ,m |
| 160                                 | 2,5  | 1,1  | 7,1     | 1,8   |
| 200                                 | 3,6  | 1,7  | 8,6     | 2,6   |

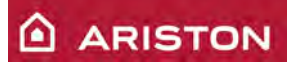

# **ACCESSORI IDRAULICI**

## 2 caldaie 45-65 kW con separatore idraulico a sinistra

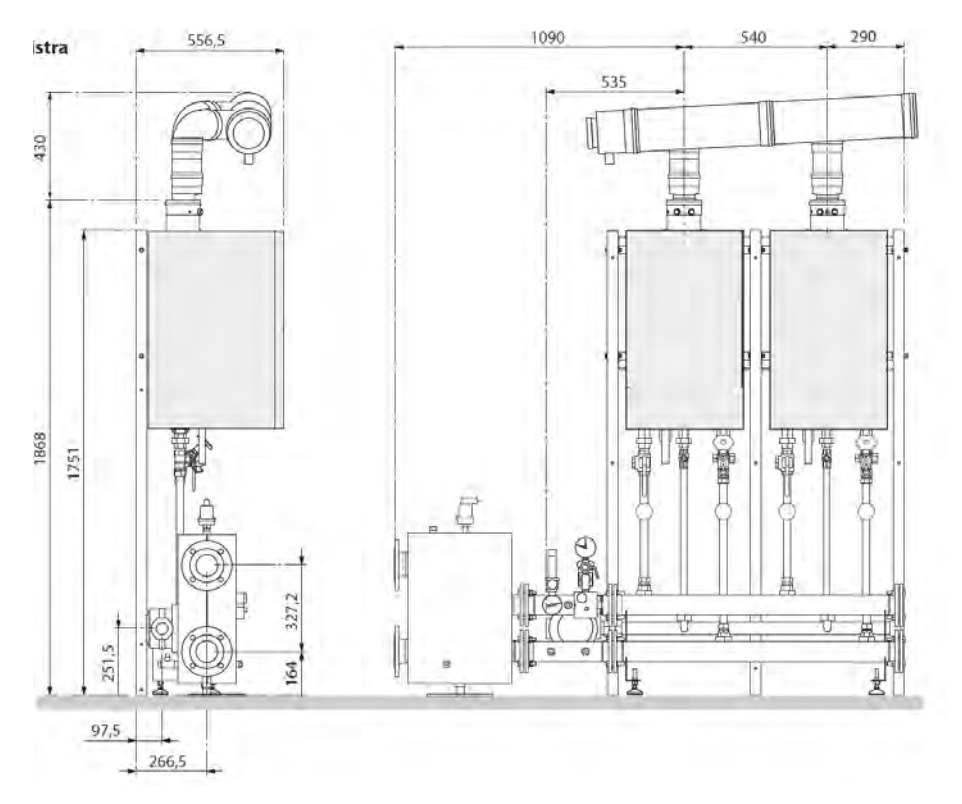

#### 2 caldaie 85-100 kW con separatore idraulico a sinistra

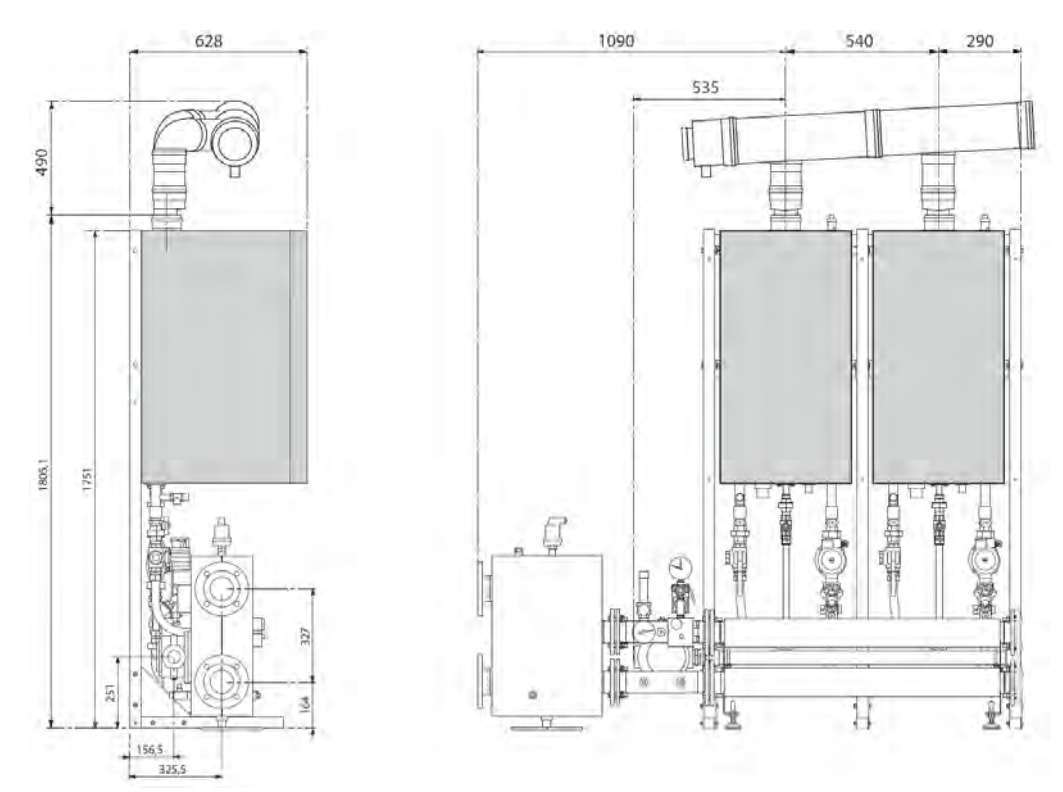

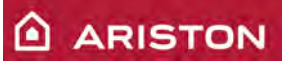

## 2 caldaie 45-65 kW con separatore idraulico a destra

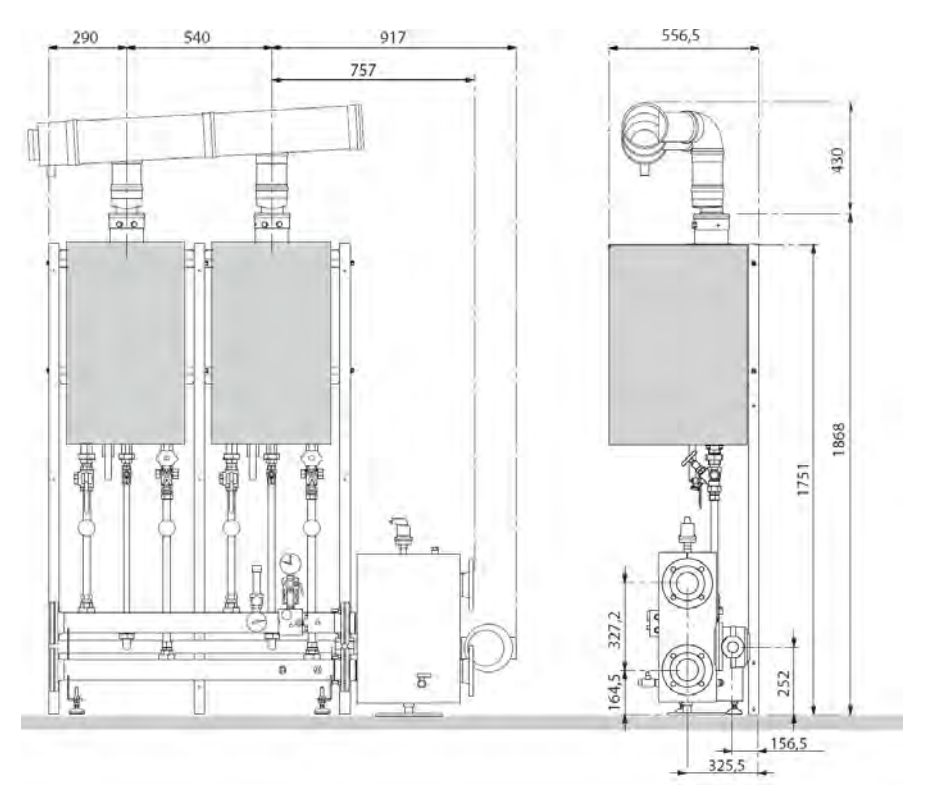

### 2 caldaie 85-100 kW con separatore idraulico a destra

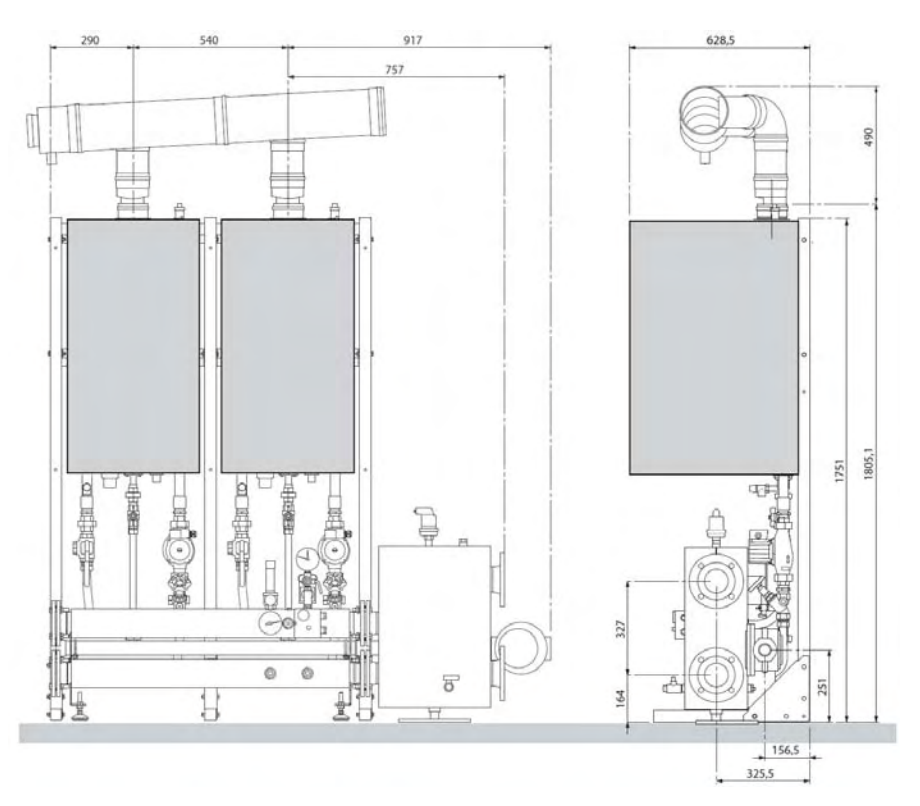

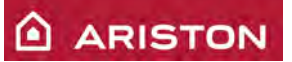

## 3 caldaie 45-65 kW con separatore idraulico a sinistra

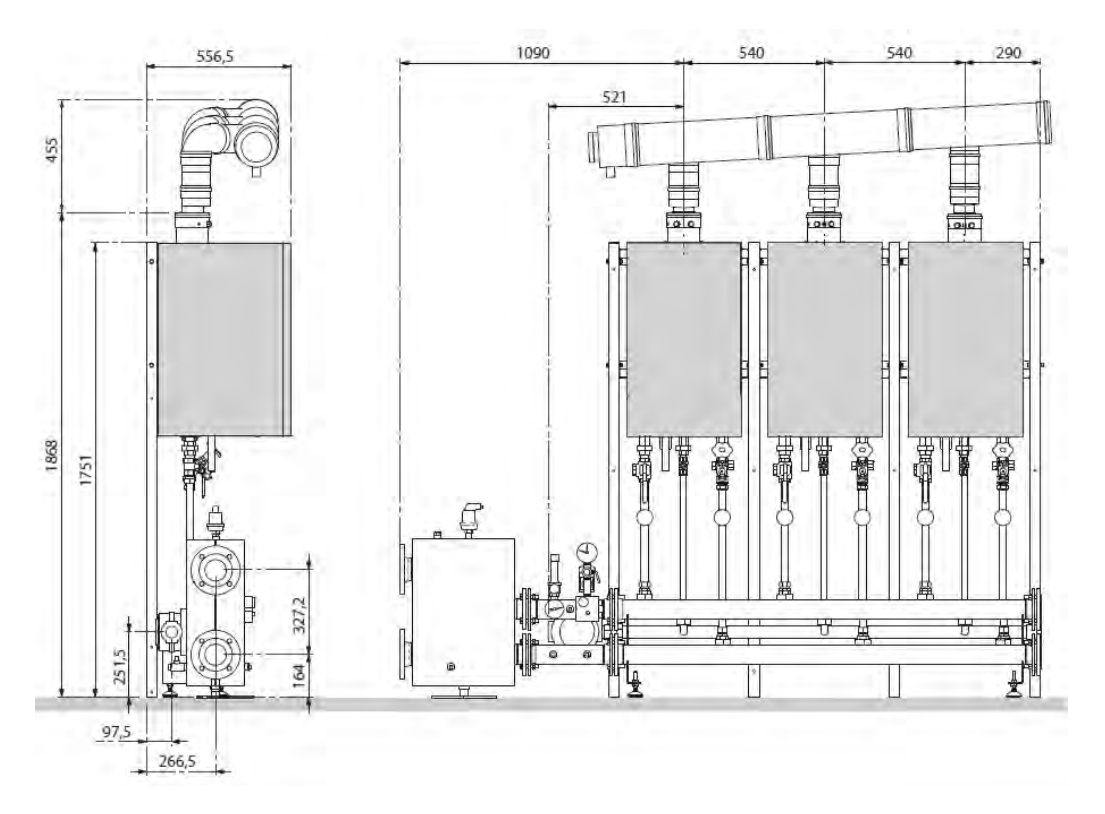

### 3 caldaie 85-100 kW con separatore idraulico a sinistra

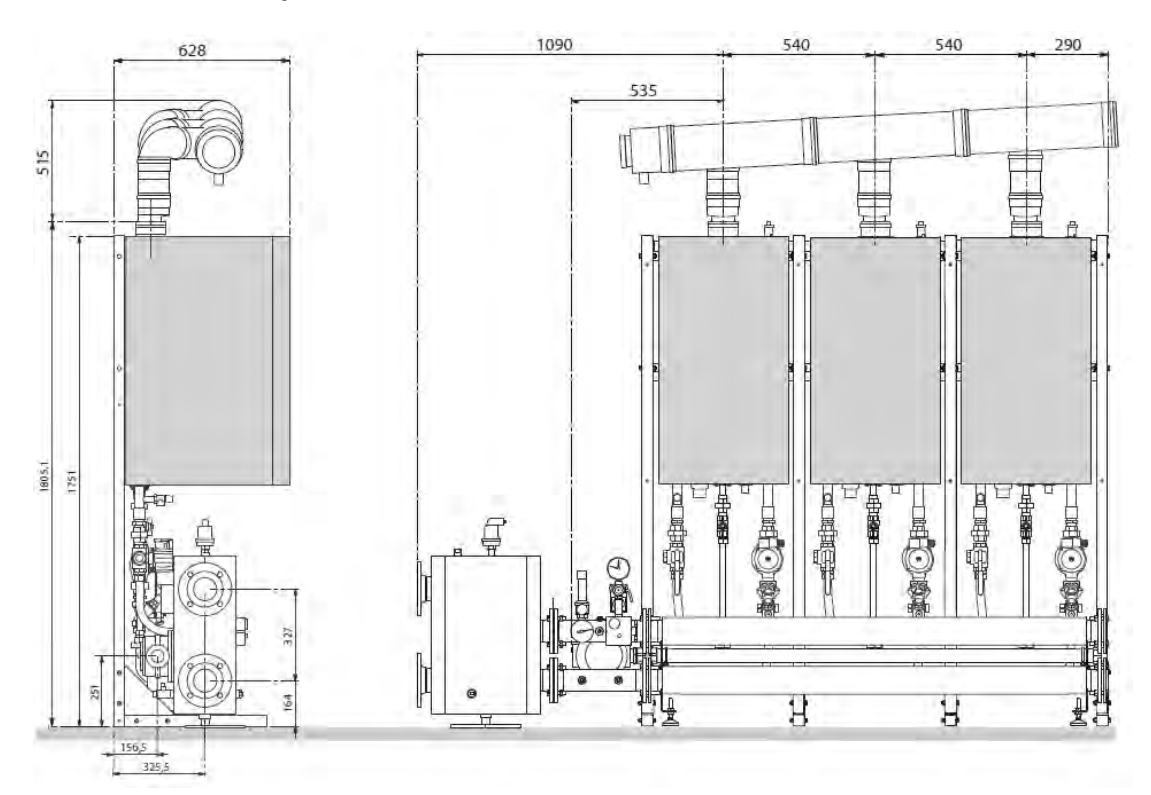

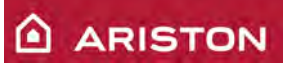

## 3 caldaie 45-65 kW con separatore idraulico a destra

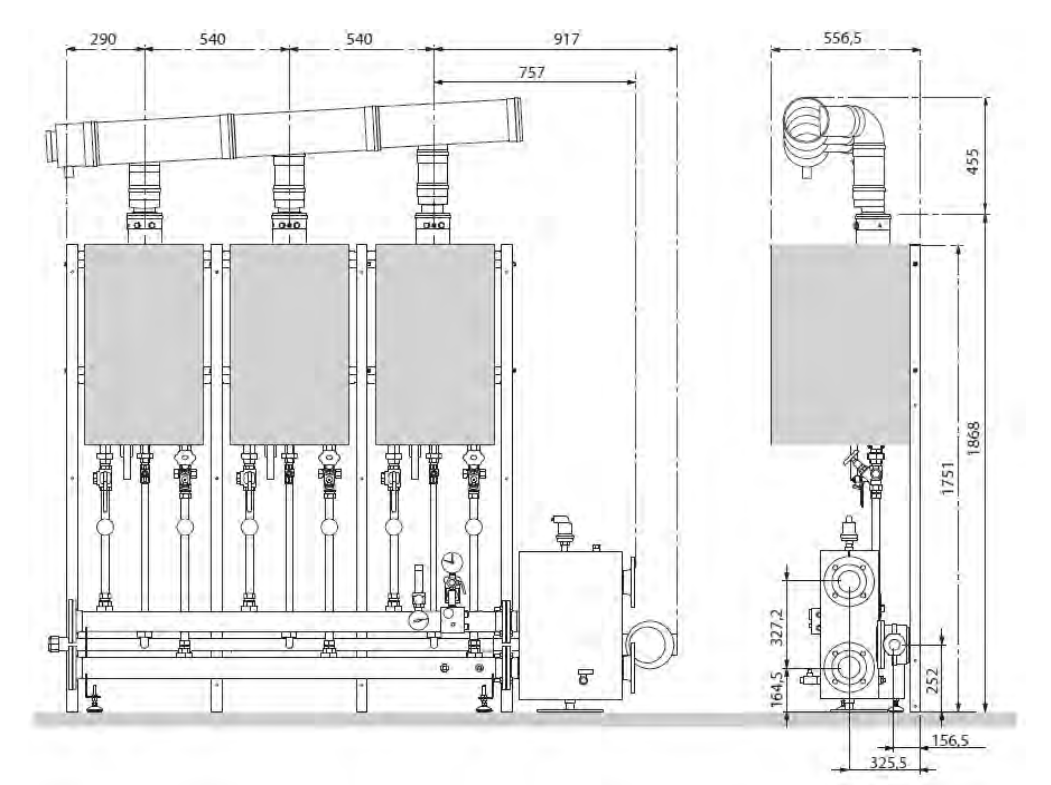

3 caldaie 85-100 kW con separatore idraulico a destra

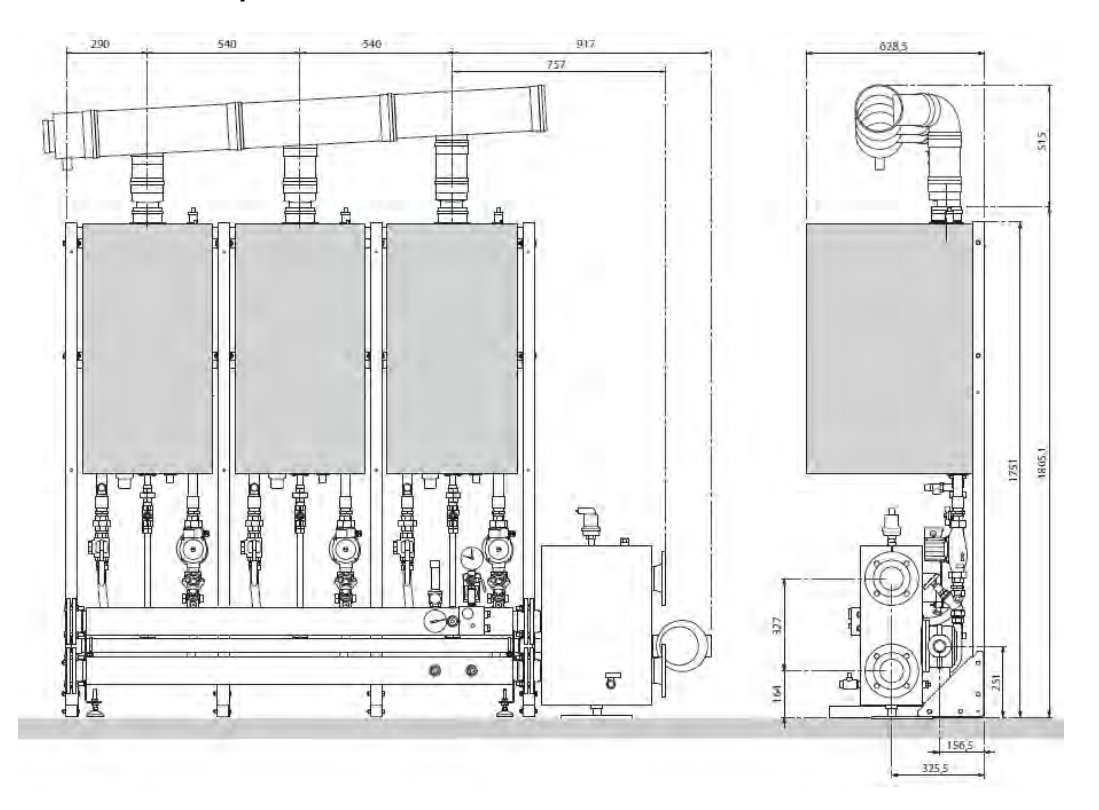

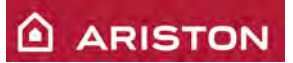

# 4 caldaie 45-65 kW con separatore idraulico a sinistra

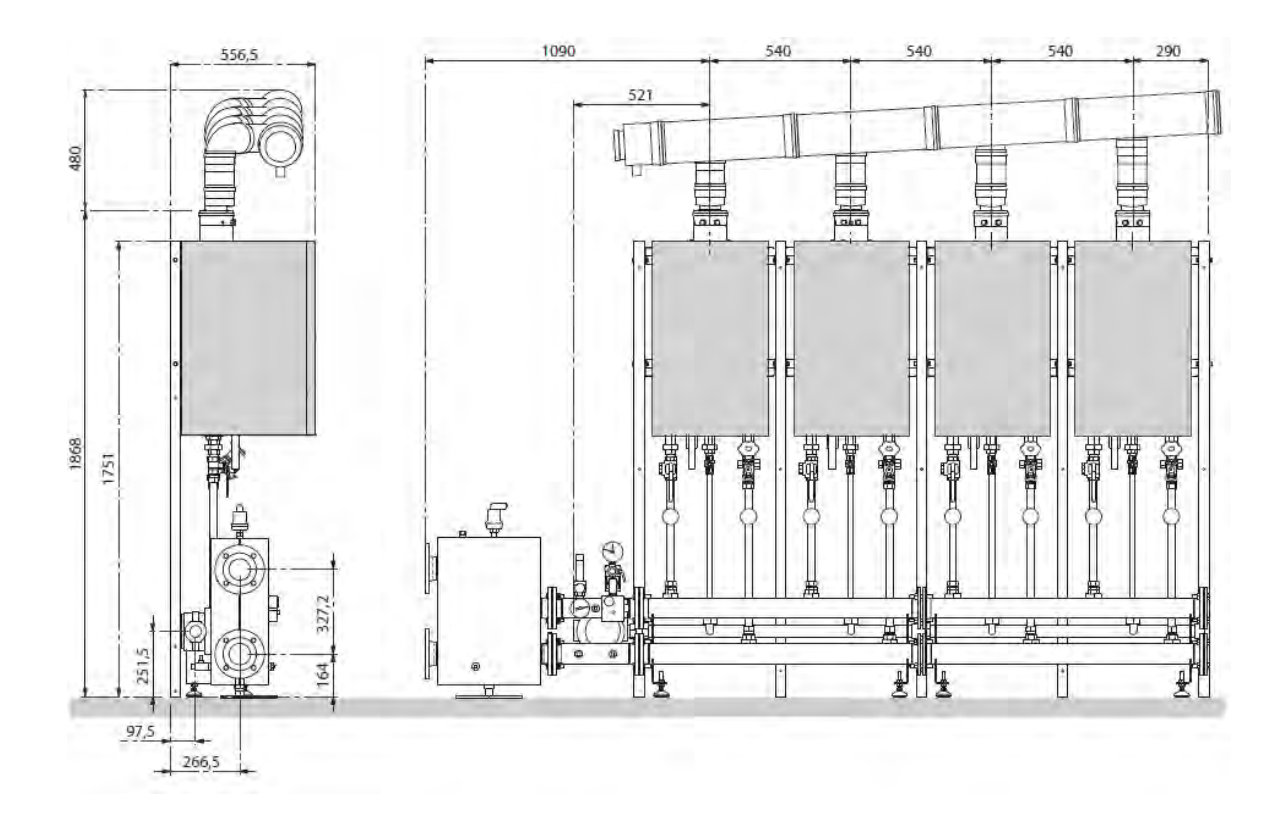

### 4 caldaie 85-100 kW con separatore idraulico a sinistra

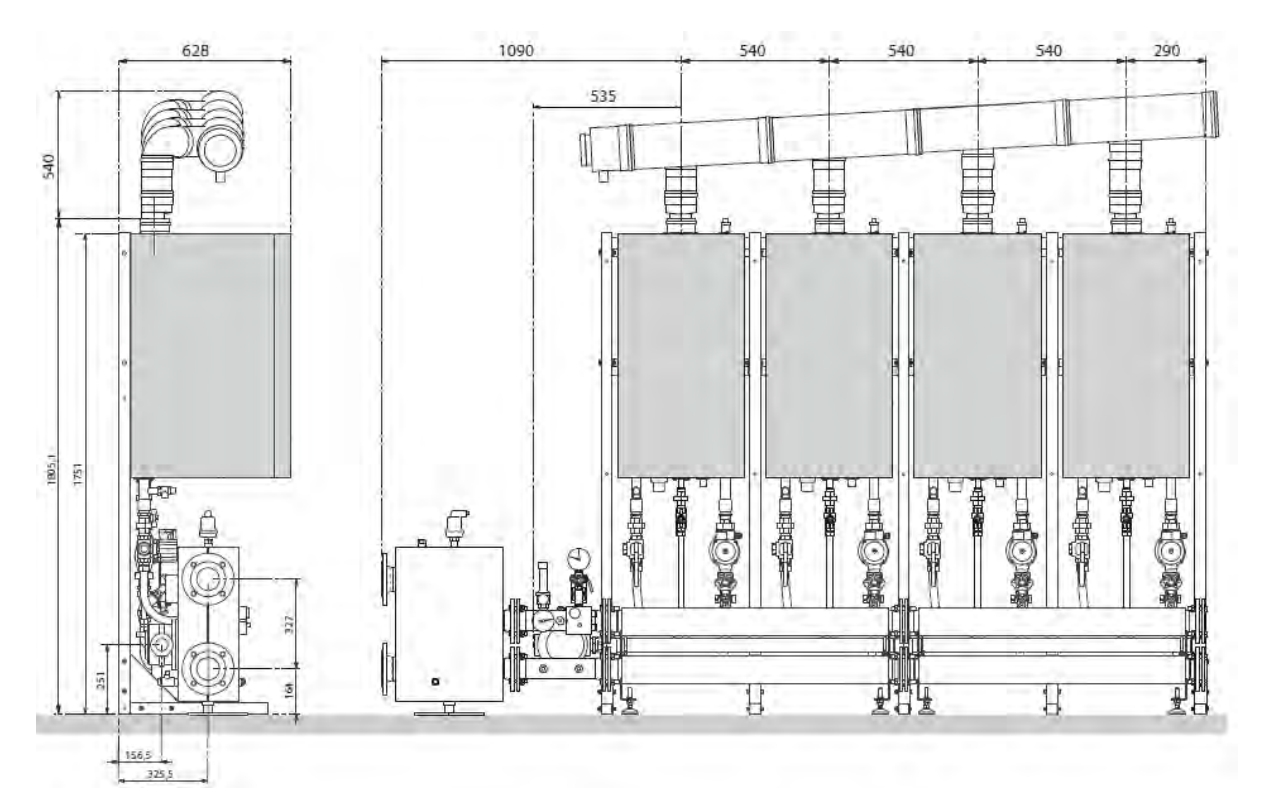

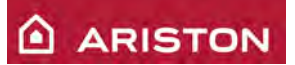

# 4 caldaie 45-65 kW con separatore idraulico a destra

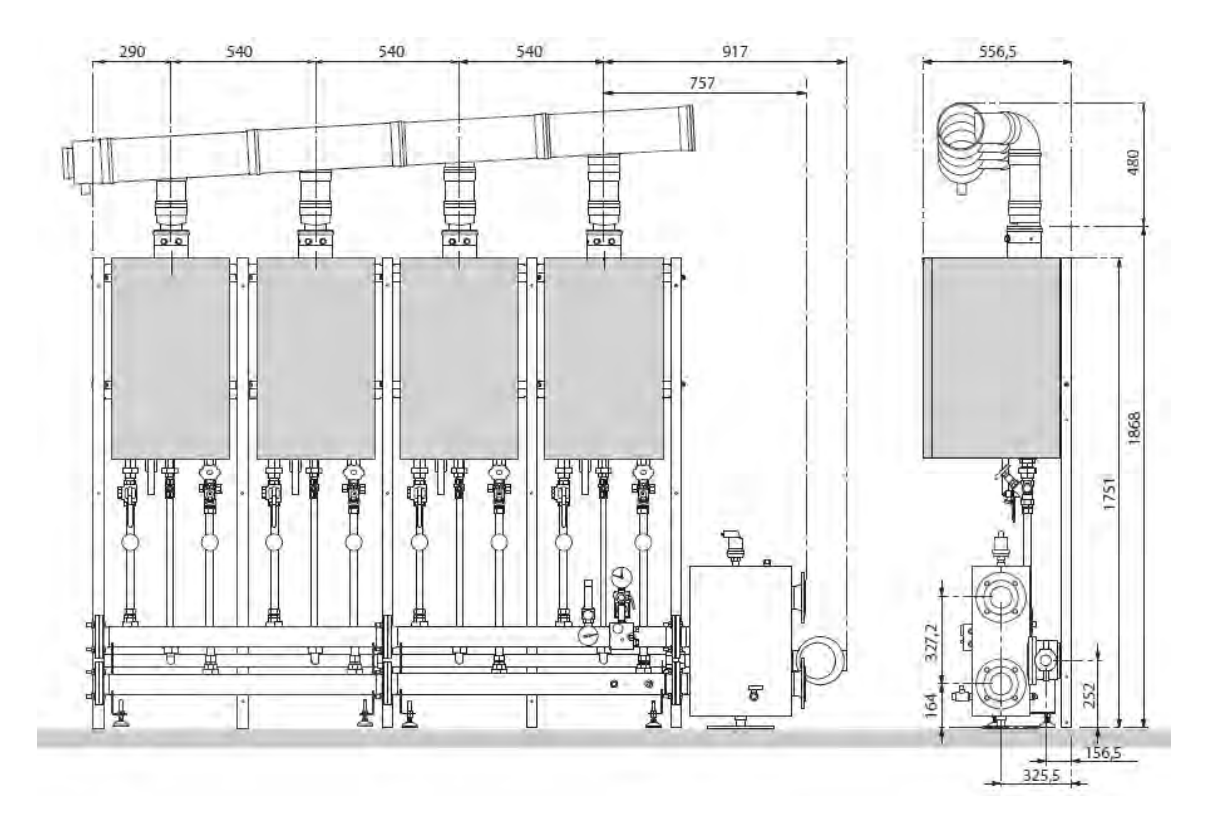

#### 4 caldaie 85-100 kW con separatore idraulico a destra

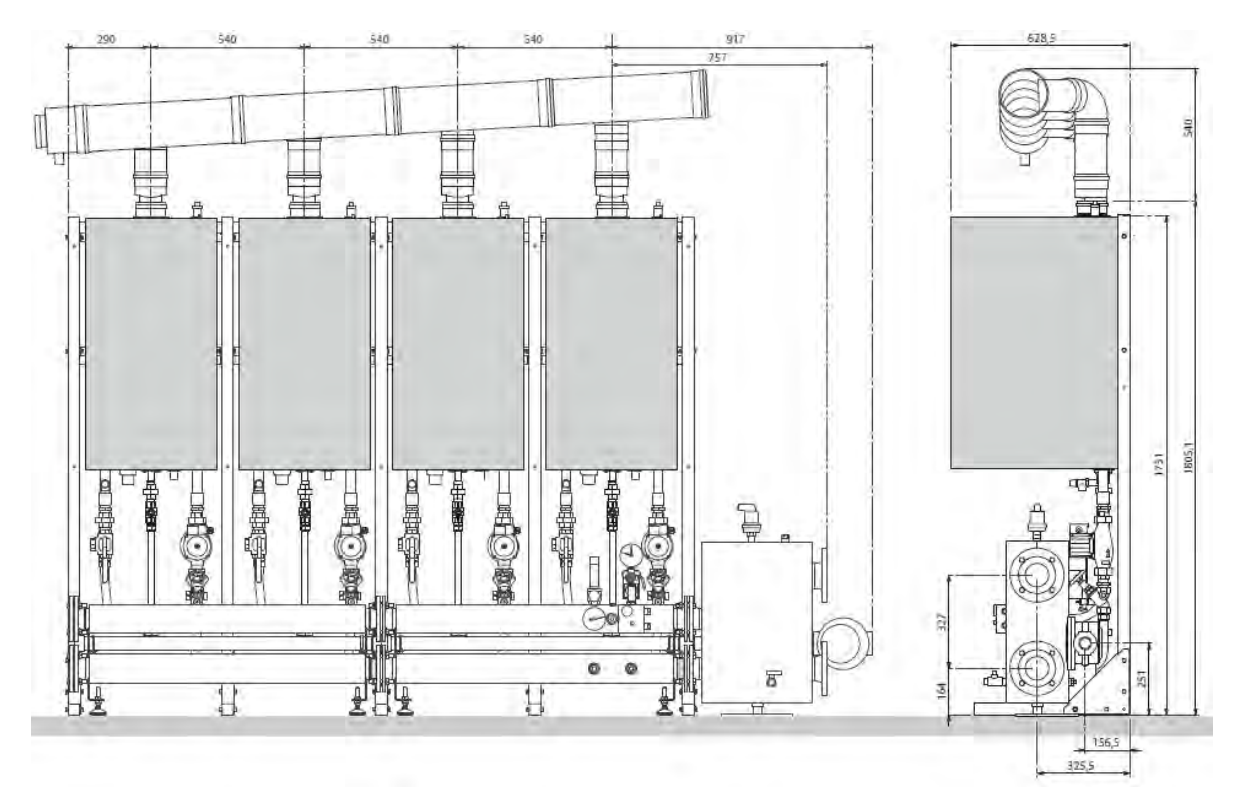

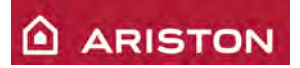

#### Componenti idraulici

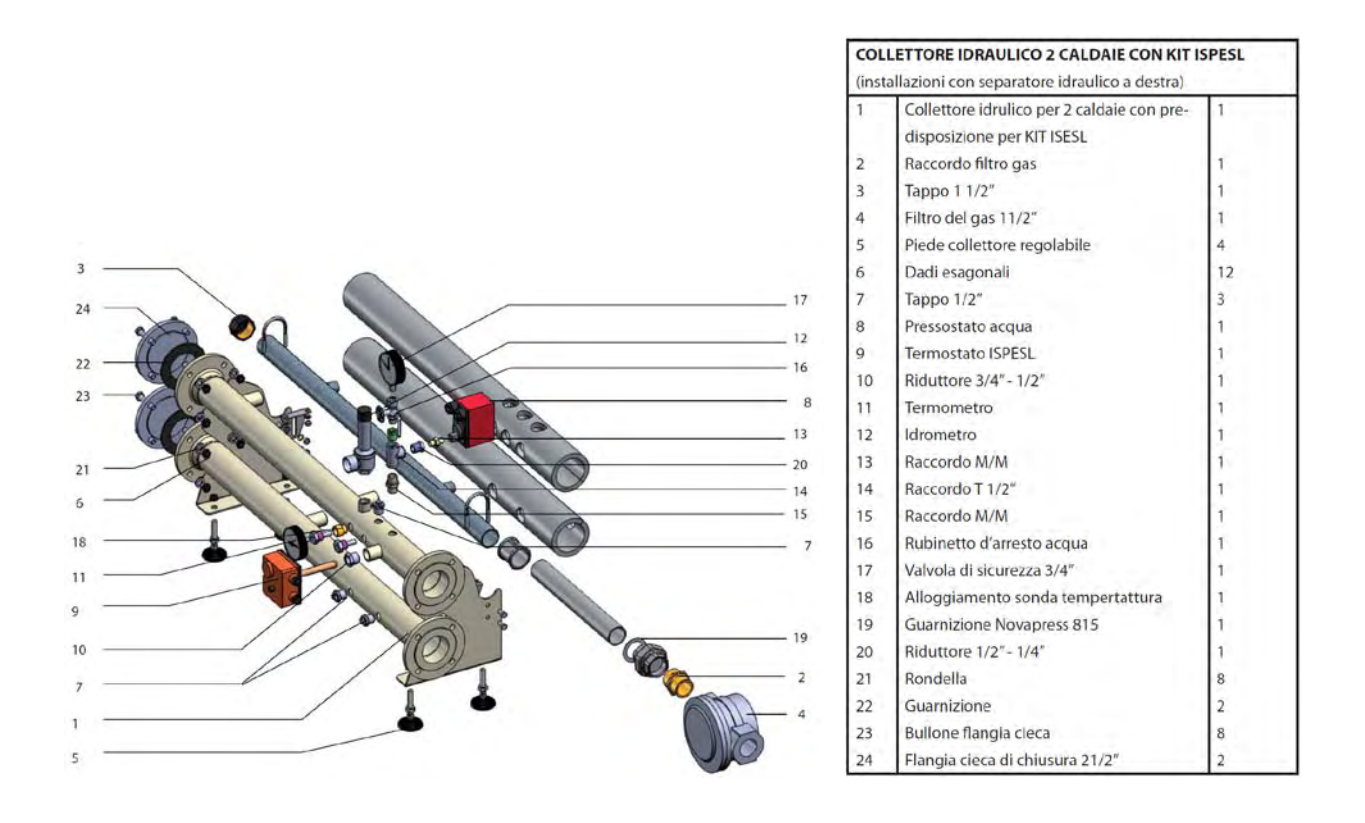

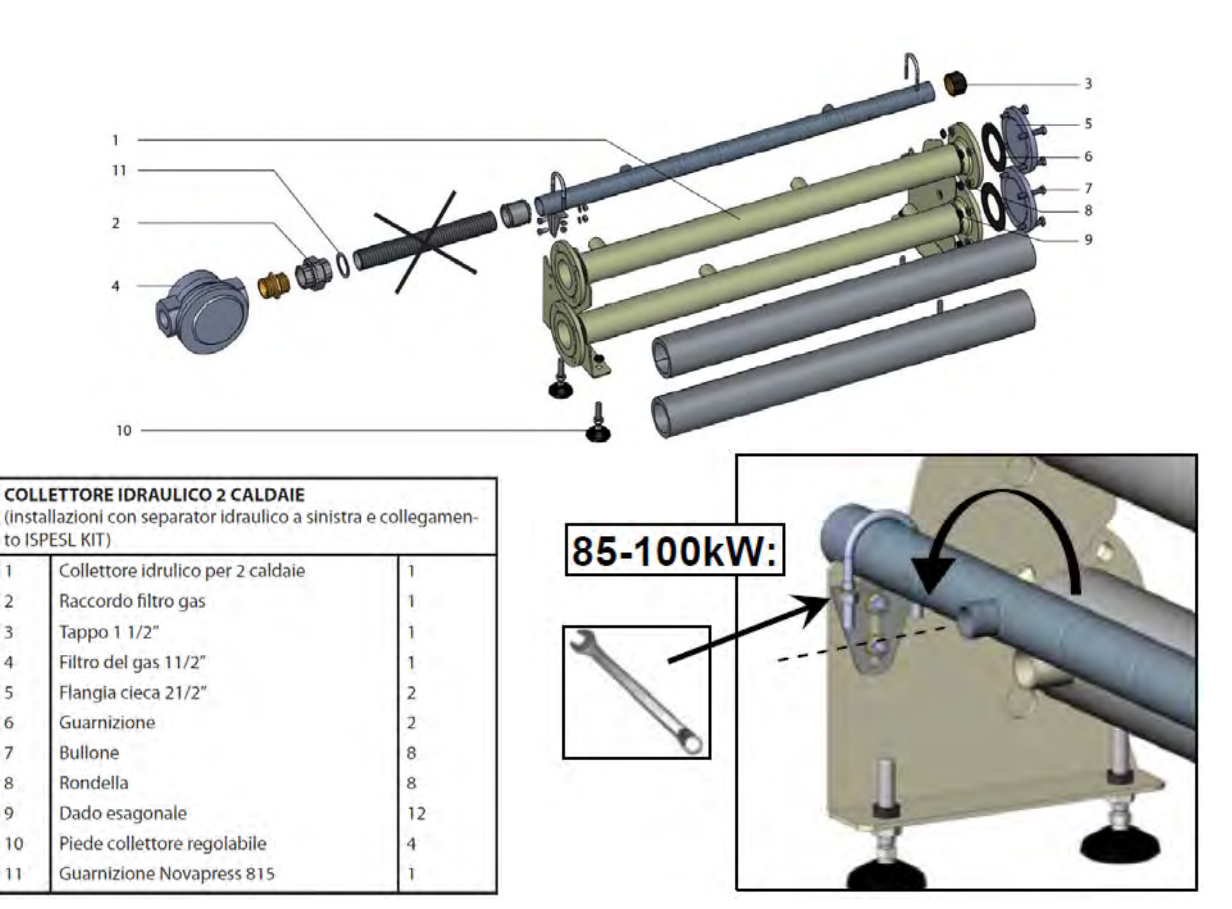

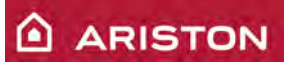

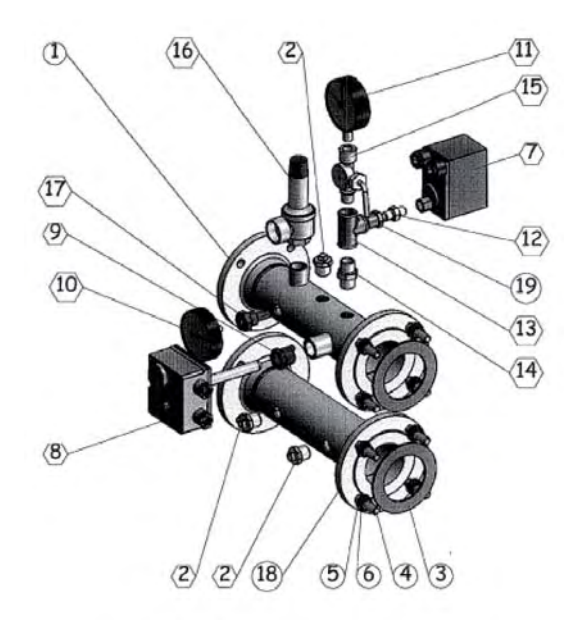

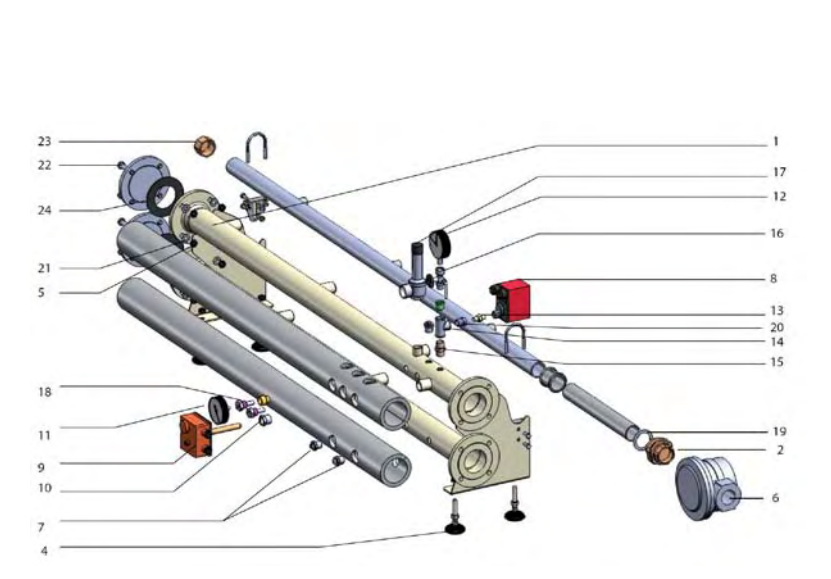

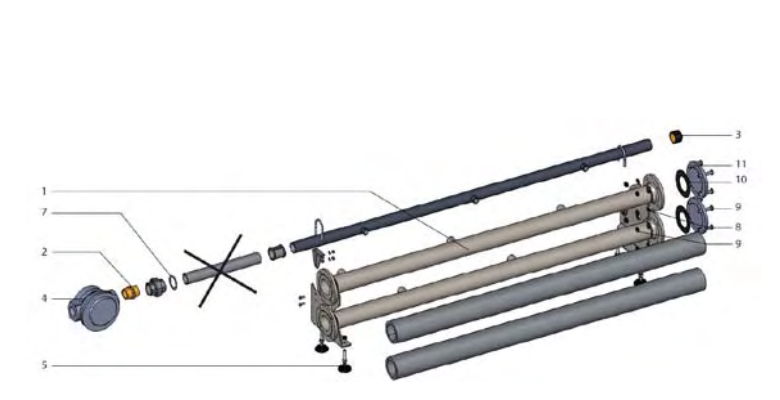

| KITI  | SPESL                                         |          |
|-------|-----------------------------------------------|----------|
| (inst | allazioni con separatore idraulico a sinistra | )        |
| 1     | Tubo mandata con predisposizione              | 1        |
|       | ISPESL                                        |          |
| 2     | Tappi G1/2"                                   | 3        |
| з     | Guamizione                                    | 2        |
| 4     | Bullone di serraggio                          | 8        |
| 5     | Rondella                                      | 8        |
| 6     | Dado esagonale                                | 8        |
| 7     | Pressostato acqua                             | 7        |
| 8     | Termostato ISPESL                             | 3        |
| 9     | Riduzione 3/4"- 1/2"                          | 1        |
| 10    | Termometro                                    | 1        |
| 11    | Idrometro                                     | <u>1</u> |
| 12    | Raccordo                                      | 1        |
| 13    | Raccordo T                                    | 1        |
| 14    | Raccordo                                      | 1        |
| 15    | Rubinetto d'arresto acqua 3/8"                | 1        |
| 16    | Valvola di sicurezza 3/4"                     | 1        |
| 17    | Raccordo per sonda temperatura                | 1        |
| 18    | Tubo ISPESL ritorno                           | 4        |
| 19    | Riduzione 1/4" - 1/2"                         | 1        |

| (installazioni con separatore idraulico a destra) |                                            |    |
|---------------------------------------------------|--------------------------------------------|----|
| 1                                                 | Collettore idrulico per 3 caldaie con pre- | 1  |
|                                                   | disposizione per KIT ISESL                 |    |
| 2                                                 | Raccordo filtro gas                        | 1  |
| 3                                                 | Tappo 1 1/2*                               | 1  |
| 4                                                 | Piede collettore regolabile                | 4  |
| 5                                                 | Dadi esagonali                             | 12 |
| 6                                                 | Filtro del gas 11/2"                       | 1  |
| 7                                                 | Tappo 1/2"                                 | 3  |
| 8                                                 | Pressostato acqua                          | 1  |
| 9                                                 | Termostato ISPESL                          | 1  |
| 10                                                | Riduttore 3/4" - 1/2"                      | 1  |
| 11                                                | Termometro                                 | 1  |
| 12                                                | Idrometro                                  | 1  |
| 13                                                | Raccordo M/M                               | 1  |
| 14                                                | Raccordo T 1/2"                            | 1  |
| 15                                                | Raccordo M/M                               | 1  |
| 16                                                | Rubinetto d'arresto acqua                  | 1  |
| 17                                                | Valvola di sicurezza 3/4"                  | 1  |
| 18                                                | Alloggiamento sonda tempertattura          | 1  |
| 19                                                | Guarnizione Novapress 815                  | 1  |
| 20                                                | Riduttore 1/2" - 1/4"                      | 1  |
| 21                                                | Rondella                                   | 8  |
| 22                                                | Bullone flangia cieca                      | 8  |
| 23                                                | Flangia cieca di chiusura 21/2"            | 2  |
| 24                                                | Guarnizione                                | 2  |

| COLLETTORE IDRAULICO 3 CALDAIE<br>(installazioni con separatore idraulico a sinistra e collegamento<br>ISPESL KIT) |                                   |    |
|----------------------------------------------------------------------------------------------------|-----------------------------------|----|
| 1                                                                                                    | Collettore idrulico per 3 caldaie | 1  |
| 2                                                                                                    | Raccordo filtro gas               | 1  |
| 3                                                                                                    | Tappo 1 1/2"                      | 1  |
| 4                                                                                                    | Filtro del gas 11/2"              | 1  |
| 5                                                                                                    | Piede collettore regolabile       | 4  |
| 6                                                                                                    | Dado esagonale                    | 12 |
| 7                                                                                                    | Guarnizione Novapress 815         | 1  |
| 8                                                                                                    | Rondella                          | 8  |
| 9                                                                                                    | Bullone                           | 8  |
| 10                                                                                                    | Guarnizione                       | 2  |
| 11                                                                                                    | Flangia cieca 21/2"               | 2  |

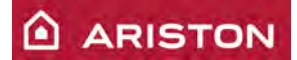

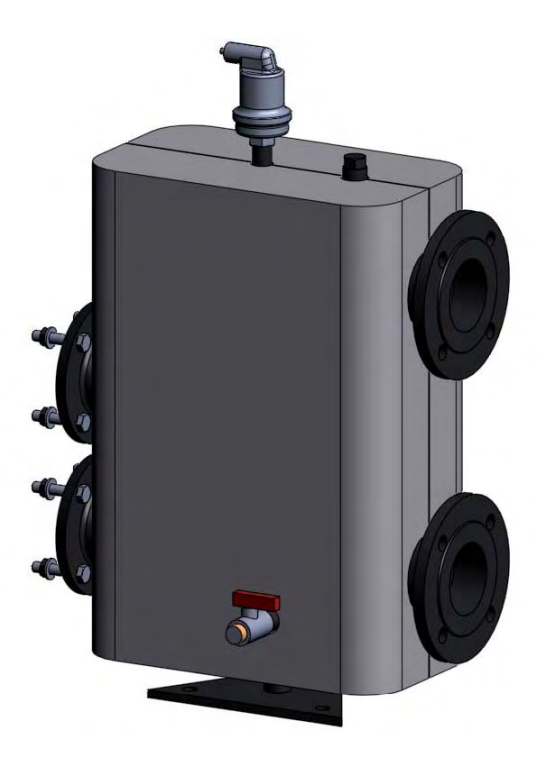

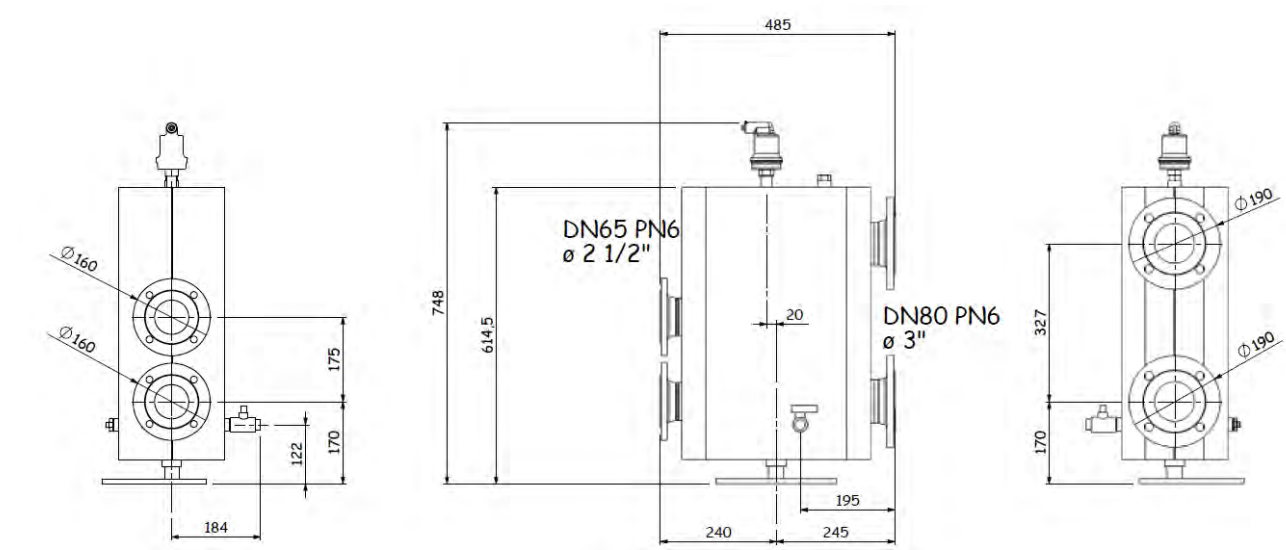
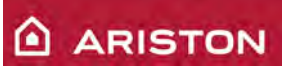

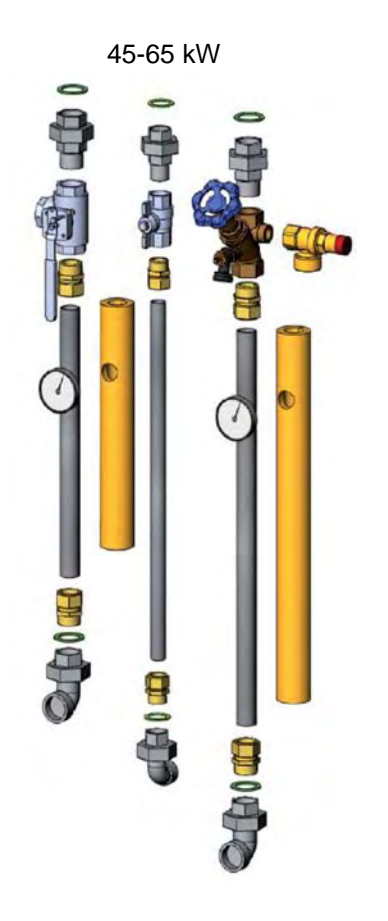

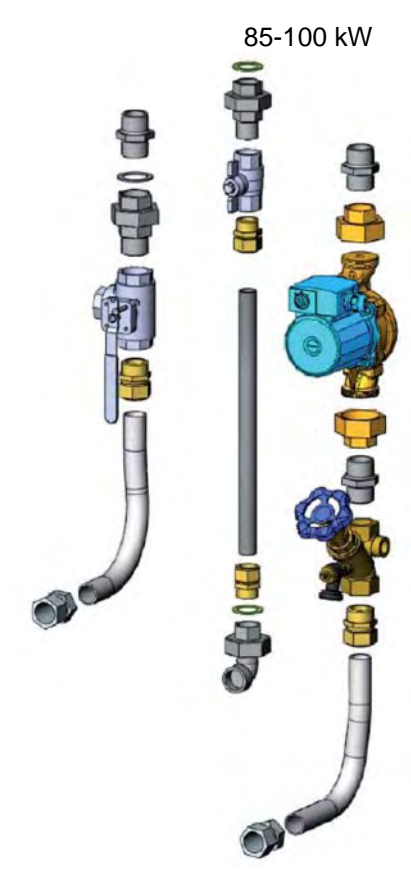

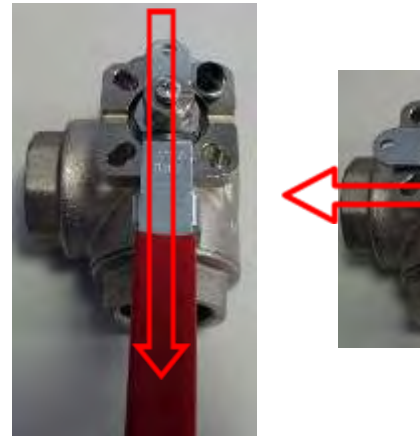

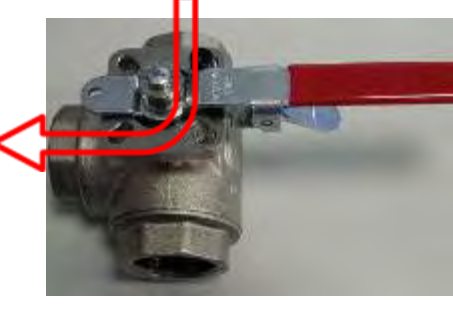

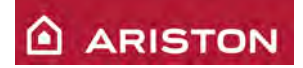

# DATI TECNICI CALDAIE IN CASCATA

| Cascata |       | Portata Potenza |        | Potenza Ø Collettore di |                 | Dimensioni di ingombro cascata |                        |                                       |       | Peso                  |      |     |      |      |     |      |     |
|---------|-------|-----------------|--------|-------------------------|-----------------|--------------------------------|------------------------|---------------------------------------|-------|-----------------------|------|-----|------|------|-----|------|-----|
|         | Nr. c | aldaie          |        | terr                    | termica termica |                                | termica equilibramento | (Kit ISPESL destra)                   |       | (Kit ISPESL sinistra) |      |     |      |      |     |      |     |
|         |       | nominale        |        | (00-00 C)               |                 | (50-50 C)                      |                        | 1 1 1 1 1 1 1 1 1 1 1 1 1 1 1 1 1 1 1 | L     | P                     | H    | L   | P    | H    | 1   |      |     |
| HP 45   | HP 65 | HP 85           | HP 100 | MAX                     | MIN             | MAX                            | MIN                    | MAX                                   | MIN   | mm                    | mm   | mm  | mm   | mm   | mm  | mm   | kg  |
| 2       |       |                 | 10000  | 82,0                    | 24,6            | 79,6                           | 23,6                   | 87,2                                  | 26,4  | 150                   | 1747 | 557 | 2298 | 1921 | 557 | 2298 | 222 |
|         | 2     |                 |        | 116,0                   | 35,4            | 114,6                          | 35,2                   | 124,6                                 | 38,8  | 150                   | 1747 | 557 | 2298 | 1921 | 557 | 2298 | 232 |
| 1       | 1     |                 |        | 99,0                    | 30,0            | 97,1                           | 29,4                   | 105,9                                 | 32,6  | 150                   | 1747 | 557 | 2298 | 1921 | 557 | 2298 | 227 |
| 3       |       | 1               |        | 123,0                   | 36,9            | 119,4                          | 35,4                   | 130,8                                 | 39,6  | 150                   | 2287 | 557 | 2323 | 2461 | 557 | 2323 | 312 |
|         | 3     |                 |        | 174,0                   | 53,1            | 171,9                          | 52,8                   | 186,9                                 | 58,2  | 150                   | 2287 | 557 | 2323 | 2461 | 557 | 2323 | 327 |
| 1       | 2     |                 |        | 157,0                   | 47,7            | 154,4                          | 47,0                   | 168,2                                 | 52,0  | 150                   | 2287 | 557 | 2323 | 2461 | 557 | 2323 | 322 |
| 2       | 1     |                 |        | 140,0                   | 42,3            | 136,9                          | 41,2                   | 149,5                                 | 45,8  | 150                   | 2287 | 557 | 2323 | 2461 | 557 | 2323 | 317 |
| 4       |       | 1               |        | 164,0                   | 49,2            | 159,2                          | 47,2                   | 174,4                                 | 58,2  | 150                   | 2827 | 557 | 2348 | 3001 | 557 | 2348 | 402 |
|         | 4     |                 |        | 232,0                   | 70,8            | 229,2                          | 70,4                   | 249,2                                 | 77,9  | 150                   | 2827 | 557 | 2348 | 3001 | 557 | 2348 | 422 |
| 3       | 1     |                 |        | 181,0                   | 54,6            | 176,7                          | 53,0                   | 193,1                                 | 59,0  | 150                   | 2827 | 557 | 2348 | 3001 | 557 | 2348 | 407 |
| 2       | 2     |                 |        | 198,0                   | 60,0            | 194,2                          | 58,8                   | 211,8                                 | 65,2  | 150                   | 2827 | 557 | 2348 | 3001 | 557 | 2348 | 412 |
| 1       | 3     |                 |        | 215,0                   | 65,4            | 211,7                          | 64,6                   | 230,5                                 | 71,4  | 150                   | 2827 | 557 | 2348 | 3001 | 557 | 2348 | 417 |
|         |       | 2               |        | 160,0                   | 40,0            | 156,0                          | 156,0                  | 39,6                                  | 169,0 | 150                   | 1747 | 642 | 2295 | 1921 | 642 | 2295 | 292 |
|         |       | 1               | 2      | 176,6                   | 44,2            | 172,4                          | 172,4                  | 43,8                                  | 188,2 | 150                   | 1747 | 642 | 2295 | 1921 | 642 | 2295 | 298 |
|         |       | 1               | 1      | 168,3                   | 42,1            | 164,2                          | 164,2                  | 42,7                                  | 178,6 | 150                   | 1747 | 642 | 2295 | 1921 | 642 | 2295 | 295 |
|         |       | 3               |        | 240,0                   | 60,0            | 234,0                          | 234,0                  | 59,4                                  | 253,5 | 150                   | 2287 | 642 | 2320 | 2461 | 642 | 2320 | 417 |
|         |       |                 | 3      | 264,9                   | 66,3            | 258,6                          | 258,6                  | 65,7                                  | 282,3 | 150                   | 2287 | 642 | 2320 | 2461 | 642 | 2320 | 426 |
|         |       | 1               | 2      | 256,6                   | 64,2            | 250,4                          | 250,4                  | 63,6                                  | 272,7 | 150                   | 2287 | 642 | 2320 | 2461 | 642 | 2320 | 423 |
|         |       | 2               | 1      | 248,3                   | 662,1           | 242,2                          | 242,2                  | 61,5                                  | 263,1 | 150                   | 2287 | 642 | 2320 | 2461 | 642 | 2320 | 420 |
|         | 1     | 4               |        | 320,0                   | 80,0            | 312,0                          | 312,0                  | 79,2                                  | 338,0 | 150                   | 2827 | 642 | 2345 | 3001 | 642 | 2345 | 542 |
|         |       |                 | 4      | 353,2                   | 88,4            | 344,8                          | 344,8                  | 87,6                                  | 376,4 | 150                   | 2827 | 642 | 2345 | 3001 | 642 | 2345 | 554 |
|         | ]     | 3               | 1      | 328,3                   | 82,1            | 320,2                          | 320,2                  | 81,3                                  | 347,6 | 150                   | 2827 | 642 | 2345 | 3001 | 642 | 2345 | 545 |
|         | )     | 2               | 2      | 336,6                   | 84,2            | 328,4                          | 328,4                  | 83,4                                  | 357,2 | 150                   | 2827 | 642 | 2345 | 3001 | 642 | 2345 | 548 |
|         | 1     | 1               | 3      | 344,9                   | 86,3            | 336,6                          | 336,6                  | 85,5                                  | 366,8 | 150                   | 2827 | 642 | 2345 | 3001 | 642 | 2345 | 551 |

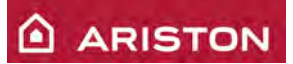

# ACCESSORI PER REGOLAZIONE LA GESTIONE DELLE CALDAIE IN CASCATA

#### ACCESSORI CONTROLLO

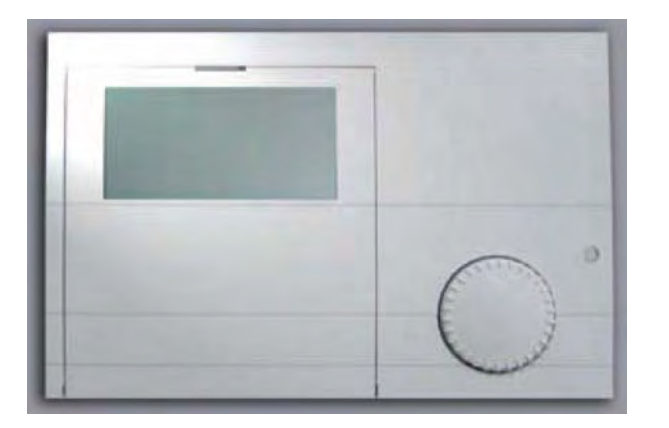

E' un regolatore climatico e gestore di caldaie in cascata a comando digitale.

- regolazione massima di 8 caldaie
- > gestione di 2 impianti miscelati
- gestione termoregolazione
- gestione di un circuito di acqua calda sanitaria

Grazie all'utilizzo di un bus è possibile collegare varie periferiche.

#### Periferica CoCo MTS (collegamento caldaie alla centralina E8.5064)

**Centralina E8.5064** (gestione caldaie in cascata)

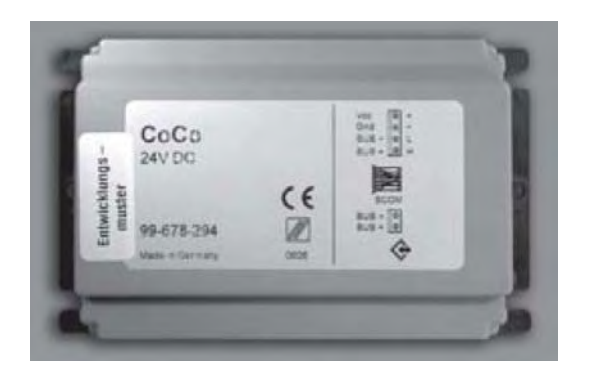

Serve per collegare la centralina E8.5064 (gestione caldaie in cascata) alla caldaia (è necessaria una CoCo MTS per ogni caldaia).

Mediante i microinterruttori presenti sul CoCo MTS si deve assegnare il numero di identificazione alla caldaia.

#### Controllo remoto BM8 (gestione zona)

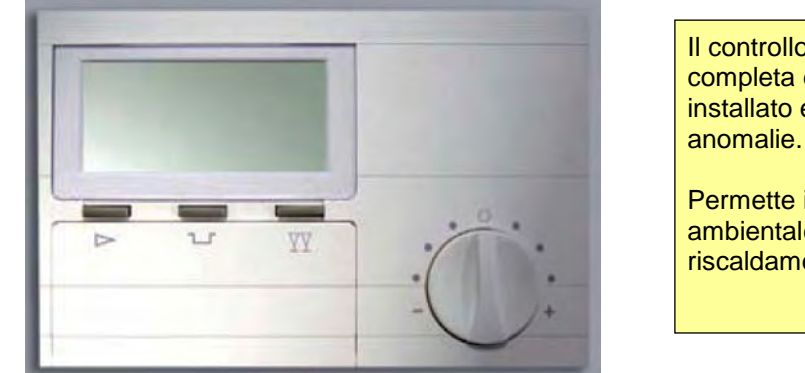

Il controllo remoto BM8 consente la gestione completa delle funzioni della zona in cui è installato e la visualizzazione di eventuali anomalie.

Permette inoltre la regolazione climatica o ambientale per la gestione di un circuito riscaldamento.

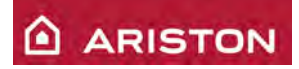

#### **Comando remoto FBR2** (gestione temperatura ambiente zona)

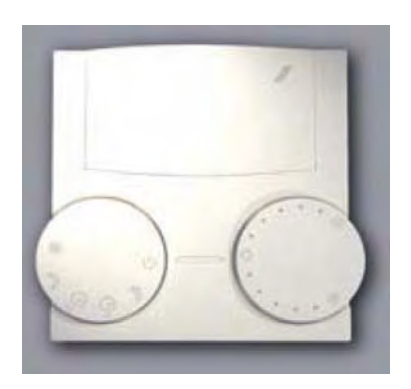

Il comando remoto FBR2 consente la modifica della temperatura ambiente nominale.

Sonda esterna

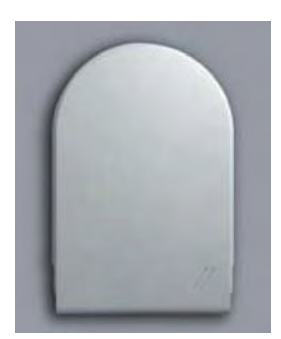

A seguito dell'installazione della sonda esterna è possibile eseguire la termoregolazione climatica.

# ESEMPIO IMPIANTO CON CALDAIE IN CASCATA

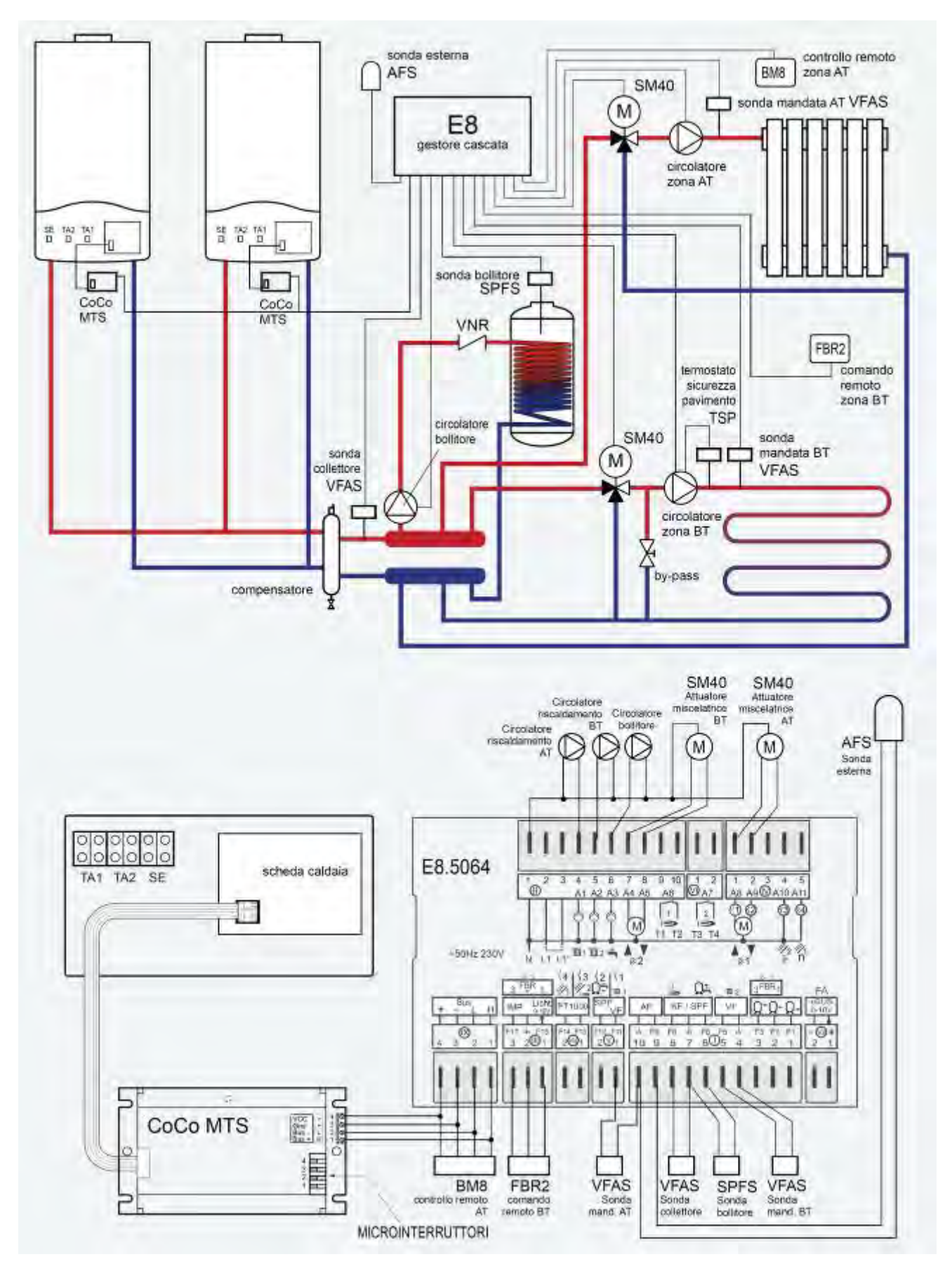

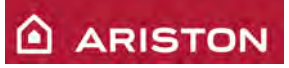

| VFAS - SONDA COLLETTORE                                                                          |
|--------------------------------------------------------------------------------------------------|
| Temperatura ingresso collettore impianto idraulico. E' la massima temperatura di mandata tenendo |
| presente anche la gestione di un eventuale bollitore.                                            |
| PAR.: T-COLL MAX e T-COLL MIN (TECNICO – INSTALLAZ)                                              |
| Connettore I – pin 7 e 8                                                                         |
| <u>VFAS - SONDA MANDATA AT</u>                                                                   |
| Temperatura mandata zona alta temperatura.                                                       |
| PAR.: T-MAX RISC e T-MIN RISC (TECNICO – CIRC RISC 1)                                            |
| Connettore V – pin 1 e Connettore I – pin 10                                                     |
| <u>VFAS - SONDA MANDATA BT</u>                                                                   |
| Temperatura mandata zona bassa temperatura.                                                      |
| PAR.: T-MAX RISC e T-MIN RISC (TECNICO – CIRC RISC 2)                                            |
| Connettore I – pin 4 e 5                                                                         |
| SPFS - SONDA BOLLITORE ACQUA SANITARIA                                                           |
| Temperatura acqua calda                                                                          |
| PAR.: T-AC (1;2;3) (UTENTE – ACQUA CALDA)                                                        |
| Connettore I – pin 6 e 7                                                                         |
| POMPA ZONA AT                                                                                    |
| Circolatore per circuito alta temperatura                                                        |
| PAR.: FUNZ POMPA (TECNICO – CIRC RISC 1)                                                         |
| Connettore II – pin 1 (N) e 4 (L)                                                                |
| POMPA ZONA BT                                                                                    |
| Circolatore per circuito bassa temperatura                                                       |
| PAR.: FUNZ POMPA (TECNICO – CIRC RISC 2)                                                         |
| Connettore II – pin 1 (N) e 5 (L)                                                                |
| POMPA BOLLITORE                                                                                  |
| Circolatore per bollitore acqua sanitaria                                                        |
| PAR.: BLOC POMPA AC e F-POMP PARAL (TECNICO – ACQUA SANITARIA)                                   |
| Connettore II – pin 1 (N) e 6 (L)                                                                |
| SM40 - ATTUATORE MISCELATRICE AT                                                                 |
| Controllo temperatura mandata della zona alta temperatura                                        |
| PAR.: MISC APERTO e MISC CHIUSO (TECNICO – CIRC RISC 1)                                          |
| Connettore IV – pin 1 (Apertura) e pin 2 (Chiusura) e Connettore II – pin 1 (N)                  |
| M40 - ATTUATORE MISCELATRICE BT                                                                  |
| Controllo temperatura mandata della zona bassa temperatura                                       |
| PAR.: MISC APERTO e MISC CHIUSO (TECNICO – CIRC RISC 2)                                          |
| Connettore II –pin 7 (Apertura), pin 8 (Chiusura) e pin 1 (N)                                    |

# **CURVA CARATTERISTICA SONDE**

| Temperatura<br>[°C] | Resistenza<br>[KΩ] | Temperatura<br>[°C] | Resistenza<br>[KΩ] | Temperatura<br>[°C] | Resistenza<br>[KΩ] |
|---------------------|--------------------|---------------------|--------------------|---------------------|--------------------|
| - 40                | 0.573              | 20                  | 0.971              | 70                  | 1.406              |
| - 30                | 0.630              | 25                  | 1.010              | 80                  | 1.505              |
| - 20                | 0.690              | 30                  | 1.050              | 90                  | 1.607              |
| - 10                | 0.755              | 40                  | 1.134              | 100                 | 1.713              |
| 0                   | 0.823              | 50                  | 1.221              | 110                 | 1.823              |
| 10                  | 0.895              | 60                  | 1.312              | 120                 | 1.936              |

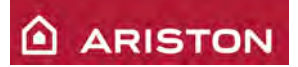

# CoCo MTS – COLLEGAMENTO CON SCHEDE GAL1 E GAL2

COLLEGAMENTO COCO MTS CON SCHEDA CALDAIA GAL1 (fino a ottobre 2010)

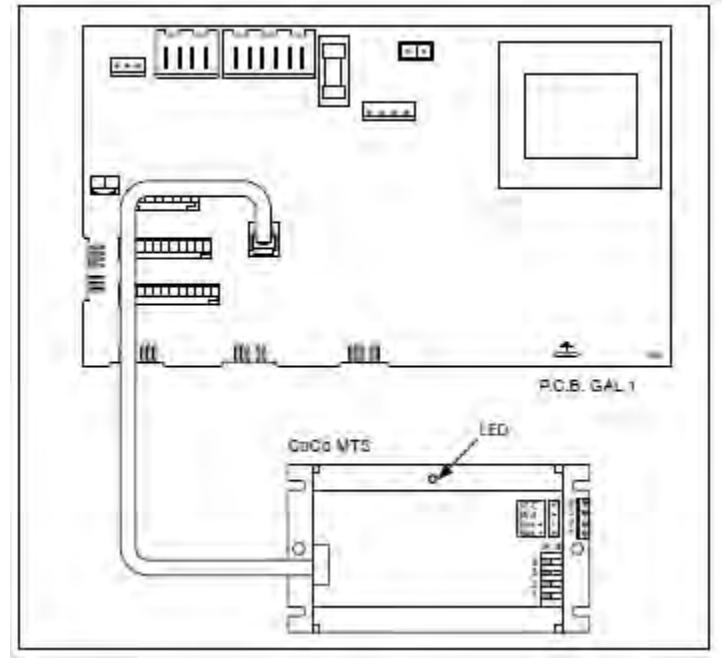

COLLEGAMENTO COCO MTS CON SCHEDA CALDAIA GAL2 (da novembre 2010)

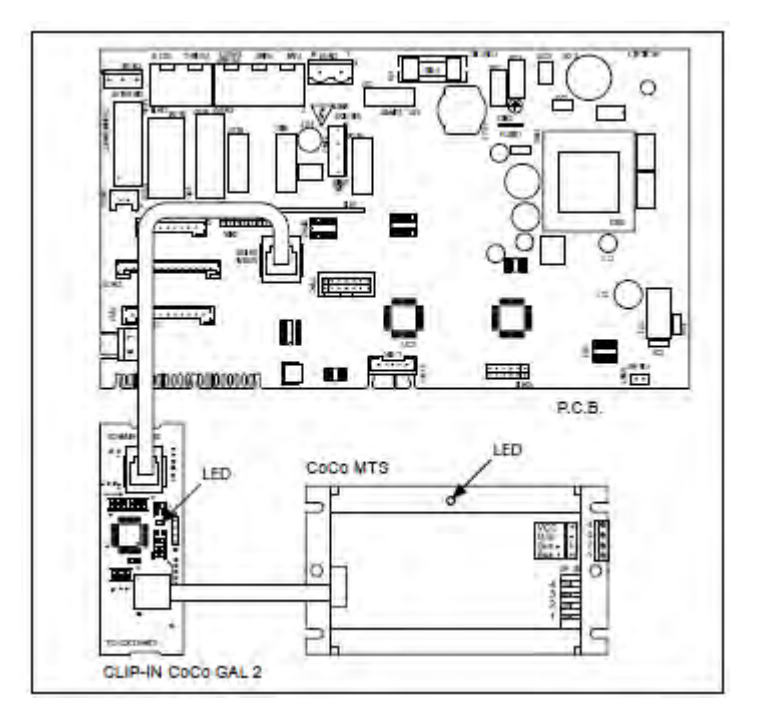

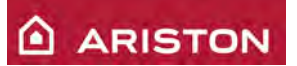

# CoCo MTS – ASSEGAZIONE INDIRIZZO CALDAIE

Ogni caldaia comunica con il gestore di cascata E8 mediante una periferica CoCo MTS (è necessario utilizzarne una per caldaia; es.: 3 caldaie con 3 CoCo MTS).

Nel funzionamento in cascata alle caldaie (da un minimo di 2 ad un massimo di 4) è necessario assegnare ad ognuna un indirizzo bus univoco, cioè un numero che le identifica. Tale numero viene utilizzato dal gestore di cascata E8 per l'attivazione in sequenza delle varie caldaie in base alla potenza richiesta dall'impianto.

Il numero di identificazione si imposta sui microinterruttori posti sul CoCo MTS come da tabella allegata.

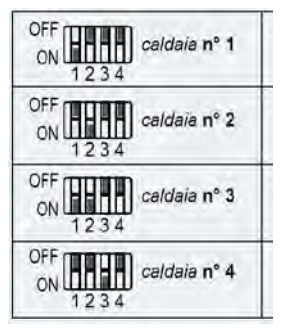

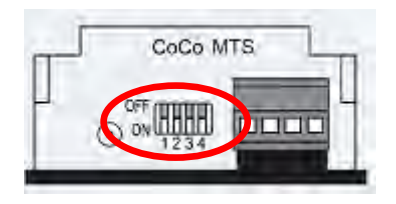

N.B.: I numeri identificativi devono essere inseriti in successione, iniziando sempre dalla caldaia numero 1.

#### **CENTRALINA GESTIONE CALDAIE IN CASCATA E8-5064**

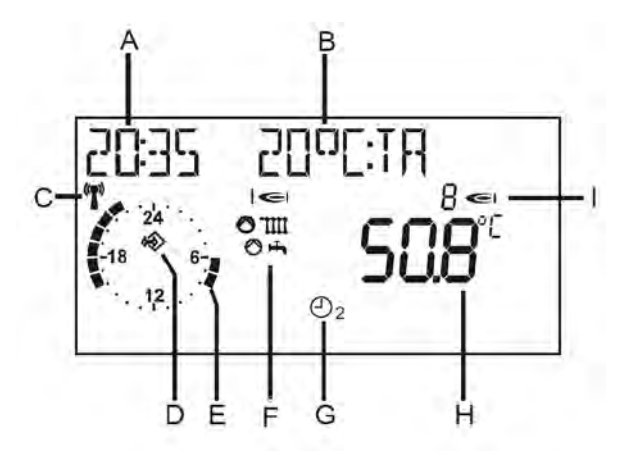

- A. Ora attuale
- B. Indicazione selezionabile mediante il parametro "SCELTA LETTU" (UTENTE ISTALLAZ)
- C. Ricezione ok (solo con collegamento wireless)
- D. Ricezione bus ok (qualora non venisse visualizzato controllare il collegamento con le periferiche)
- E. Fasce orarie del programma di riscaldamento attivo (nell'esempio: riscaldamento on dalle 6 alle 8 e dalle 16 alle 22)
- F. Indicazione di stato:

: relè interno 1 bruciatore on;

IIII : modo riscaldamento;

🔿 👆 : modo sanitario

- G. Modo di funzionamento (vedi sotto)
- H. Indicazione della temperatura misurata sul collettore
- I. Indicazione della quantità di generatori di calore (caldaie) attivi

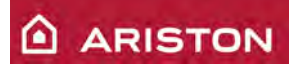

#### Funzionamento con sportellino aperto:

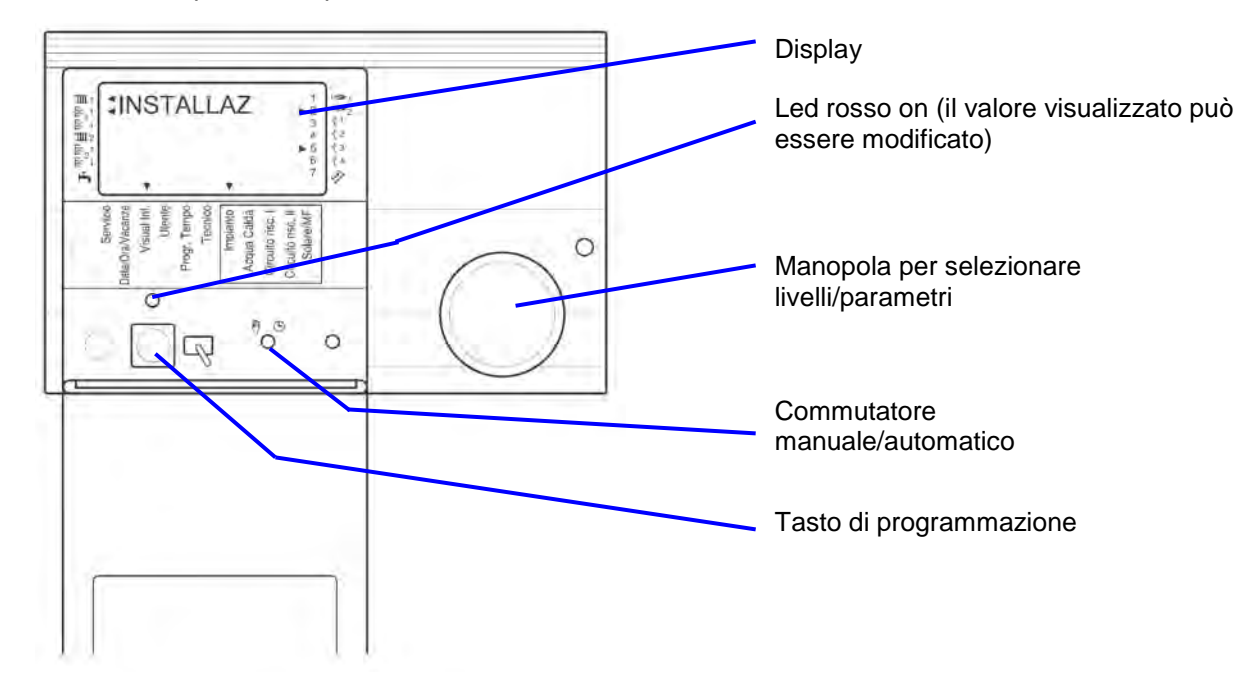

#### Funzionamento con sportellino chiuso:

- > Ruotando la manopola si cambia il modo di funzionamento:
  - U: DISPONIBILITA OFF ⇒ riscaldamento e sanitario off, attivo solo antigelo;
  - ⇒ U1: FUNZIONAMENTO AUTOMATICO 1 ⇒ riscaldamento con programma orario 1 e sanitario secondo programma AS;
  - ⇒ U2 : FUNZIONAMENTO AUTOMATICO 2 ⇒ riscaldamento con programma orario 2 e sanitario secondo programma AS;
  - ⇒ FUNZIONAMENTO GIORNALIERO ⇒ riscaldamento 24 ore con temperatura comfort 1 e sanitario secondo programma AS;
    - J: FUNZIONAMENTO NOTTURNO ⇒ riscaldamento 24 ore con temperatura ridotta 1 e sanitario secondo programma AS;
      - FUNZIONAMENTO SANITARIO ⇒ riscaldamento spento e sanitario secondo programma AS;
    - SERVIZIO ⇒ riscaldamento acceso e la temperatura viene fissata a quella massima impostata (T-MAX RISC); la funzione è temporizzata a 15 minuti; quando la temperatura raggiunge i 65°C tutti gli utilizzatori vengono attivati per smaltire il calore. <u>ATTENZIONE</u>: la funzione raffreddamento deve essere abilitata sul circuito desiderato mediante il parametro "RIDUZ OBBL" (TECNICO – CIRC RISC 1 / 2).

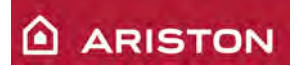

# PRIMA INSTALLAZIONE

Alla prima apertura dello sportellino (dopo avere alimentato l'apparecchio) il display mostra il menù "INSTALLAZ". Premere il tasto 🖓 per iniziare l'impostazione del regolatore E8 (gestore di cascate) e si accende il led rosso.

Attenzione: tutti i parametri di questo menù devono essere inseriti consecutivamente e senza interruzione.

- ➤ Impostare la LINGUA (agendo sulla manopola) e poi premere il tasto (led rosso acceso);
- Impostare i MINUTI (agendo sulla manopola) e poi premere il tasto 
  (led rosso acceso);
- ➢ Impostare l'ORA (agendo sulla manopola) e poi premere il tasto 
  √ (led rosso acceso);
- > Impostare il MESE (agendo sulla manopola) e poi premere il tasto  $\square$  (led rosso acceso);
- > Impostare il GIORNO (agendo sulla manopola) e poi premere il tasto  $\mathbb{N}$  (led rosso acceso);

| PARAMETRO                             | VISUALIZZAZIONE<br>DISPLAY | VALORE         | DESCRIZIONE                                                                                                    |  |  |  |  |
|---------------------------------------|----------------------------|----------------|----------------------------------------------------------------------------------------------------|--|--|--|--|
| SCELTA IMPIA                          | SCELTA IMPIA               | 01             | Ruotare la manopola e poi impostare il<br>"NUM CODICE" a "0000" (premendo per 4<br>volte il tasto).<br>Impostare il parametro "SCELTA IMPIA" a<br>"01", in quanto con il regolatore E8<br>dobbiamo gestire una cascate con caldaie<br>modulanti. |  |  |  |  |
|                                       | Premere il tasto           | led rosso      | acceso)                                                                                                    |  |  |  |  |
| IND BUS CALD                          | IND BUS CALD               |                | Non modificare                                                                                                    |  |  |  |  |
|                                       | Premere il tasto           | e 🥄 (led rosso | acceso)                                                                                                    |  |  |  |  |
| TIPO CR 1                             | TIPO CR 1<br>0 6           | 06             | Mediante la manopola impostare il valore<br>"06", in quanto le nostre caldaie sono<br>modulanti e non a gradini.                                                                                                    |  |  |  |  |
|                                       | Premere il tasto           | led rosso      | acceso)                                                                                                    |  |  |  |  |
| CR 1 BUS                              | CR 1 BUS                   | 01             | Mediante la manopola impostare il valore<br>"01", in quanto le nostre caldaie<br>comunicano con il regolatore E8 mediante<br>BUS.                                                                                                    |  |  |  |  |
| Premere il tasto 🖓 (led rosso acceso) |                            |                |                                                                                                    |  |  |  |  |
| TIPO CR 2                             | TIPO CR 2                  | 00             | Mediante la manopola impostare il valore<br>"00", in quanto non utilizziamo nessun<br>generatore di calore secondario.                                                                                                    |  |  |  |  |
| Premere il tasto 🖓 (led rosso acceso) |                            |                |                                                                                                    |  |  |  |  |

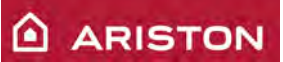

| SERBAT CR 2  | SERBAT CR 2        | 00              | Mediante la manopola impostare il valore<br>"00"                                                                                                    |
|--------------|--------------------|-----------------|----------------------------------------------------------------------------------------------------|
|              | Premere il tasto   | 🔍 🔍 (led rosso  | acceso)                                                                                                    |
| TIPO BUFFER  | TIPO BUFFER        | 00              | Mediante la manopola impostare il valore<br>"00", in quanto non utilizziamo caldaie<br>tampone                                                                       |
|              | Premere il tasto   | 🖳 🖓 (led rosso  | acceso)                                                                                                    |
| FUNZ CIRC 1  | FUNZ CIRC          | 00              | Mediante la manopola impostare il valore<br>"00" per un circuito di riscaldamento<br>standard (o impostare "01" per regolazione<br>di temperatura di mandata fissa). |
|              | Premere il tasto   | 🖳 🖓 (led rosso  | acceso)                                                                                                    |
| FUNZ CIRC 2  | FUNZ CIRC          | 00              | Mediante la manopola impostare il valore<br>"00" per un circuito di riscaldamento<br>standard (o impostare "01" per regolazione<br>di temperatura di mandata fissa). |
|              | Premere il tasto   | 🔍 🔍 (led rosso  | acceso)                                                                                                    |
| LIV POTENZA  | LIV POTENZA        |                 |                                                                                                    |
|              | Premere il tasto 🖓 | 2 volte (led ro | sso acceso)                                                                                                    |
| CALDAIA 1 01 | CALDAIA 1 01       | 16              | Mediante la manopola impostare la potenza della caldaia 1 espressa in kW (es. "16").                                                                                 |
|              | Preme              | ere il tasto 🖓  |                                                                                                    |
|              | Ruotar             | e la manopola   |                                                                                                    |
| CALDAIA 1 02 | CALDAIA 1 02       |                 | Non modificare il valore.                                                                                                    |
|              | Ruotar             | e la manopola   |                                                                                                    |
|              | Premere il tasto   | ) 🖓 (led rosso  | acceso)                                                                                                    |
| CALDAIA 2 01 | CALDAIA 2 01       | 16              | Mediante la manopola impostare la<br>potenza della caldaia 2 espressa in kW<br>(es. "16").                                                                           |
|              | Preme              | ere il tasto 🗟  |                                                                                                    |

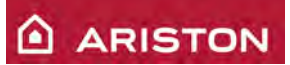

| CALDAIA 2 02                     | CALDAIA 2 02              |             | Non modificare il valore.                                                                                                    |
|----------------------------------|---------------------------|-------------|----------------------------------------------------------------------------------------------------|
|                                  | Ruotare la                | a manopol   | a                                                                                                    |
| CALDAIA 3 01<br><br>CALDAIA 8 01 | CALDAIA 3 01              |             | Ripetere i passi precedenti per tutte le<br>caldaie presenti nella cascata.<br>Lasciare a "00" il valore della potenza delle<br>caldaie non utilizzate. |
|                                  | Ductore le monon ele fini |             |                                                                                                    |
|                                  | Ruotare la manopola fini  | a selezion  |                                                                                                    |
| INDIETRO                         | INDIETRO                  |             |                                                                                                    |
|                                  | Premere il tasto          | (led ross   | o acceso)                                                                                                    |
| FUNZ RELE 1                      | FUNZ RELE 1               | 00          | Mediante la manopola impostare il valore<br>"00"                                                                                                    |
|                                  | Premere il tasto          | (led ross   |                                                                                                    |
| T-NOM MF 1                       | T-NON MF 1<br>3 0.0       |             | Non modificare il valore.                                                                                                    |
|                                  | Premere il tasto          | (led ross   | o acceso)                                                                                                    |
| ISTERESI MF 1                    | ISTERESI MF 1<br>5.0      |             | Non modificare il valore.                                                                                                    |
|                                  |                           | v (ieu 1035 | 0 00000/                                                                                                    |

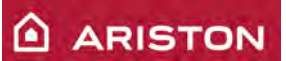

| FUNZ RELE 2<br><br>ISTERESI MF 4 | FUNZ RELE 2<br>0 0<br>ISTERESI MF 4<br>5.0 |                | Eseguire le stesse impostazioni anche per<br>i rele 2, 3 e 4.                                                                    |
|----------------------------------|--------------------------------------------|----------------|----------------------------------------------------------------------------------------------------|
|                                  | Premere il tasto                           | R (led rosso   | acceso)                                                                                                    |
| INDIRIZ BUS 1                    | INDIRIZ BUS 1                              | 00             | Mediante la manopola impostare il valore<br>"01" per un circuito di riscaldamento<br>miscelato (oppure 00 per circuito diretto). |
|                                  | Premere il tasto                           | (led rosso     | acceso)                                                                                                    |
| INDIRIZ BUS 2                    | INDIRIZ BUS 2                              | 02             | Mediante la manopola impostare il valore<br>"02" (circuito riscaldamento miscelato).                                             |
|                                  | Premere il tasto                           | R (led rosso   | acceso)                                                                                                    |
| SENSORE 5K                       | SENSORE 1K                                 | 01             | Mediante la manopola impostare il valore<br>"01", in quanto utilizziamo sonde PTC.                                               |
|                                  | Premere il tasto 🖓 per i                   | uscire dal men | nu "INSTALLAZ"                                                                                                    |

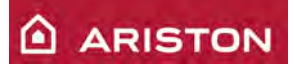

# ACCESSO AI PARAMETRI

Per accedere ai menu dei parametri è necessario aprire lo sportellino:

- > mediante la manopola si possono scorrere i vari campi e livelli;
- per entrare all'interno dei livelli premere il tasto \overline{?;
- mediante la manopola si possono scorrere i vari parametri;
- > per modificare il parametro premere il tasto  $\square$  (led rosso acceso) e ruotare la manopola;
- > per salvare la modifica eseguita premere il tasto  $\square$  (led rosso spento).

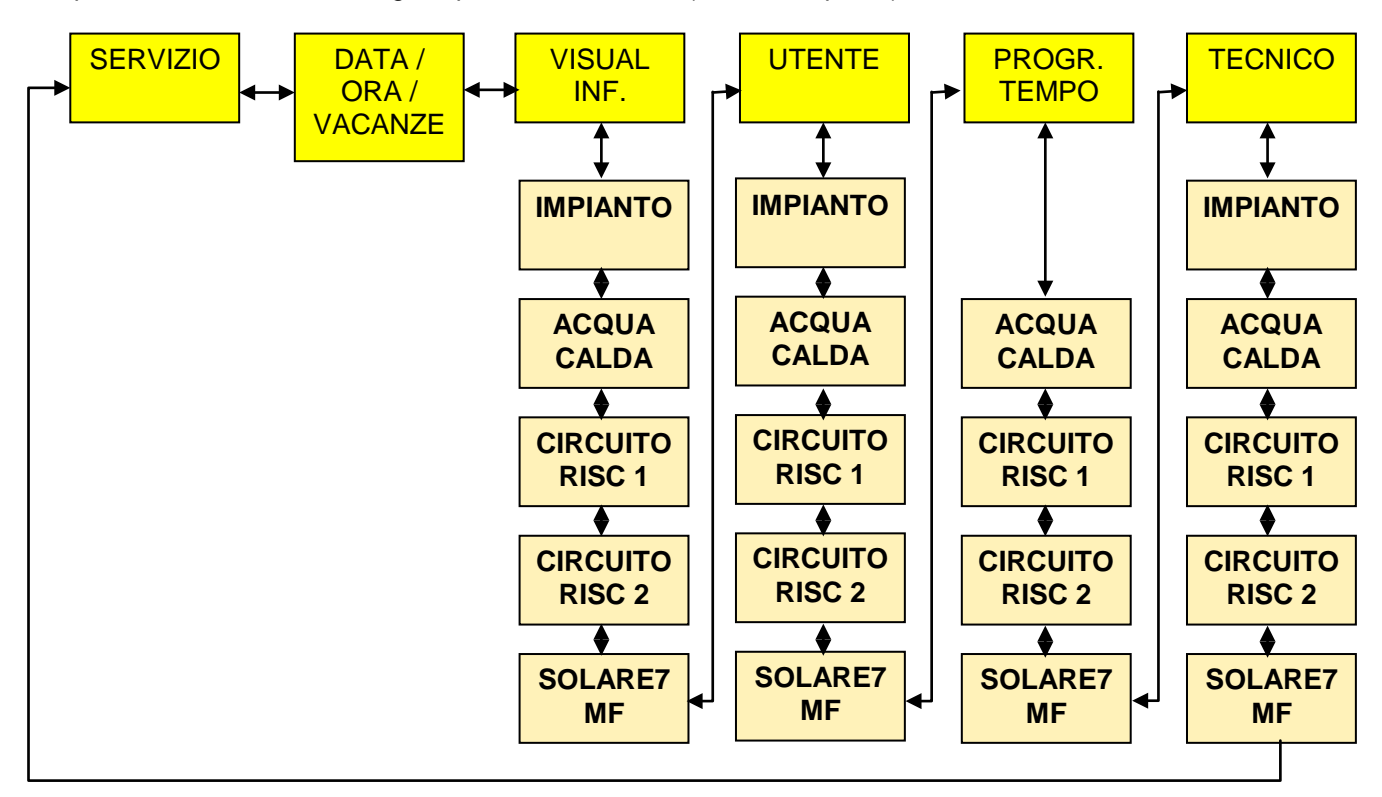

CAMPO

| GENERALITA':                                                                                                    |
|----------------------------------------------------------------------------------------------------|
| ASSIST: test comandi per il tecnico                                                                                    |
| DATA/ORA/VACANZE: impostazioni per l'utente                                                                            |
| VISUALIZZAZIONI:                                                                                                    |
| Visualizzazione dei vari valori dell'impianto (es.: temperature misurate, temperature impostate, ecc.). In questo menu |
| non è possibile eseguire nessuna impostazione.                                                                         |
| UTENTE:                                                                                                    |
| Parametri che possono essere impostati dall'utente                                                                     |
| PROGRAMMI A TEMPO:                                                                                                    |
| Impostazione dei programmi orari dei circuiti di riscaldamento e sanitario.                                            |
| TECNICO:                                                                                                    |
| Parametri che possono essere impostati solo ed esclusivamente dal tecnico. Tali parametri sono protetti da un          |
| codice di accesso.                                                                                                    |
| TECNICO IMP:                                                                                                    |
| Non utilizzato.                                                                                                    |

## LIVELLO

INSTALLAZIONE:

Parametri che si riferiscono ai generatori di calore (caldaie) o all'impianto nel suo insieme. Tali parametri non sono specifici per i vari circuiti utilizzatori.

ACQUA SANITARIA:

Parametri che riguardano il circuito dell'acqua calda sanitaria.

CIRCUITO DI RISCALDAMENTO I E II:

Parametri che riguardano i due circuiti di riscaldamento utilizzatori.

SOLARE/MF:

Parametri che riguardano la produzione di energia solare e impostazione del rele multifunzionale.

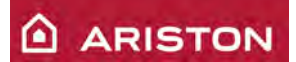

# **IMPOSTAZIONE PARAMETRI ACQUA CALDA**

Aprire lo sportellino e mediante la manopola selezionare il campo "UTENTE" ed il livello "ACQUA CALDA", poi:

- premere il tasto \overline{\vertsilon};
- > mediante la manopola selezionare il parametro "T-AC 1";
- > premere il tasto  $\square$  (led rosso acceso);

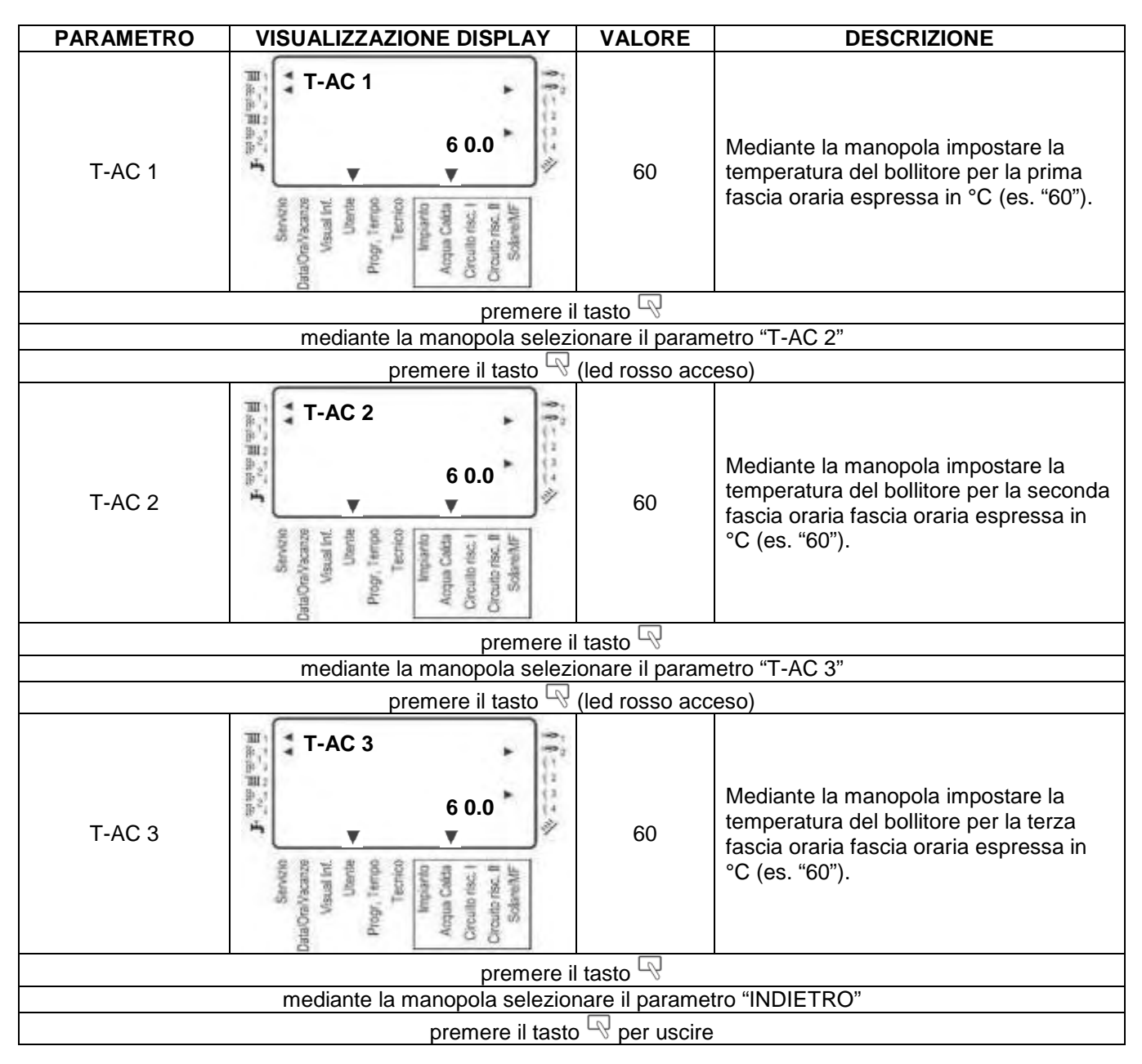

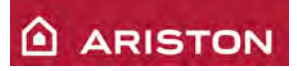

Aprire lo sportellino e mediante la manopola selezionare il campo "TECNICO" ed il livello "ACQUA CALDA", poi:

- premere il tasto 
   ¬;
- > premere il tasto  $\square$  (led rosso acceso);
- impostare il "NUM CODICE" a "0000" (premendo per 4 volte il tasto);
- > mediante la manopola selezionare il parametro "F-POMP PARAL";
- > premere il tasto  $\square$  (led rosso acceso);

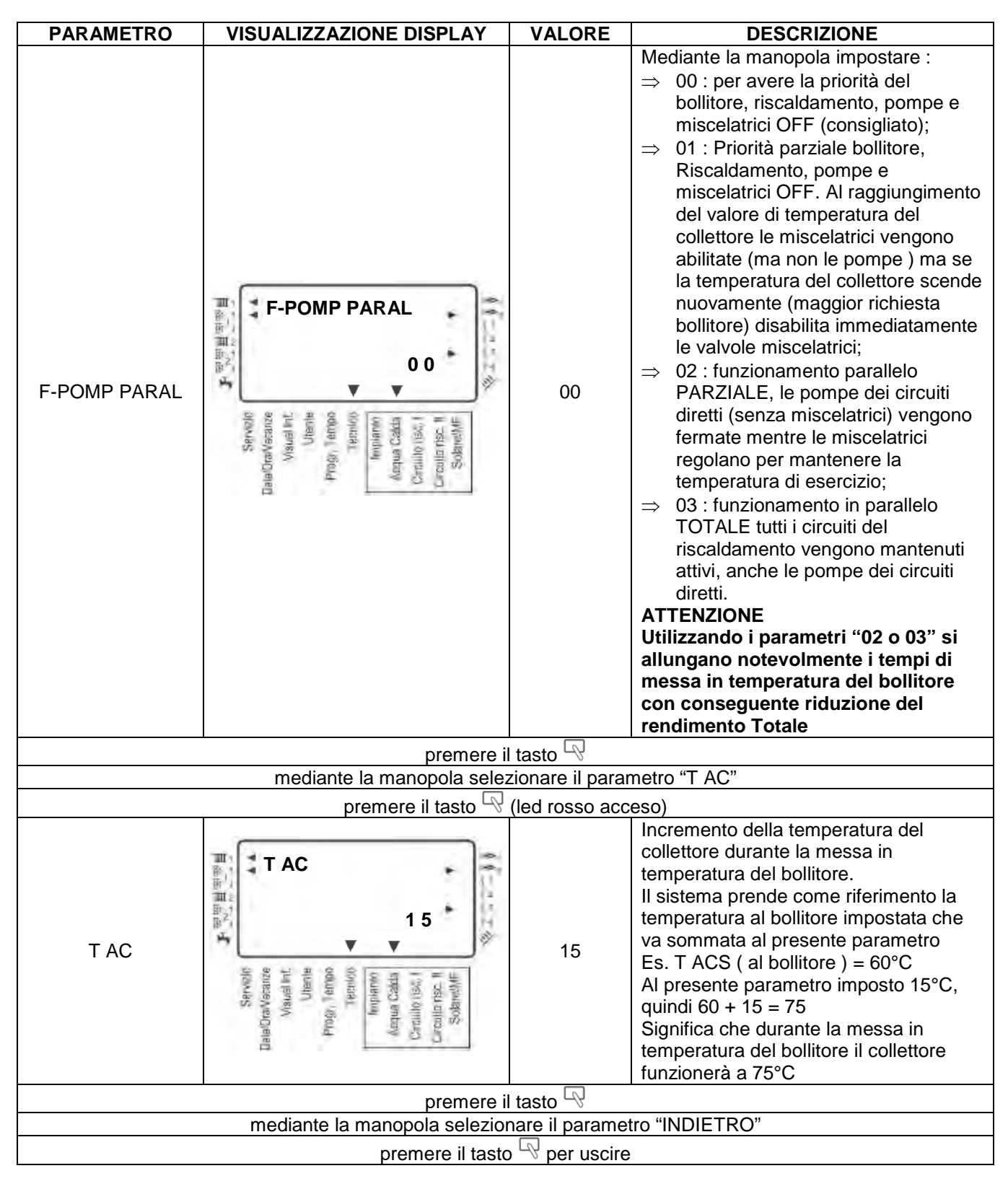

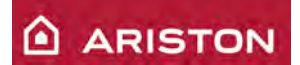

## IMPOSTAZIONE PARAMETRI TECNICO

Aprire lo sportellino e mediante la manopola selezionare il campo "TECNICO" ed il livello "INSTALLAZ", poi:

- premere il tasto  $\mathbb{R}$ :  $\geq$
- premere il tasto  $\square$  (led rosso acceso);  $\triangleright$
- impostare il "NUM CODICE" a "0000" (premendo per 4 volte il tasto); mediante la manopola selezionare il parametro "INDIRIZ BUS 1";
- $\triangleright$
- premere il tasto 🖓 (led rosso acceso);  $\triangleright$

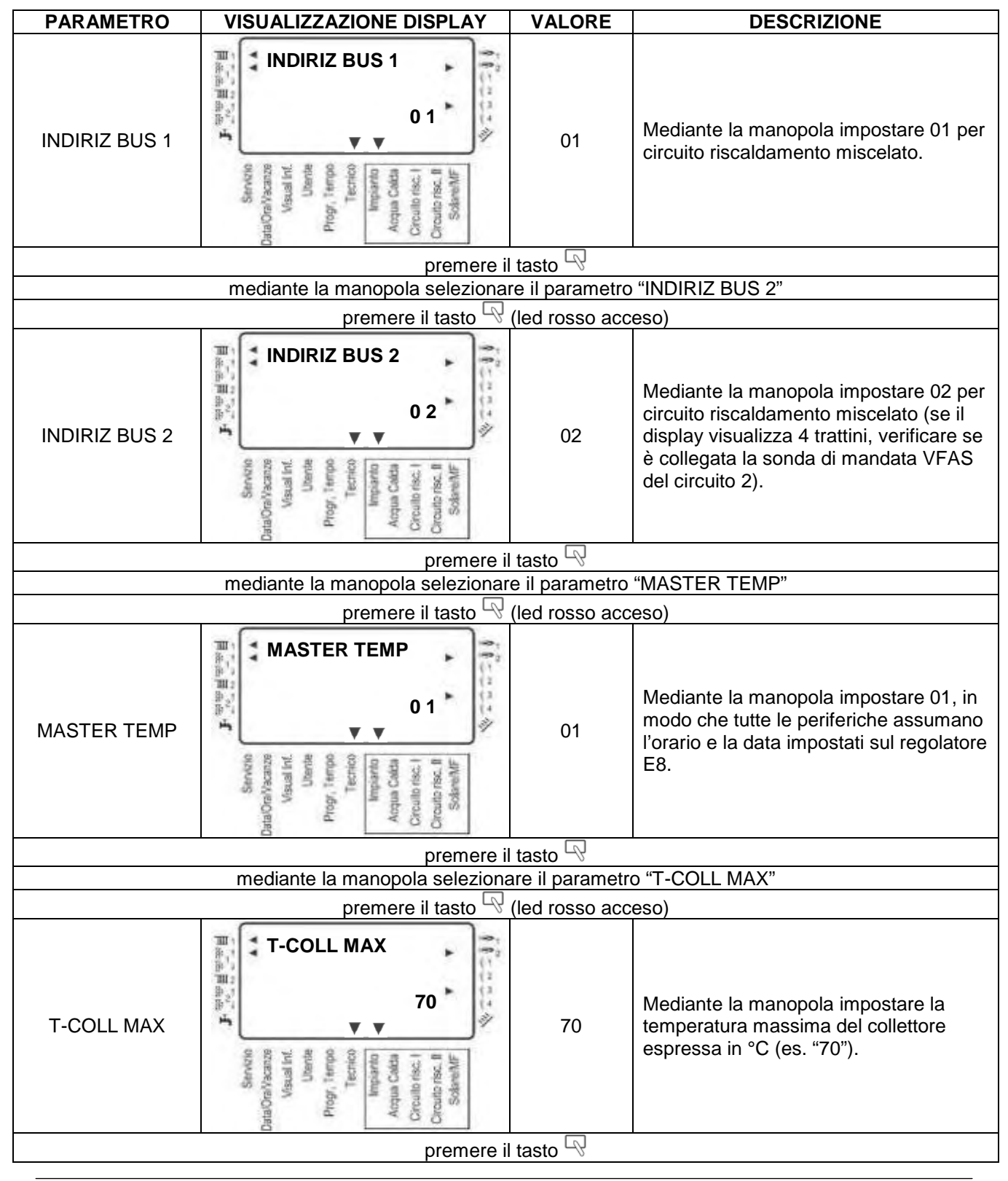

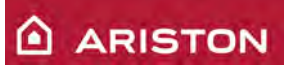

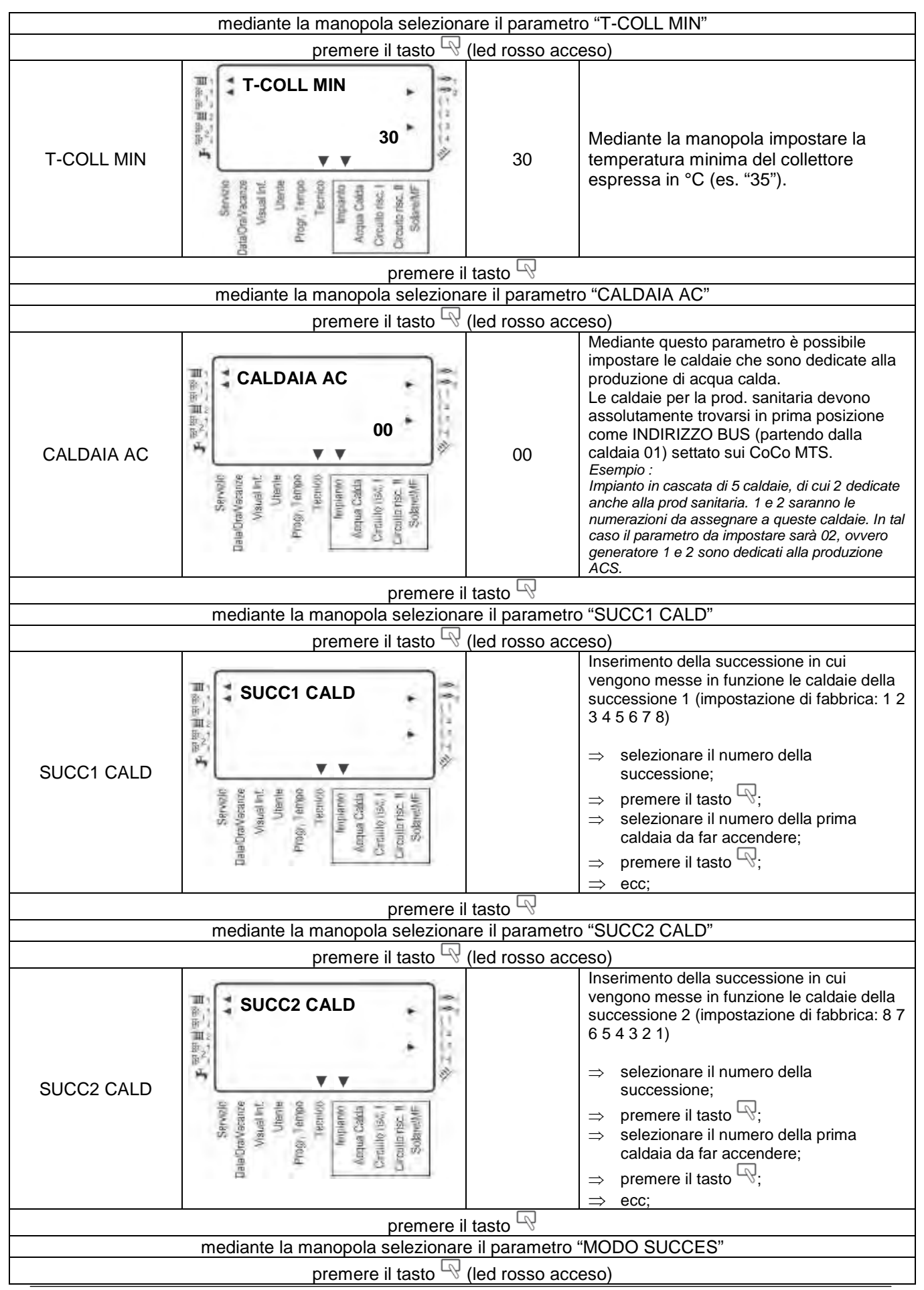

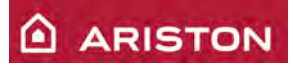

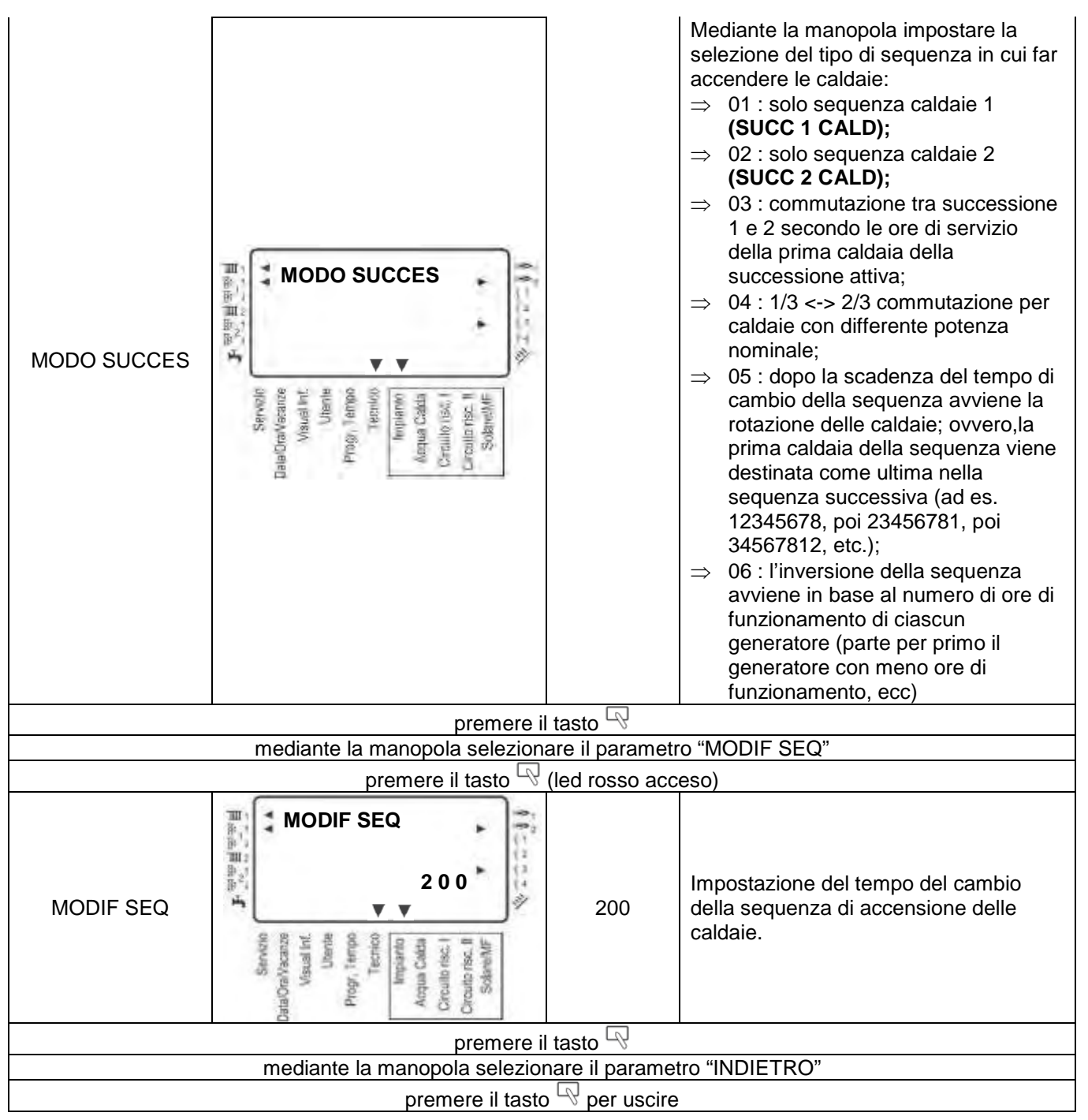

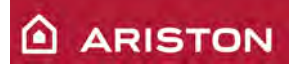

# **IMPOSTAZIONE PARAMETRI CIRCUITO RISCALDAMENTO 1**

ATTENZIONE: Nel caso in cui sul circuito 1 si utilizzi un controllo remoto BM8, le seguenti impostazioni vanno eseguite sul controllo remoto stesso.

Aprire lo sportellino e mediante la manopola selezionare il campo "TECNICO" ed il livello "CIRC RISC 1", poi:

- premere il tasto \$\overline\$;
   mediante la manopola selezionare il parametro "T-MAX MAND";
- > premere il tasto  $\stackrel{\frown}{\bigtriangledown}$  (led rosso acceso);

| PARAMETRO                                                | VISUALIZZAZIONE DISPLAY                                                                                                    | VALORE          | DESCRIZIONE                                                                                                    |  |  |
|----------------------------------------------------------|----------------------------------------------------------------------------------------------------|-----------------|----------------------------------------------------------------------------------------------------|--|--|
| T-MAX MAND                                               | PataOrabiseance<br>Servicio<br>DataOrabiseance<br>Visual Int.<br>Utente<br>Progr. 1 serrico<br>Tecrico<br>Acqua Cada<br>Crouto resc. I<br>SolareMF                                                                                                    | 70              | Mediante la manopola impostare la<br>temperatura massima della di mandata<br>del circuito 1 espressa in °C (es. "70"). |  |  |
|                                                          | premere il                                                                                                    | tasto 🗟         | ·                                                                                                    |  |  |
|                                                          | mediante la manopola seleziona                                                                                                    | are il parametr | o "T-MIN MAND"                                                                                                    |  |  |
|                                                          | premere il tasto 🖓                                                                                                    | (led rosso acc  | ceso)                                                                                                    |  |  |
| T-MIN MAND                                               | Active Serverso<br>Serverso<br>Serverso<br>Visual Int.<br>Utentie<br>Progr. Techton<br>Acqua Cacito<br>Acqua Cacito<br>Croutio resc. I<br>Science Program<br>Acqua Cacito<br>Acqua Cacito<br>Science I<br>Contro resc. I<br>Science I<br>Contro resc. I<br>Science I<br>Contro resc. I<br>Science I<br>Contro resc. I<br>Science I<br>Contro resc. I<br>Science I<br>Contro resc. I<br>Science I<br>Contro resc. I<br>Science I<br>Contro resc. I<br>Science I<br>Contro resc. I<br>Science I<br>Science I | 40              | Mediante la manopola impostare la<br>temperatura massima della di mandata<br>del circuito 1 espressa in °C (es. "40"). |  |  |
|                                                          | premere il                                                                                                    | tasto 🗟         |                                                                                                    |  |  |
|                                                          | mediante la manopola seleziona                                                                                                    | are il paramet  | ro "CURV RISC"                                                                                                    |  |  |
|                                                          | premere il tasto 49                                                                                                    | (led rosso acc  | ceso)                                                                                                    |  |  |
| CURV RISC                                                | CURV RISC                                                                                                    | 1.2             | Mediante la manopola impostare la curva climatica del circuito 1                                                       |  |  |
| premere il tasto 🗟                                       |                                                                                                    |                 |                                                                                                    |  |  |
| mediante la manopola selezionare il parametro "INDIETRO" |                                                                                                    |                 |                                                                                                    |  |  |
| premere il tasto 🖓 per uscire                            |                                                                                                    |                 |                                                                                                    |  |  |

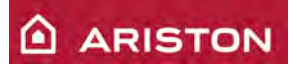

# **IMPOSTAZIONE PARAMETRI CIRCUITO RISCALDAMENTO 2**

ATTENZIONE: Nel caso in cui sul circuito 2 si utilizzi un controllo remoto BM8, le seguenti impostazioni vanno eseguite sul controllo remoto stesso.

Aprire lo sportellino e mediante la manopola selezionare il campo "TECNICO" ed il livello "CIRC RISC 2", poi:

- premere il tasto \$\overline\$;
   mediante la manopola selezionare il parametro "T-MAX MAND";
- > premere il tasto  $\stackrel{\frown}{\bigtriangledown}$  (led rosso acceso);

| PARAMETRO                                                | VISUALIZZAZIONE DISPLAY                                                                                                    | VALORE          | DESCRIZIONE                                                                                                    |  |  |
|----------------------------------------------------------|----------------------------------------------------------------------------------------------------|-----------------|----------------------------------------------------------------------------------------------------|--|--|
| T-MAX MAND                                               | Sanktio<br>DataOtaNasamas<br>Visual Int.<br>Utante<br>Progr. 1 territo<br>Anqua Cadda<br>Crouth resc. It<br>SolareMF                                     | 40              | Mediante la manopola impostare la<br>temperatura massima della di mandata<br>del circuito 2 espressa in °C (es. "40"). |  |  |
|                                                          | premere il                                                                                                    | tasto 🔊         |                                                                                                    |  |  |
|                                                          | mediante la manopola seleziona                                                                                                    | are il parametr | o "T-MIN MAND"                                                                                                    |  |  |
|                                                          | premere il tasto 49                                                                                                    | (led rosso acc  | eso)                                                                                                    |  |  |
| T-MIN MAND                                               | Standon Vasance<br>Standon Vasance<br>Visual Inf.<br>Uberde<br>Progr. Territo<br>Angua Calda<br>Angua Calda<br>Angua Calda<br>Crouth resc. I<br>SolareMF | 30              | Mediante la manopola impostare la<br>temperatura massima della di mandata<br>del circuito 2 espressa in °C (es. "30"). |  |  |
|                                                          | premere il                                                                                                    | tasto 🔊         |                                                                                                    |  |  |
|                                                          | mediante la manopola seleziona                                                                                                    | are il paramet  | ro "CURV RISC"                                                                                                    |  |  |
|                                                          | premere il tasto 🖓                                                                                                    | (led rosso acc  | eso)                                                                                                    |  |  |
| CURV RISC                                                | CURV RISC                                                                                                    | 1.2             | Mediante la manopola impostare la curva climatica del circuito 2                                                       |  |  |
| premere il tasto 🖳                                       |                                                                                                    |                 |                                                                                                    |  |  |
| mediante la manopola selezionare il parametro "INDIETRO" |                                                                                                    |                 |                                                                                                    |  |  |
| premere il tasto 🖓 per uscire                            |                                                                                                    |                 |                                                                                                    |  |  |

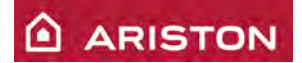

# DATI TECNICI

| EN.    | Modello : GENUS PREMIUM HP                                         |            | 45               | 65               |
|--------|--------------------------------------------------------------------|------------|------------------|------------------|
| 5<br>E | Certificazione CE (pin)                                            |            | CE-006           | 3BT3414          |
| NO     | Tipo caldaia                                                       |            | C13-C33-C43      | -C53-C83-B23     |
|        | Portata termica nominale max/min (Hi) Qn                           | kW         | 41,0 / 12,3      | 58,0 / 17,7      |
|        | Portata termica nominale max/min (Hs) Qn                           | kW         | 45,6 / 13,7      | 64,4 / 19,7      |
|        | Potenza termica max/min (80°C-60°C) Pn                             | kW         | 39,8 / 11,8      | 57,3 / 17,6      |
|        | Potenza termica max/min (50°C-30°C) Pn                             | kW         | 43,6 / 13,2      | 62,3 / 19,4      |
| B      | Potenza termica max/min (40°C-30°C) Pn                             | kW         | 43,7 / 13,2      | 62,8 / 19,4      |
| GETI   | Rendimento di combustione (ai fumi)                                | %          | 97,2             | 97,2             |
| VERG   | Rendimento alla portata termica nominale (80/60°C) max / min       | %          | 97,0 / 96,2      | 98,8 / 99,4      |
| 1      | Rendimento alla portata termica nominale (50/30°C) max / min       | %          | 106,4 / 107,5    | 107,4 / 109,5    |
| NOI    | Rendimento alla portata termica nominale (40/30°C) max / min       | %          | 106,5 / 107,4    | 108,2 / 109,8    |
| STAZ   | Rendimento al 30 % a 30°C (condensation) Hi                        | %          | 107,4            | 109,8            |
| PRE    | Rendimento al 30 % a 47°C Hi                                       | %          | 104,8            | 105,3            |
|        | Stelle di rendimento (dir. 92/42/EEC)                              |            | ****             | ****             |
|        | Rating Sedbuk                                                      | classe     |                  |                  |
|        | Massima perdita di calore al mantello ( $\Delta T = 70^{\circ}C$ ) | %          | 0,24             | 0,24             |
| 1      | Perdite al camino bruciatore funzionante                           | %          | 2,8              | 2,8              |
|        | Prevalenza residua di evacuazione                                  | Pa         | 130              | 150              |
|        | Classe Nox                                                         | classe     | 5                | 5                |
|        | Temperatura fumi (G20) (80°C-60°C) max/min                         | °C         | 68/63            | 68/63            |
| =      | Contenuto di CO <sub>2</sub> (G20) (80°C-60°C) max/min             | %          | 9,0 / 8,4        | 9,0 / 8,4        |
| SION   | Contenuto di CO <sub>2</sub> (G30) (80°C-60°C) max/min             | %          | 10,6 / 10,0      | 10,6 / 10,0      |
| MIS    | Contenuto di CO <sub>2</sub> (G31) (80°C-60°C) max/min             | %          | 9,8 / 9,2        | 9,8 / 9,2        |
| ш      | Contenuto di CO (0%O2) (80°C-60°C)                                 | ppm        | 88               | 109              |
|        | Contenuto di O <sub>2</sub> (G20) (80°C-60°C)                      | %          | 4,8              | 4,8              |
|        | Portata massica fumi (G20) (80°C-60°C)                             | Kg/h       | 74,3             | 108,4            |
|        | Eccesso d'aria (80°C-60°C)                                         | %          | 27               | 27               |
| 2      | Prevalenza residua a $\Delta T = 20^{\circ}C$                      | mCA - I/h  | 2,2              | 1,1              |
| DAMEN  | Pressione massima di riscaldamento max/ min                        | bar<br>kPa | 4 / 1<br>400/100 | 4 / 1<br>400/100 |
| CALI   | Temperatura di riscaldamento min/max (range alte temperature)      | °C         | 35 / 82          | 35/82            |
| RIS    | Temperatura di riscaldamento min/max (range basse temperature)     | °C         | 20/45            | 20/45            |
| 30     | Temperatura sanitario min/max                                      | °C         | 40 / 60          | 40 / 60          |
| NITAI  |                                                                    |            |                  |                  |
| SAI    |                                                                    |            |                  |                  |
| MB.    | Tensione/frequenza di alimentazione                                | V/Hz       | 230 / 50         | 230/50           |
| TR. A  | Potenza elettrica assorbita totale                                 | W          | 148              | 198              |
| ELET   | Temperatura ambiente minima di utilizzo                            | °C         | +5               | +5               |
| DATI   | Gradi di protezione impianto elettrico                             | IP         | X4D              | X4D              |
|        | Produzione massima di condensa                                     | l/h        | 5,0              | 7,4              |
|        | PH di condensa                                                     |            | 3,2              | 3,2              |
| AIA    | Peso                                                               | kg         | 45               | 50               |
| CALL   | Dimensioni (L x A x P)                                             | mm         | 440/910/510      | 440/910/510      |

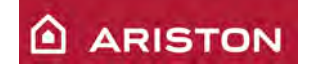

| EN.    | Modello : GENUS PREMIUM HP                                         |            |               | 85            | 100           |
|--------|--------------------------------------------------------------------|------------|---------------|---------------|---------------|
| EG     | Certificazione CE (pin)                                            |            |               | CE-0063       | 3BT3414       |
| ION    | Tipo caldaia                                                       |            |               | C13-C33-C43   | -C53-C83-B23  |
|        | Portata termica nominale max/min (Hi)                              | Qn         | kW            | 80,0 / 20,0   | 88,3 / 22,1   |
|        | Portata termica nominale max/min (Hs)                              | Qn         | kW            | 88,9 / 22,2   | 98,2 / 24,6   |
|        | Potenza termica max/min (80°C-60°C)                                | Pn         | kW            | 78,0 / 19,8   | 86,2 / 21,9   |
|        | Potenza termica max/min (50°C-30°C)                                | Pn         | kW            | 84,5 / 21,8   | 94,1 / 24,1   |
| 품      | Potenza termica max/min (40°C-30°C)                                | Pn         | kW            | 84,9 / 21,9   | 95,2 / 24,2   |
| E      | Rendimento di combustione (ai fumi)                                |            | %             | 97,2          | 97,2          |
| IERO   | Rendimento alla portata termica nominale (80/60°C) max             | / min      | %             | 97,5 / 98,9   | 97,5 / 98,9   |
| E      | Rendimento alla portata termica nominale (50/30°C) max             | / min      | %             | 105,6 / 109,1 | 106,5 / 109,1 |
| ION    | Rendimento alla portata termica nominale (40/30°C) max             | / min      | %             | 106,1 / 109,3 | 107,7 / 109,3 |
| TAZ    | Rendimento al 30 % a 30°C (condensation) Hi                        |            | %             | 107,6         | 107,6         |
| RES    | Rendimento al 30 % a 47°C Hi                                       |            | %             | 104,9         | 104,9         |
| -      | Stelle di rendimento (dir. 92/42/EEC)                              |            |               | ****          | ****          |
|        | Rating Sedbuk                                                      |            | classe        |               |               |
|        | Massima perdita di calore al mantello ( $\Delta T = 70^{\circ}C$ ) |            | %             | 0,25          | 0,25          |
|        | Perdite al camino bruciatore funzionante                           | %          | 2,8           | 2,8           |               |
|        | Prevalenza residua di evacuazione                                  |            | Pa            | 140           | 140           |
|        | Classe Nox                                                         | classe     | 5             | 5             |               |
|        | Temperatura fumi (G20) (80°C-60°C) max/min                         | °C         | 68/63         | 68/63         |               |
| -      | Contenuto di CO <sub>2</sub> (G20) (80°C-60°C) max/min             | %          | 9,0/8,4       | 9,0 / 8,4     |               |
| NOIS   | Contenuto di CO <sub>2</sub> (G30) (80°C-60°C) max/min             | %          | 10,6 / 10,0   | 10,6 / 10,0   |               |
| MISS   | Contenuto di CO <sub>2</sub> (G31) (80°C-60°C) max/min             | %          | 9,8/9,2       | 9,8 / 9,2     |               |
| ū      | Contenuto di CO (0%O2) (80°C-60°C)                                 | ppm        | 98            | 91            |               |
|        | Contenuto di O <sub>2</sub> (G20) (80°C-60°C)                      | %          | 4,8           | 4,8           |               |
|        | Portata massica fumi (G20) (80°C-60°C)                             | Kg/h       | 147,2         | 162,6         |               |
|        | Eccesso d'aria (80°C-60°C)                                         | %          | 27            | 27            |               |
| 2      | Prevalenza residua a ∆T = 20°C                                     |            | mCA - I/h     |               |               |
| MEN    | Pressione massima di riscaldamento max/ min                        |            | bar           | 6/1           | 6/1           |
| RCU    | Tomporativa di viccaldamente min/may/rango alto tompo              | (artitica) | kPa<br>°C     | 600/100       | 600/100       |
| ISCA   |                                                                    | sature)    | C             | 337 82        | 337 82        |
| ~      | Temperatura di riscaldamento min/max (range basse tem              | perature)  | <del>کر</del> | 20/45         | 20745         |
| 202    | Temperatura sanitario min/max                                      |            | °C            | 40/60         | 40 / 60       |
| ILIA   |                                                                    |            |               |               |               |
| SAN    |                                                                    |            |               |               |               |
| MB.    | Tensione/frequenza di alimentazione                                |            | V/Hz          | 230/50        | 230 / 50      |
| TR. AI | Potenza elettrica assorbita totale                                 | w          | 123           | 130           |               |
| ELET   | Temperatura ambiente minima di utilizzo                            |            | °C            | +5            | +5            |
| TLAD   | Gradi di protezione impianto elettrico                             | IP         | X4D           | X4D           |               |
|        | Produzione massima di condensa                                     |            | l/h           | 12,8          | 14,4          |
|        | PH di condensa                                                     |            |               | 3,2           | 3,2           |
| AIA    | Peso                                                               |            | kg            | 80            | 83            |
| CALD   | Dimensioni (L x A x P)                                             |            | mm            | 585/465/1010  | 440/910/510   |